# Компьютерийн График Дизайн Өөрөө Сурах Бичиг

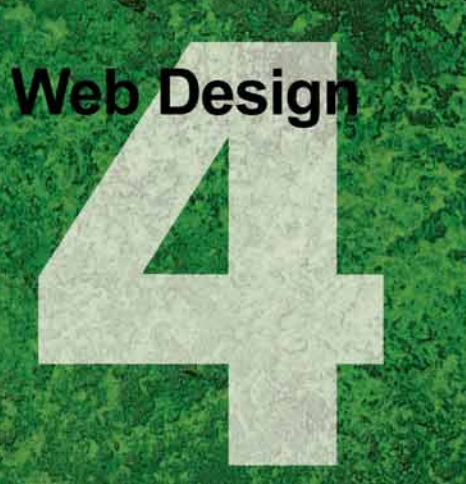

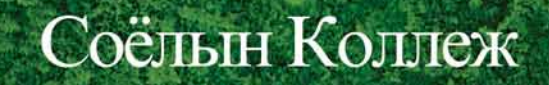

Улаанбаатар 2002

## Өмнөх үг

Өнөө үед компьютер ашиглан хэвлэлийн эх бэлтгэх нь маш энгийн үзэгдэл болжээ. Учир нь компьютерийг ашигласнаар ажлын цаг багасаж, эдийн засгийн хэмнэлт гараад зогсохгүй чөлөөтэй, өндөр түвшины дизайнтай бүтээл хийж чаддагт байгаа юм. Иймээс ирээдүйд дизайнер болох хүний хувьд компьютер нэн чухал ажлын багаж болоод байна.

Энэхүү "Компьютерийн график дизайн Өөрөө сурах бичиг" номыг судалснаар компьютер ашиглан дизайн хийхэд хэрэг болох үндсэн 3 программ хангамж (Photoshop, Corel Draw, Pagemaker) болон сүүлийн үед маш ихээр хэрэглэгдэж байгаа Web Design-ны тухай зэрэг олон зүйлийг сурч болох юм. Уг номонд ашиглагдах дүрс, зураг,текст зэргийг CD-ROM-д суулган бэлдсэн болно. Энэ материалуудыг ашиглан, бүлэг бүрийн ажлыг эхнээс авахуулаад шат шатаар гүйцэтгэснээр программ хангамжийн үндэс болон практик ажлын дараалал, үйл явцад суралцах болно.

Энэхүү номыг уншиж судлахад хамгийн чухал нь маузаа барин, компьютерийнхаа гарын товчлуурыг дарж үзэн, алдаа гаргасан ч бүхий л зүйлийг өөрийн гараар туршиж үзэн гүйцэтгэх явдал юм. Уг номыг судлахдаа зүгээр л хүний хийсэн зүйлийг харсан төдийхнөөр бол танд онцгой ахиц гарахгүй. Бүгдийг өөрийн гараар хийж үзэх нь чухал юм.

Энэхүү номын агуулгыг бүгдийг сайтар ойлгон, программ хангамжийн үндсийг сурснаар, өөсдийнхөө дизайн зохиох чадвараа сайжруулж чадах болно. Дизайнд энэ зөв юмаа гэсэн хариулт байхгүй. Би дизайн гэдэг юманд өөрийн биеээр суралцах ёстой гэж бодож байна. Ном, сэтгүүл, мөн гудамж талбайн реклам самбарт энэ маш сайн болжээ гэж бодсон дизайн тааралдвал, чухам үүний юу нь сайн болсон байна вэ гэдгийг сайн бодож үзээрэй. Тэгээд эхлээд уг дизайныг дууриагаад өөрөө хийж үзээрэй. Сайн болсон дизайныг дууриах нь маш чухал байдаг. Түүний дараа уг дизайнд өөрийнхөө санааг бага зэрэг нэмж өгснөөр улам сайн дизайныг хийж чадах болно.

Энэхүү "Компьютерийн график дизайн Өөрөө сурах бичиг" номыг ашиглан, компьютерийн график дизайны үндсийг сурсан та бүхэн ирээдүйд монголын дизайны шинэ эринг тэргүүлж явах гарамгай сайн дизайныг бүтээн, амжилт үзүүлэхийг хүсэн ерөөе.

## Гарчиг

Mouse (хулгана) -ний ажиллагааг нэрлэх

#### Хичээл- 01

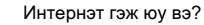

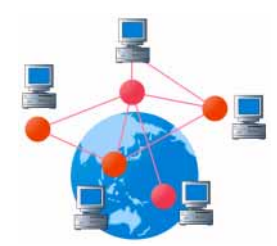

Хичээл- 04

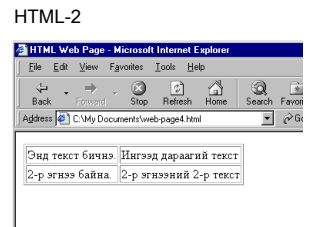

## Хичээл- 07

Вэб сайт хийх ерөнхий арга, явц

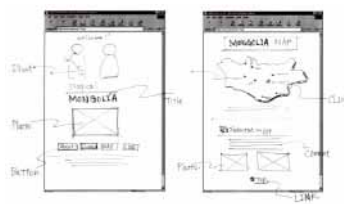

#### Хичээл- 10 Вэб хуудас дээр хэрэглэдэг зургийн тухай

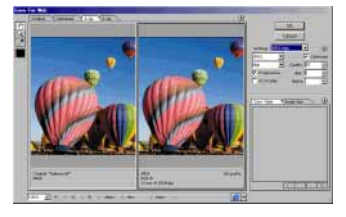

## Хичээл- 13

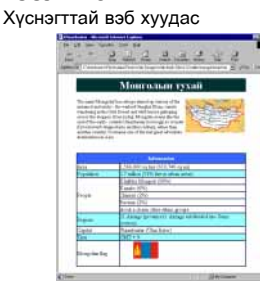

### Хичээл- 02

Internet Explore үндсэн командуудын товчлуурууд

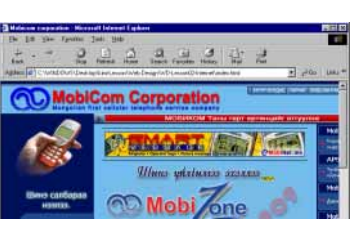

#### Хичээл- 05 HTML-3

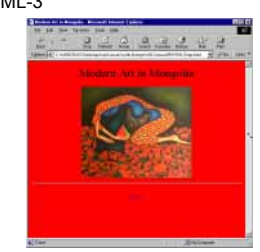

Хичээл- 08 Dreamweaver дээр вэб хуудасыг хийж үзүүлэх.

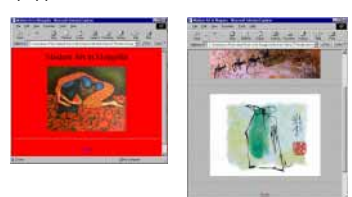

## Хичээл- 11 Зураг тай вэб хуудас

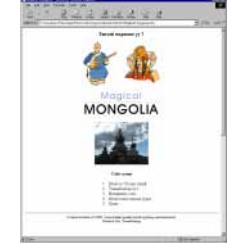

## Хичээл- 14

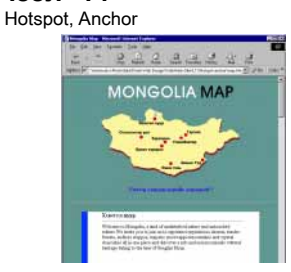

#### Хичээл- 03 HTML-1

| 🚳 Untitled - Notepad                                 |                            |                |              |  |
|------------------------------------------------------|----------------------------|----------------|--------------|--|
| <u>F</u> ile                                         | <u>E</u> dit               | <u>S</u> earch | <u>H</u> elp |  |
| <hti< td=""><td>1L&gt;</td><td></td><td></td></hti<> | 1L>                        |                |              |  |
|                                                      | < HE F                     | AD>            |              |  |
|                                                      | <td>EAD&gt;</td> <td></td> | EAD>           |              |  |
|                                                      |                            |                |              |  |
|                                                      | < 80E                      | )Y>            |              |  |
|                                                      | <td>JDY&gt;</td> <td></td> | JDY>           |              |  |
| <7H.                                                 | rml>                       | 1              |              |  |
|                                                      |                            |                |              |  |
|                                                      |                            |                |              |  |
|                                                      |                            |                |              |  |
|                                                      |                            |                |              |  |
|                                                      |                            |                |              |  |

## Хичээл- 06

Dreamweaver гэж юу вэ?

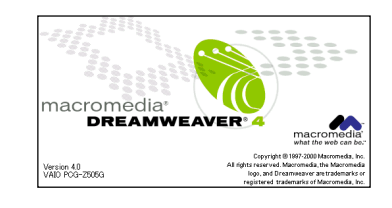

#### **Хичээл- 09** Текстийн ажиллуулах

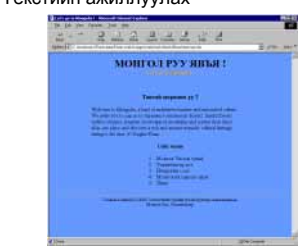

#### Хичээл- 12 Link (холболт) байгуулах

#### Сайт мэню

- 1. Монгол Улсын тухай
- 2. Улаанбаатар хот
- 3. Монголын газрын зураг
- 4. <u>Линк</u>

#### Хичээл- 15 Rollover Image

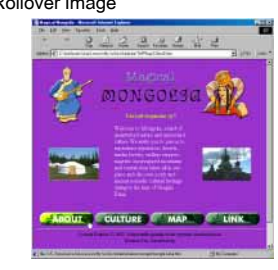

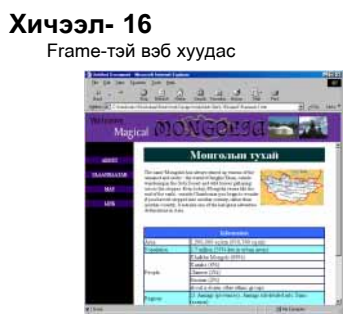

# Хичээл- 17 Animation GIF (Хеделгеентэй зураг)

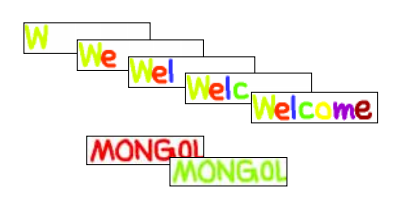

## Хичээл- 18 Upload (Интернетд файлыг суух)

| E The March Morphs                                                                                                    | 240 9 2 0                                                                                                    |  |
|----------------------------------------------------------------------------------------------------|----------------------------------------------------------------------------------------------------|--|
| Research State<br>Research State<br>State Association<br>State Association | Texte land Date Service and Party & Grands<br>Date Service and Date Service<br>Date Service and Date Service<br>Date Service and Date Service<br>Date Service and Date Service and Date Service<br>Date Service and Date Service and Date Service<br>Date Service and Date Service and Date Servic |  |
| •                                                                                                    |                                                                                                    |  |

## Mouse (хулгана) -ний ажиллагааг нэрлэх

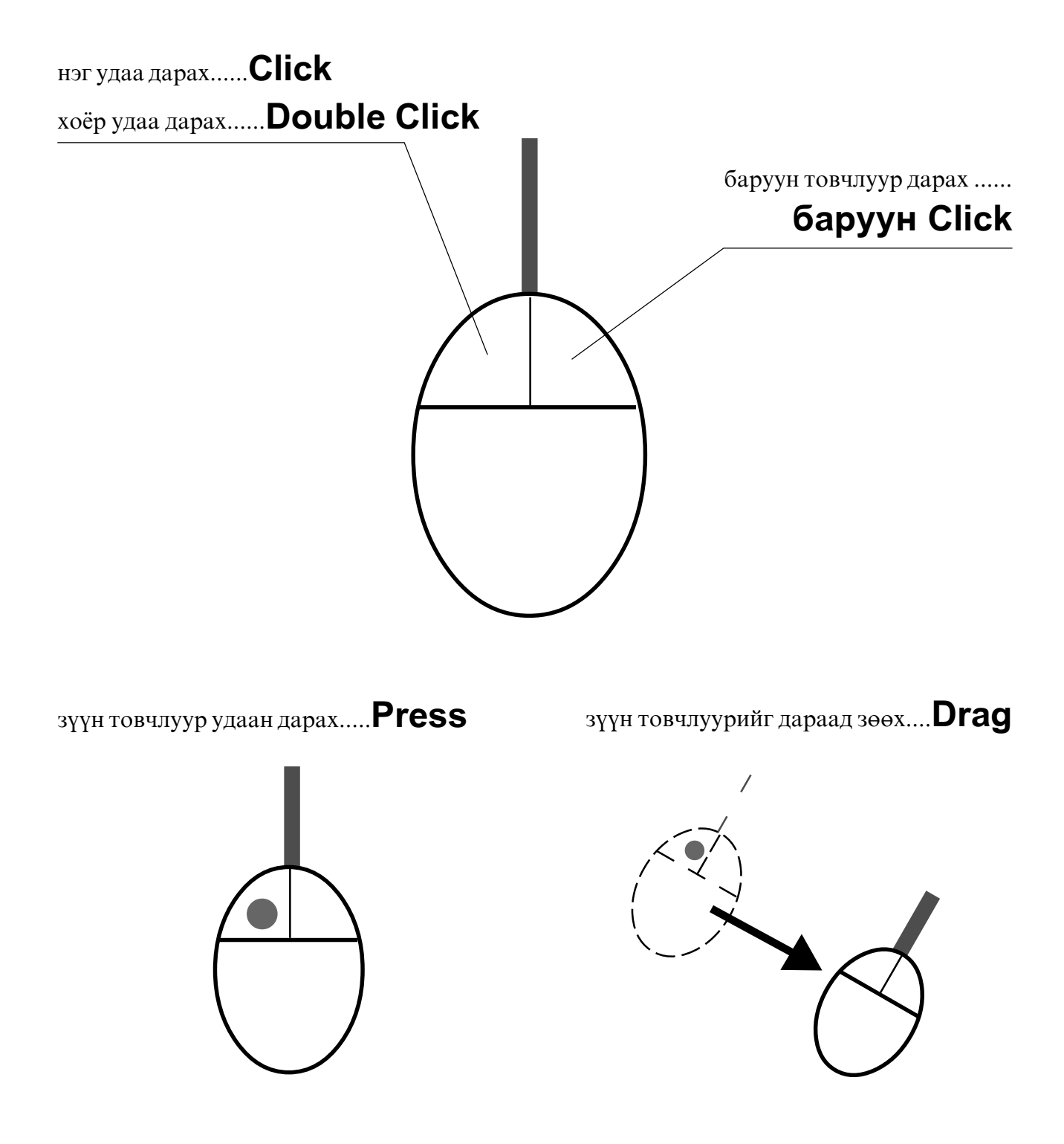

Энэ номонд Mouse (хулгана) -ний ажиллагааг ингэж нэрлэж болно.

## Интернэт гэж юу вэ?

## 1. Интернэт гэж юу вэ?

Интернэтийг тодорхойлно гэдэг маш төвөгтэй. Интернэт нь асар их мэдээлэл агуулахаас гадна танд тулгарсан асуудлыг хамгийн бага зардлаар хурдан шуурхай шийдвэрлэж өгдөгт гол агуулга нь оршиж байгаа юм. Үнэндээ интернэт гэдэг нь дэлхийн ихэнх улс орныг холбосон олон сая компьютерийн сүлжээ ба энд байгаа асар их мэдээллийн санг тодорхойлсон нэр юм. Тэгэхдээ дэлхий дахиныг хамарсан олон компьютерийн сүлжээ гэдэг нь чухал биш. Харин бидэнд ашиглаж болох шинэ орчин гэдэг нь чухал юм. Хэдий тийм боловч интернэт нь олон нийтийн хэрэглэгдэхүүн учраас шүүмжлэлтэй хандах тал байж болно. Интернэт нь:

- бүх дэлхийн сүлжээнүүдийн сүлжээ
- хамтын харилцаа холбоо
- мэдээлэл дамжуулах зам ба асар их баялаг, нөөц боломжууд
- компьютеруудын холболт юм.

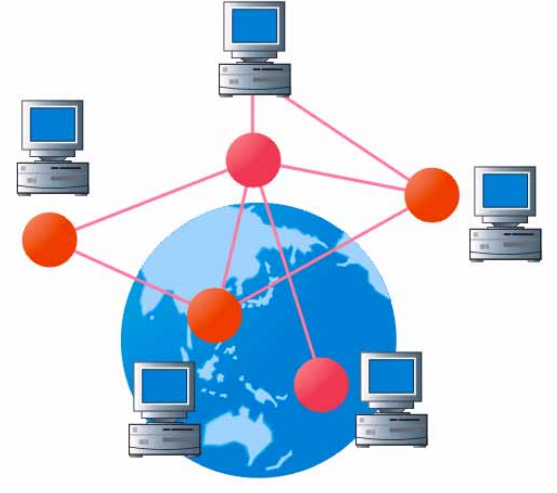

## 2. Вэб хуудас гэж юу вэ?

Интернэтэд ороод дэлхий дахины вэб хуудасаас маш их мэдээлэлийг авах боломжтой. Мөн та өөрөө вэб хуудас хийгээд өөрийн компьютероос дэлхий дахинд мэдээлэлийг явуулаж чадна.

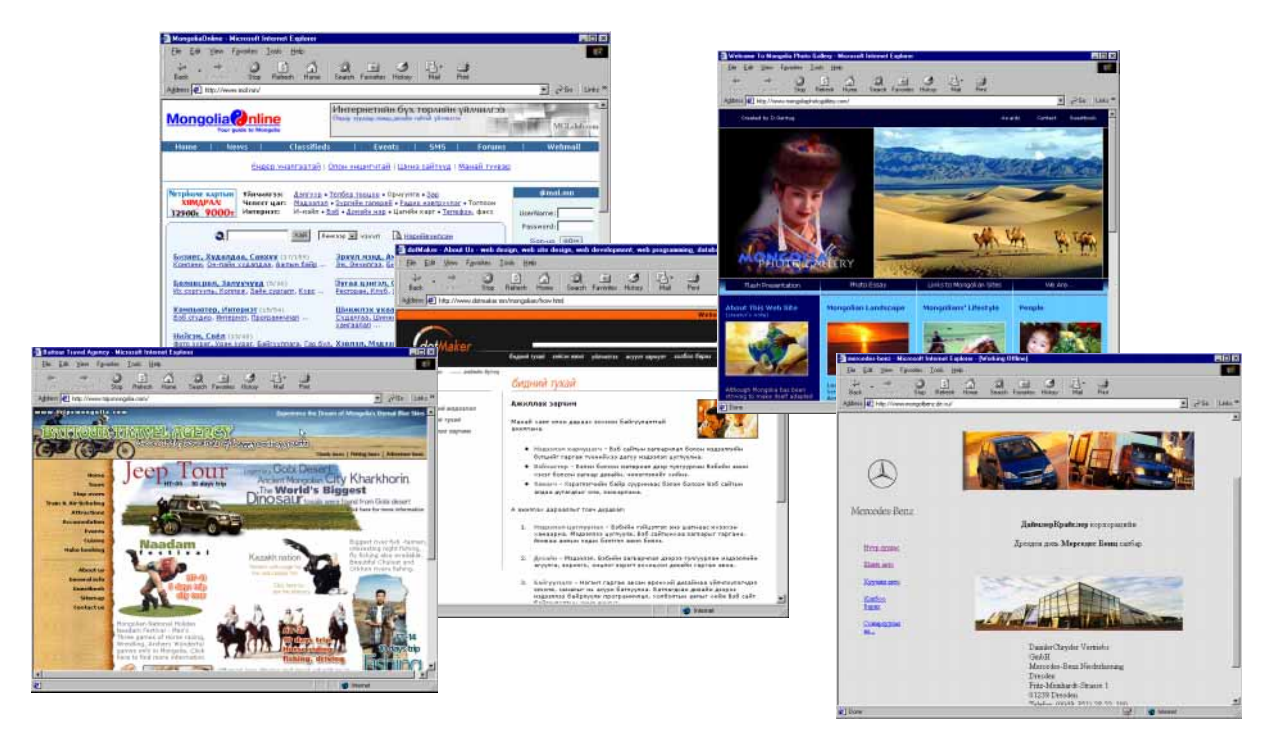

## Internet Explore үндсэн командуудын товчлуурууд

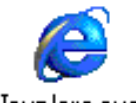

Internet Explore ....Вэб хуудасыг үзүүлэх программ хангамж

Iexplore.exe

## 1. Internet Explore программыг ажиллуулах

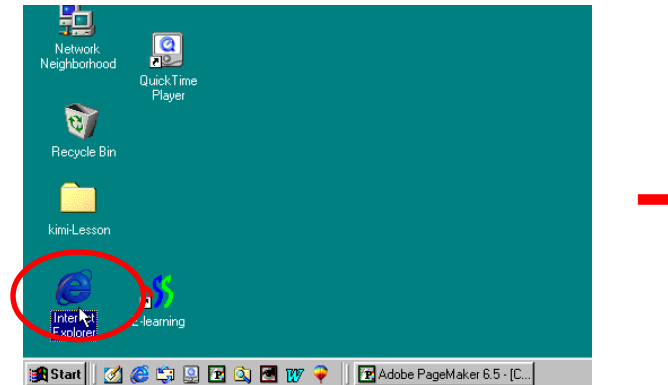

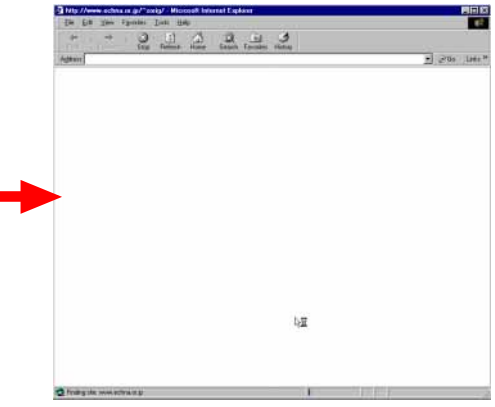

## 2. Internet Explore үндсэн командуудын товчлуурууд

## Эхлээд File>Open...

Open ? × Microsoft Internet Explorer ? X Look in: 🔄 WD-Lesson02-Internet 토 🖻 💆 🛅 🗐 Type the Internet address of a document or folder, and ? Internet Explorer will open it for you. 칱 english 🕘 address.htm 🗋 icons 🕘 group.htm Open: • 🗋 images 🎒 help.htm index html 🗋 mohile 🔲 Open as Web <u>F</u>older 🗋 mongolian 🎒 links.htm 🞒 about.htm utas.htm Cancel ( Browse. File <u>n</u>ame: index.html Open N Files of type: HTML Files • Cancel Гэр Буцах Зогсоох Эргэж Хайх г гарч ирэх хэсгийг дар! Өмнөх ачаалах 🎒 Mabicom co crosoft Internet Explorer poration - M - 🗆 × <u>E</u>dit F<u>a</u>vorite <u>T</u>ools <u>H</u>elp <u>F</u>ile ïew B B. \* 4 0 £1 Home Back Stop Refresh Search Favorites History Mai Print ▼ 🖉 Go Links ≫ Address 🖉 C:\WINDOWS\Desktop\kimi-Lesson\Web Design\WD-Lesson02-Internet\index.html HYYP XYYДАС ГАРЧИГ ENGLISH PA MobiCom Corporation г атгуул Mob ۷үрэ MESSAG Net.m

kimi-Lessons/web design/WD-Lesson02-Internet index.html-г нээгээд үз.

## HTML-1

## 1. HTML гэж юу вэ?

**HTML** гэдэг нь Вэб хуудсыг компьютерийн программийн хэл дээр бичдэг текстэн файл. Иймээс Note pad прогграмм дээр вэб хийж болно.

## 2. Notepad программыг ажиллуулах

[Start] - [Programs] - [Accessories] - Notepad-г сонгоно.

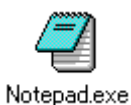

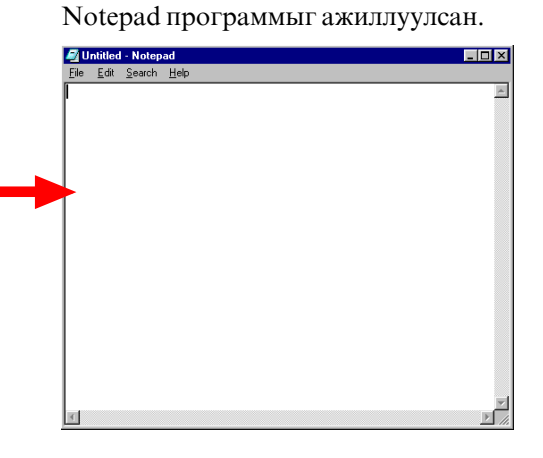

### 3. HTML -ийн үндсэн програмийн хэл

Эхлээд Note pad программ дээр доорх бичээрэй.

| <html><br/><head><br/></head></html> |  |
|--------------------------------------|--|
| <body><body></body></body>           |  |

| Eile<br>(htm | <u>E</u> dit                                                  | <u>S</u> earch | <u>H</u> elp |  |  |
|--------------|---------------------------------------------------------------|----------------|--------------|--|--|
| КНТМ         | 1 \                                                           |                |              |  |  |
|              | L/                                                            |                |              |  |  |
|              | <hef< td=""><td>AD&gt;</td><td></td><td></td><td></td></hef<> | AD>            |              |  |  |
|              | <td>AD&gt;</td> <td></td> <td></td> <td></td>                 | AD>            |              |  |  |
|              |                                                               |                |              |  |  |
|              | <boi< td=""><td>)Y&gt;</td><td></td><td></td><td></td></boi<> | )Y>            |              |  |  |
|              | <td>)DY&gt;</td> <td></td> <td></td> <td></td>                | )DY>           |              |  |  |
| (/HT         | ML>                                                           |                |              |  |  |

<...></...> ийг Тад гэдэг.

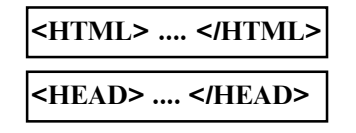

"Энэ Файл HTML-гаар бичиж байна. "гэж зааж байна.

Энэ завсарт нь хуудас дээр харагдахгүй хэрэгтэй мэдээлэлийг бичнэ.

Дараахи текстийг нэмнэ.

| <html><br/><head><br/><title>HTML Web Page</title></head></html> |
|------------------------------------------------------------------|
|                                                                  |
| <body><br/><p>Welcome to HTML Web Page!</p><br/></body><br>      |

**<TITLE> .... </TITLE>** энэ завсарт вэб хуудасны гарчиг бичнэ.

**<P> .... </P>** энэ завсарт өгүүлбэр бич.

Тэгээд File>Save As...

| Save As ? X<br>Save in: 😁 My Documents 🔻 🗈 🧭 📺 🕅 | OOO.html | гэж нэр бичээд хадгалаарай. |
|--------------------------------------------------|----------|-----------------------------|
| Byambaa                                          |          |                             |
|                                                  |          |                             |
|                                                  |          |                             |
| File name: web-page.html                         |          |                             |
| Save as type: Text Documents Cancel              |          |                             |

4. HTML -ийн файлыг Internet Explore дээр үз.

Internet Explore дээр File>Open...

| Open ? ×                                                                                          | Вэб хуудасын гарчиг энд гарна.                              |
|---------------------------------------------------------------------------------------------------|-------------------------------------------------------------|
| Type the Internet address of a document or folder, and<br>Internet Explorer will open it for you. |                                                             |
| Open:                                                                                             | HTML Web Page - Microsoft Internet Explorer                 |
| Open as Web Folder                                                                                | <u>File Edit View Fa</u> vorites <u>T</u> ools <u>H</u> elp |
| OK Cancel Browse                                                                                  |                                                             |
|                                                                                                   | Back Forward Stop Refresh Home Se                           |
|                                                                                                   | Agaress e C. Wy Documents web-page. html                    |
| Microsoft Internet Explorer ? ×<br>Look jn: ☆ My Documents                                        | Welcome to HTML Web Page!                                   |
| 📾 web-page hm)                                                                                    |                                                             |
|                                                                                                   |                                                             |
| File game: web-page.html                                                                          |                                                             |
| Files of type: HTML Files Cancel                                                                  |                                                             |

## HTML-2

### 1. Текстийг зэрэгцүүлэх.

```
<HTML>
      <HEAD>
         <TITLE>HTML Web Page</TITLE>
     </HEAD>
      <BODY>
         <P>Welcome to HTML Web Page!</P>
         <P align="center">Welcome to HTML Web Page!</P>
         <P align="right">Welcome to HTML Web Page!</P>
      </BODY>
                                                                    HTML Web Page - Microsoft Internet Explor
                                                                                                     - 🗆 ×
</HTML>
                                                                      Eile Edit View Favorites Tools Help
                                                                                                      ↔ → → ③ ② A
Back Forward Stop Refresh Home
                                                                      Back
    <P align="center">....</P>
                                    голоор зэрэгцүүлсэн өгүүлбэр
                                                                     Address C:\My Documents\web-page2.html
                                                                                                ▪ ∂Go Links '
                                                                     Welcome to HTML Web Page!
    <P align="right">....</P>
                                 баруун талаар зэрэгцүүлсэн
                                                                              Welcome to HTML Web Page!
                                 өгүүлбэр
                                                                                       Welcome to HTML Web Pagel
   Дээрх Notepad дээр бичээд хадгалаад
   (OOO.html гэж нэр өг.)
   Internet Explore дээр нээгээд үз.
```

🦉 Done

📃 🛄 My Comp

## 2. Үсгийн хэлбэр өөрчилөх.

```
<html>
                         <HEAD>
                                      <TITLE>HTML Web Page</TITLE>
                         </HEAD>
                          <BODY>
                                      <P><FONT size="6">Text size change </FONT>
                                      <P><FONT size="-2">Text size change 2</FONT>
                                      <P><FONT color="blue">Text color change </FONT>
                                      <P><FONT color="#0000FF">Text color change 2</FONT>
                                      <P><FONT size="6" face="Times New Roman">Text font and size change </FONT>
                                      <FONT size="6" face="Times New Roman"><STRONG>Text strong</STRONG> </FONT>
                                      <P><FONT size="7" face="Arial"><EM>Text EM</EM> </FONT>
                           </BODY>
                                                                                                                                                                                                                                                                                                                                                                                          🗿 HTML Web Page - Microsoft In
                                                                                                                                                                                                                                                                                                                                                                                                                                                                        net Ex
</HTML>
                                                                                                                                                                                                                                                                                                                                                                                                   Stop Refresh Home Search
                                                                                                                                                                                                                                                                                                                                                                                            Address 🖉 C:\My Documents\web-page3.html

→ 
<sup>(2)</sup>Go
<sup>(2)</sup>Go
<sup>(2)</sup>Go
<sup>(2)</sup>Go
<sup>(2)</sup>Go
<sup>(2)</sup>Go
<sup>(2)</sup>Go
<sup>(2)</sup>Go
<sup>(2)</sup>Go
<sup>(2)</sup>Go
<sup>(2)</sup>Go
<sup>(2)</sup>Go
<sup>(2)</sup>Go
<sup>(2)</sup>Go
<sup>(2)</sup>Go
<sup>(2)</sup>Go
<sup>(2)</sup>Go
<sup>(2)</sup>Go
<sup>(2)</sup>Go
<sup>(2)</sup>Go
<sup>(2)</sup>Go
<sup>(2)</sup>Go
<sup>(2)</sup>Go
<sup>(2)</sup>Go
<sup>(2)</sup>Go
<sup>(2)</sup>Go
<sup>(2)</sup>Go
<sup>(2)</sup>Go
<sup>(2)</sup>Go
<sup>(2)</sup>Go
<sup>(2)</sup>Go
<sup>(2)</sup>Go
<sup>(2)</sup>Go
<sup>(2)</sup>Go
<sup>(2)</sup>Go
<sup>(2)</sup>Go
<sup>(2)</sup>Go
<sup>(2)</sup>Go
<sup>(2)</sup>Go
<sup>(2)</sup>Go
<sup>(2)</sup>Go
<sup>(2)</sup>Go
<sup>(2)</sup>Go
<sup>(2)</sup>Go
<sup>(2)</sup>Go
<sup>(2)</sup>Go
<sup>(2)</sup>Go
<sup>(2)</sup>Go
<sup>(2)</sup>Go
<sup>(2)</sup>Go
<sup>(2)</sup>Go
<sup>(2)</sup>Go
<sup>(2)</sup>Go
<sup>(2)</sup>Go
<sup>(2)</sup>Go
<sup>(2)</sup>Go
<sup>(2)</sup>Go
<sup>(2)</sup>Go
<sup>(2)</sup>Go
<sup>(2)</sup>Go
<sup>(2)</sup>Go
<sup>(2)</sup>Go
<sup>(2)</sup>Go
<sup>(2)</sup>Go
<sup>(2)</sup>Go
<sup>(2)</sup>Go
<sup>(2)</sup>Go
<sup>(2)</sup>Go
<sup>(2)</sup>Go
<sup>(2)</sup>Go
<sup>(2)</sup>Go
<sup>(2)</sup>Go
<sup>(2)</sup>Go
<sup>(2)</sup>Go
<sup>(2)</sup>Go
<sup>(2)</sup>Go
<sup>(2)</sup>Go
<sup>(2)</sup>Go
<sup>(2)</sup>Go
<sup>(2)</sup>Go
<sup>(2)</sup>Go
<sup>(2)</sup>Go
<sup>(2)</sup>Go
<sup>(2)</sup>Go
<sup>(2)</sup>Go
<sup>(2)</sup>Go
<sup>(2)</sup>Go
<sup>(2)</sup>Go
<sup>(2)</sup>Go
<sup>(2)</sup>Go
<sup>(2)</sup>Go
<sup>(2)</sup>Go
<sup>(2)</sup>Go
<sup>(2)</sup>Go
<sup>(2)</sup>Go
<sup>(2)</sup>Go
<sup>(2)</sup>Go
<sup>(2)</sup>Go
<sup>(2)</sup>Go
<sup>(2)</sup>Go
<sup>(2)</sup>Go
<sup>(2)</sup>Go
<sup>(2)</sup>Go
<sup>(2)</sup>Go
<sup>(2)</sup>Go
<sup>(2)</sup>Go
<sup>(2)</sup>Go
<sup>(2)</sup>Go
<sup>(2)</sup>Go
<sup>(2)</sup>Go
<sup>(2)</sup>Go
<sup>(2)</sup>Go
<sup>(2)</sup>Go
<sup>(2)</sup>Go
<sup>(2)</sup>Go
<sup>(2)</sup>Go
<sup>(2)</sup>Go
<sup>(2)</sup>Go
<sup>(2)</sup>Go
<sup>(2)</sup>Go
<sup>(2)</sup>Go
<sup>(2)</sup>Go
<sup>(2)</sup>Go
<sup>(2)</sup>Go
<sup>(2)</sup>Go
<sup>(2)</sup>Go
<sup>(2)</sup>Go
<sup>(2)</sup>Go
<sup>(2)</sup>Go
<sup>(2)</sup>Go
<sup>(2)</sup>Go
<sup>(2)</sup>Go
<sup>(2)</sup>Go
<sup>(2)</sup>Go
<sup>(2)</sup>Go
<sup>(2)</sup>Go
<sup>(2)</sup>Go
<sup>(2)</sup>Go
<sup>(2)</sup>Go
<sup>(2)</sup>Go
<sup>(2)</sup>Go
<sup>(2)</sup>Go
<sup>(2)</sup>Go
<sup>(2)</sup>Go
<sup>(2)</sup>Go
<sup>(2)</sup>Go
<sup>(2)</sup>Go
<sup>(2)</sup>Go
<sup>(2)</sup>Go
<sup>(2)</sup>Go
<sup>(2)</sup>Go
<sup>(2)</sup>Go
<sup>(2)</sup>Go
<sup>(2)</sup>Go
<sup>(2)</sup>Go
<sup>(2)</sup>Go
<sup>(2)</sup>Go
<sup>(2)</sup>Go
<sup>(2)</sup>Go
<sup>(2)</sup>Go
<sup>(2)</sup>Go
<sup>(2)</sup>Go
<sup>(2)</sup>Go
<sup>(2)</sup>Go
<sup>(2)</sup>Go
<sup>(2)</sup>Go
<sup>(2)</sup>Go
<sup>(2)</sup>Go
<sup>(2)</sup>Go
<sup>(2)</sup>Go
<sup>(2)</sup>Go
<sup>(2)</sup>Go
<sup>(2)</sup>Go
<sup>(2)</sup>Go
<sup>(2)</sup>Go
<sup>(2)</sup>Go
<sup>(2)</sup>Go
<sup>(2)</sup>Go
<sup>(2)</sup>Go
<sup>(2)</sup>Go
<sup>(2)</sup>Go
<sup>(2)</sup>Go
<sup>(2)</sup>Go
<sup>(2)</sup>Go
<sup>(2)</sup>Go
<sup>(2)</sup>Go
<sup>(2)</sup>Go
<sup>(2)</sup>Go
<sup>(2)</sup>Go
<sup>(2)</sup>Go
<sup>(2)</sup>Go
<sup>(2)</sup>Go
<sup>(2)</sup>Go
<sup>(2)</sup>Go
<sup>(2)</sup>Go
<sup>(2)</sup>Go
<sup>(2)</sup>Go
<sup>(2)</sup>Go
<sup>(2)</sup>Go
<sup>(2)</sup>Go
<sup>(2)</sup>Go
<sup>(2)</sup>Go
<sup>(2)</sup>Go
<sup>(2)</sup>Go
<sup>(2)</sup>Go
<sup>(2)</sup>Go
<sup>(2)</sup>Go
<sup>(2)</sup>Go
<sup>(2)</sup>Go
<sup>(2)</sup>Go
<sup>(2)</sup>Go
<sup>(2)</sup>Go
<sup>(2)</sup>Go
<sup>(2)</sup>Go
<sup>(2)</sup>Go
<sup>(2)</sup>Go
<sup>(2)</sup>Go
<sup>(2)</sup>Go
<sup>(2)</sup>Go
<sup>(2)</sup>Go
<sup>(2)</sup>Go
<sup>(2)</sup>Go
<sup>(2)</sup>Go
<sup>(2)</sup>Go
<sup>(2)</sup>Go
<sup>(2)</sup>Go
<sup>(2)</sup>Go
<sup>(2)</sup>Go
<sup>(2)</sup>Go
<sup>(2)</sup>Go
<sup>(2)</sup>Go
<sup>(2)</sup>Go
<sup>(2)</sup>Go
<sup>(2)</sup>Go
<sup>(2)</sup>Go
<sup>(2)</sup>Go
<sup>(2)</sup>Go
<sup>(2)</sup>Go
<sup>(2)</sup>Go
<sup>(2)</sup>Go
<sup>(2)</sup>Go
<sup>(2)</sup>Go
<sup>(2)</sup>Go
<sup>(2)</sup>Go
<sup>(2)</sup>Go
<sup>(2)</sup>Go
<sup>(2)</sup>Go
<sup>(2)</sup>Go
<sup>(2)</sup>Go
<sup>(2)</sup>Go
<sup>(2)</sup>Go
<sup>(2)</sup>Go
<sup>(2)</sup>Go
<sup>(2)</sup>Go
<sup>(2)</sup>G
<FONT size=" ">....</FONT>
                                                                                                                                                                   Текстийн хэмжээ өөрчилөх.
                                                                                                                                                                                                                                                                                                                                                                                              Text size change
<FONT color=" ">....</FONT>
                                                                                                                                                                  Текстийн өнгө өөрчилөх.
                                                                                                                                                                                                                                                                                                                                                                                              Text size change 2
                                                                                                                                                                                                                                                                                                                                                                                              Text color change
<FONT face=" ">....</FONT>
                                                                                                                                                                 Текстийн шрифт өөрчилөх.
                                                                                                                                                                                                                                                                                                                                                                                              Text color change 2
                  <STRONG>....</STRONG>
                                                                                                                                                                 Үсгийн хэлбэр өөрчилнө---Bold
                                                                                                                                                                                                                                                                                                                                                                                             Text font and size change
                                                                                                                                                                                                                                                                                                                                                                                              Text strong
                                                                                                                                Үсгийн хэлбэр өөрчилөх---Italic
                  <EM>....</EM>
                                                                                                                                                                                                                                                                                                                                                                                               Text EM
                                                                                                                        Үсгийн хэлбэр өөрчилөх---Underline
                   <U>....</U>
```

3. Хүснэгт хийх.

```
<HTML>
   <HEAD>
     <TITLE>HTML Web Page</TITLE>
     <meta http-equiv="Content-Type" content="text/html; charset=windows-1251">
    </HEAD>
    <BODY>
     <TABLE border="1">
        <TR>
            <TD> Энд текст бичнэ. </TD>
            <TD> Ингээд дараагий текст </TD> </TR>
        <TR>
            <TD> 2-р эгнээ байна. </TD>
            <TD> 2-р эгнээний 2-р текст </TD> </TR>
     </TABLE>
   </BODY>
</HTML>
```

<meta http-equiv="Content-Type" content="text/html; charset=windows-1251">

-----Ингэж бичсэн бол Монголоор бичиж болно.

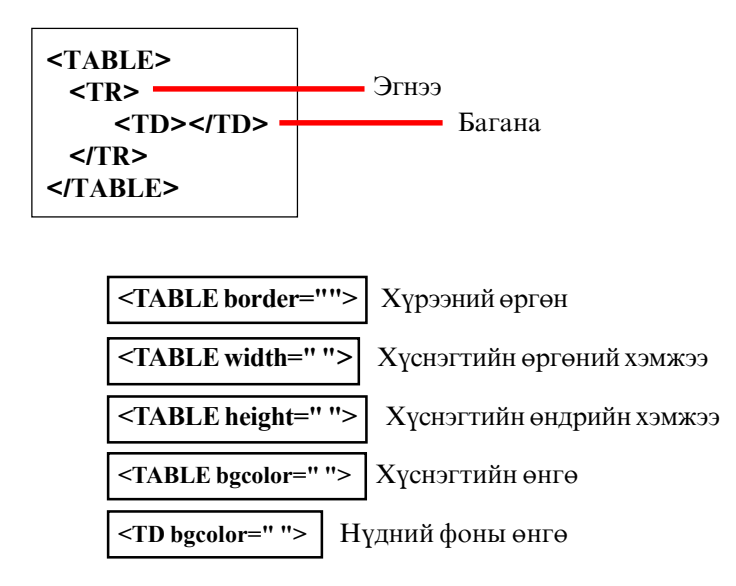

| é  | HTN             | IL We           | eb Page      | - Microso          | ft Intern     | et Explorer  |             |        |
|----|-----------------|-----------------|--------------|--------------------|---------------|--------------|-------------|--------|
| 1  | <u>F</u> ile    | <u>E</u> dit    | ⊻iew         | F <u>a</u> vorites | <u>T</u> ools | <u>H</u> elp |             |        |
|    | {⊨<br>Bac       | ' <b>-</b><br>k | →<br>Forward | 💡 这<br>Stop        | ڑي<br>Refre   | 🛱<br>sh Home | Q<br>Search | Favori |
| ]/ | \ <u>d</u> dre: | ss 🦉            | C:\My Do     | ocuments\w         | eb-page4      | html         | •           | ∂Go    |
|    |                 |                 |              |                    |               |              |             |        |

| Энд текст бичнэ. | Ингээд дараагий текст  |
|------------------|------------------------|
| 2-р эгнээ байна. | 2-р эгнээний 2-р текст |

HTML-3

#### 1. Зурыг оруулж ирэх.

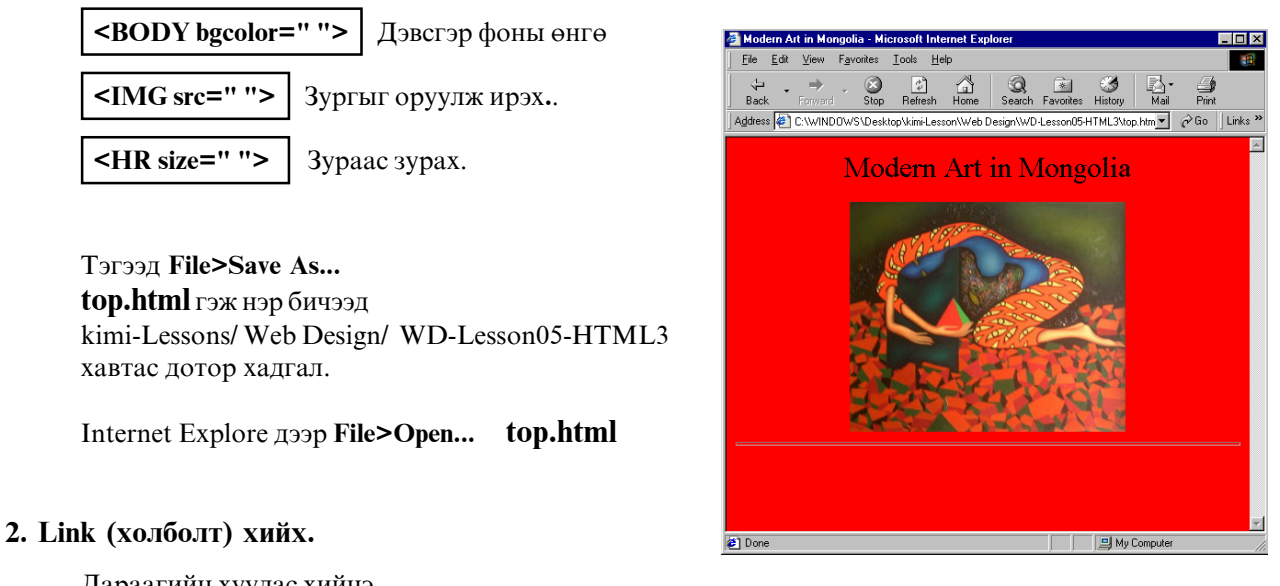

Дараагийн хуудас хийнэ.

**<BODY background=" ">** Дэвсгэр фонд

Дэвсгэр фонд зураг тавьж болно.

**|<A href=" "> |** Сlick хийсэн бол тогтоосон файлд ши лжүүлнэ.

File>Save As... page-2.html гэж нэр бичээд хадгалаарай.

File>Open... top.html

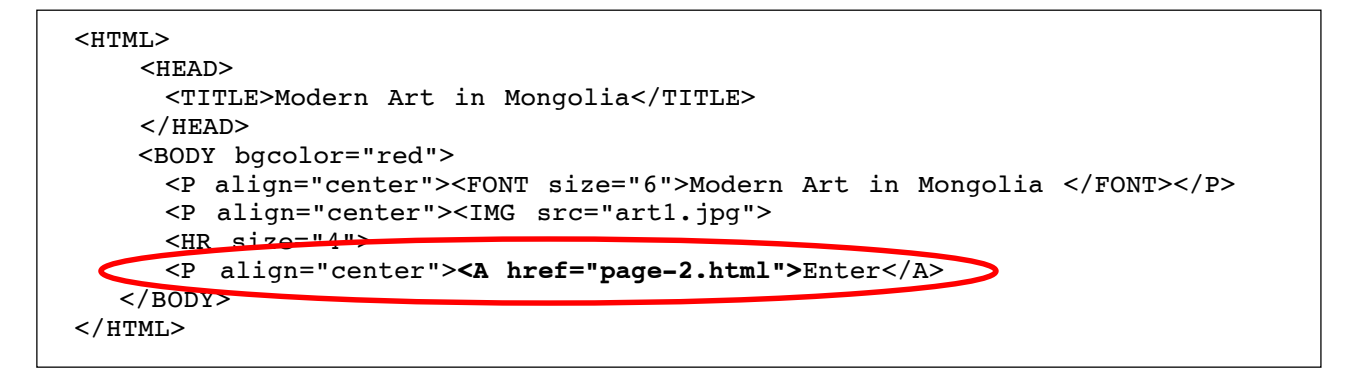

<P align="center"><A href="page-2.html">Enter</A> -г нэмнэ.

Internet Explore дээр File>Open... top.html

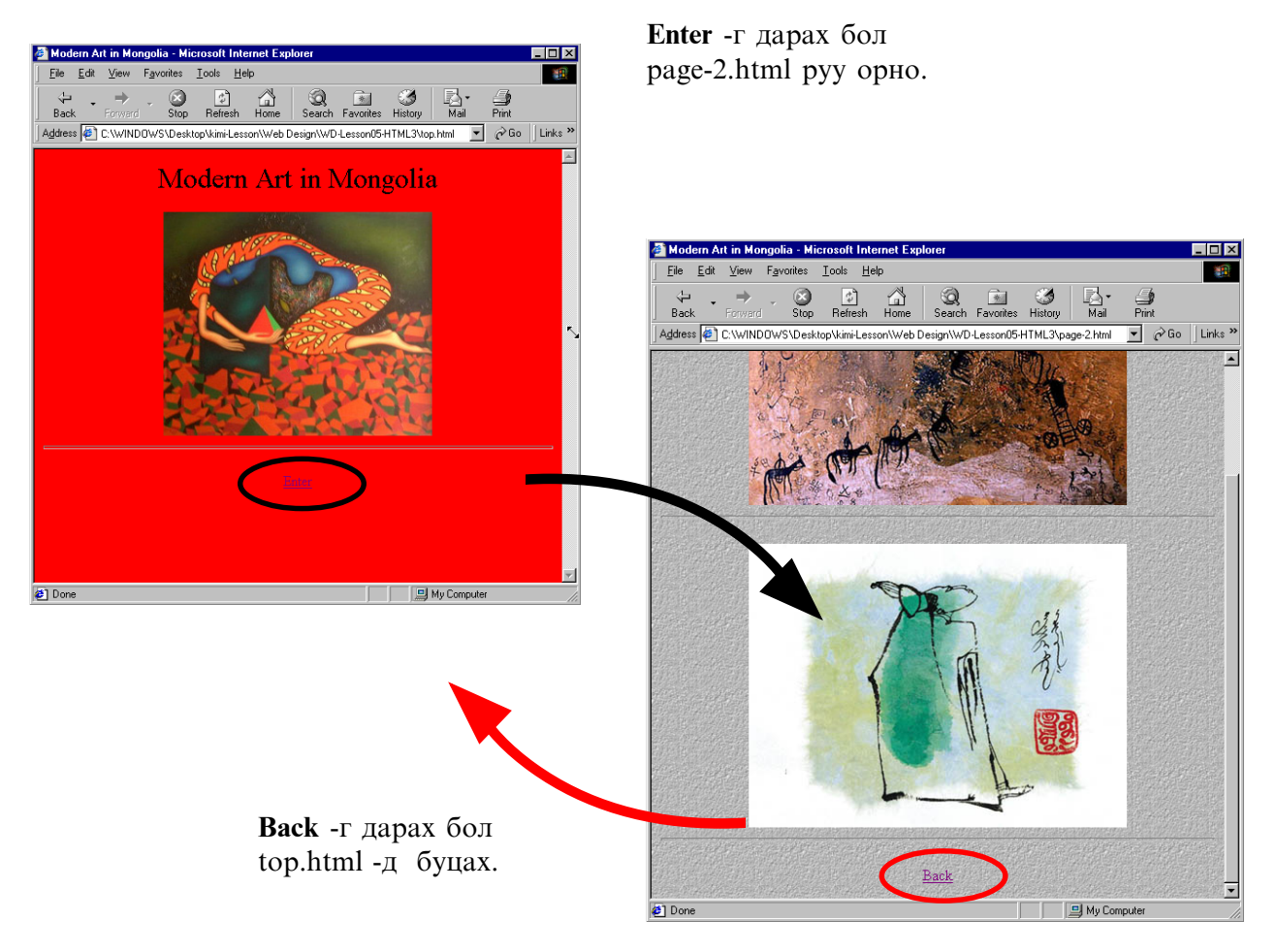

## Dreamweaver гэж юу вэ?

### 1.Dreamweaver гэж юу вэ?

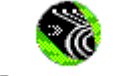

**Dreamweaver** программыг хэрэглэснээр вэб хуудсыг амархан хийж чадна. HTML-ийг бичих хэрэггүй. Өөрийн хүссэн дизайн хийж болно.

Dreamweave...

### 2.Dreamweaver программыг ажиллуулах

[Start] - [Programs] - [Macromedia Dreamweaver4] - Dreamweaver4 сонго.

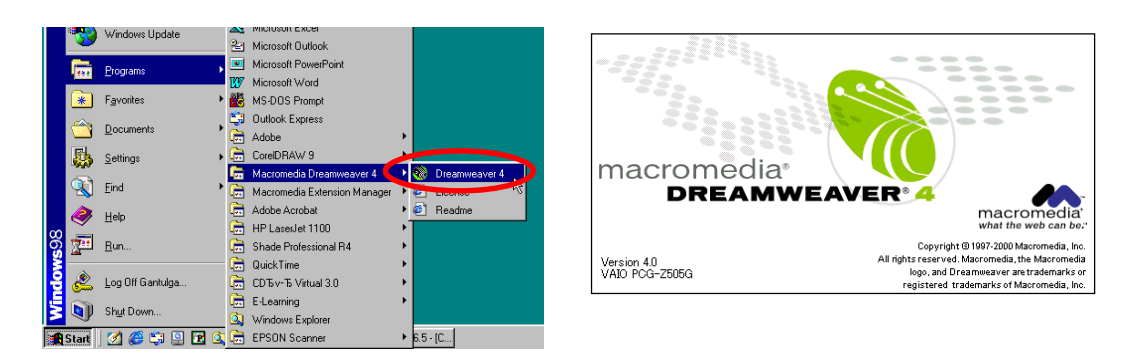

## 3. Ерөнхий хэрэглүүр болох интерфейс-ийн ашиглалт

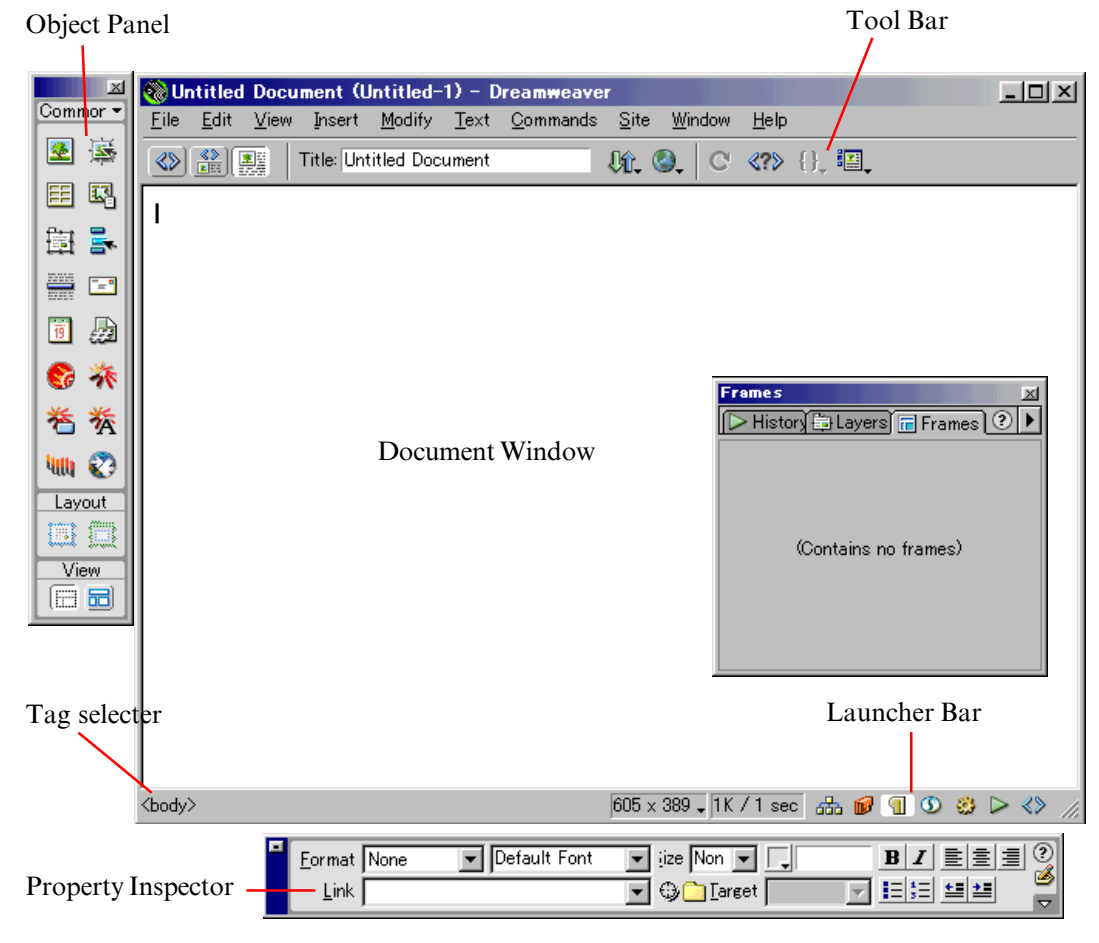

#### 4.Харагдацын өөрчлөлт

#### File>Open...

Visit Mongolia - Ulaanbaatar Tour.htm

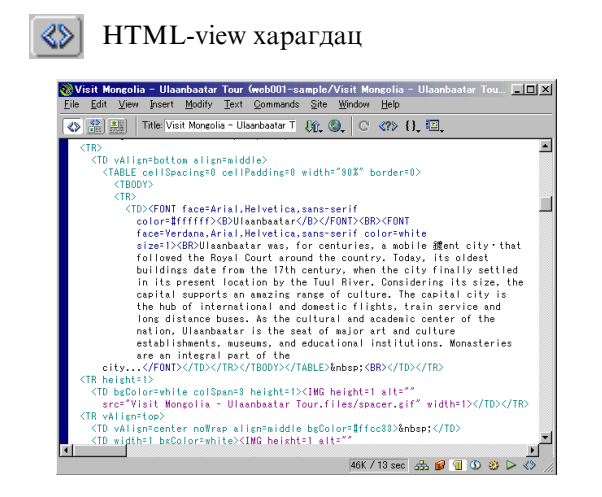

HTML-view бас Design харагдац

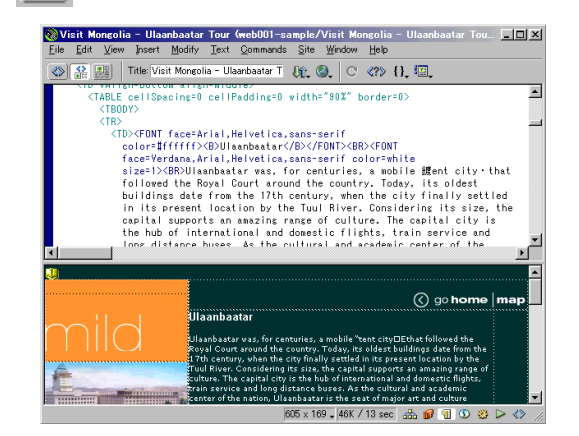

Design харагдац

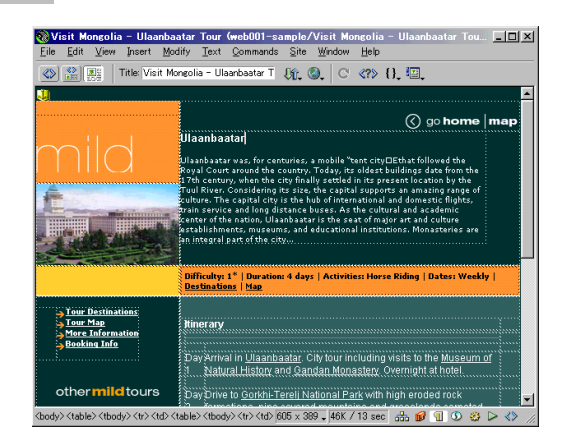

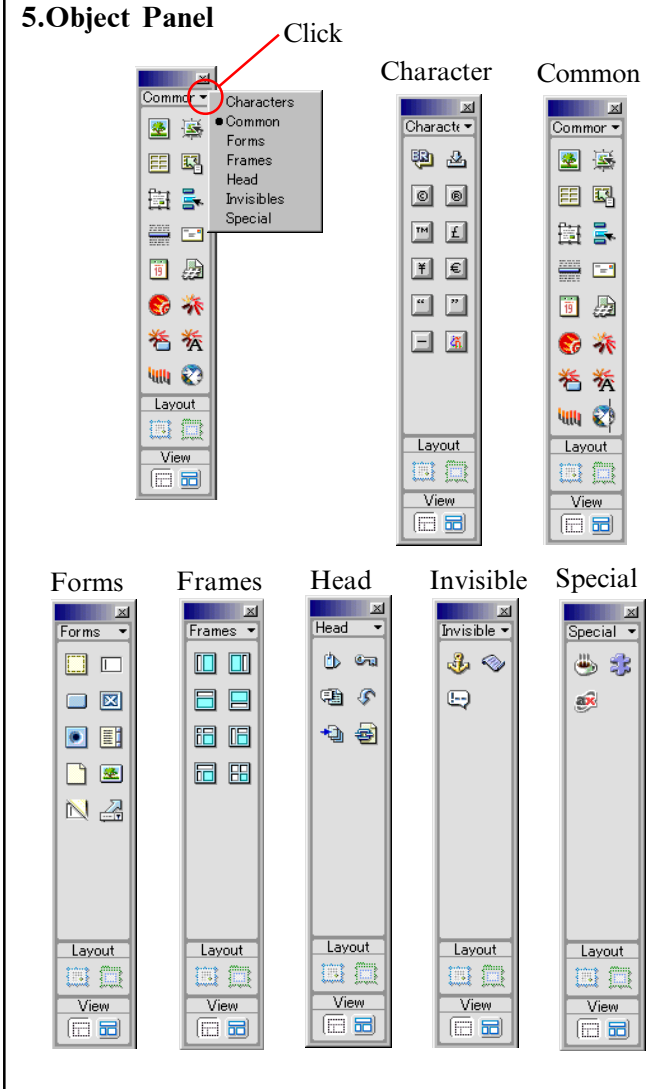

## **5.**Property Inspector

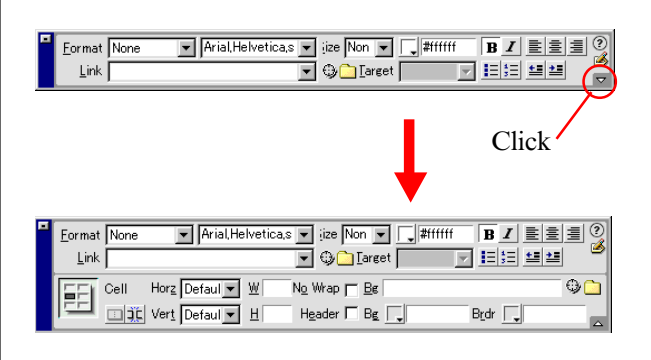

## Вэб сайт хийх ерөнхий арга, явц

## 1.Файлын бүтцийг шийдэх

Шинээр вэб хуудас хийхдээ шинэ хавтас нээгээд уг сайтын бүх файлыг дотор нь хадгална. Вэб сайтын ерөнхий бүтцийг доорх зурагт харууллаа.

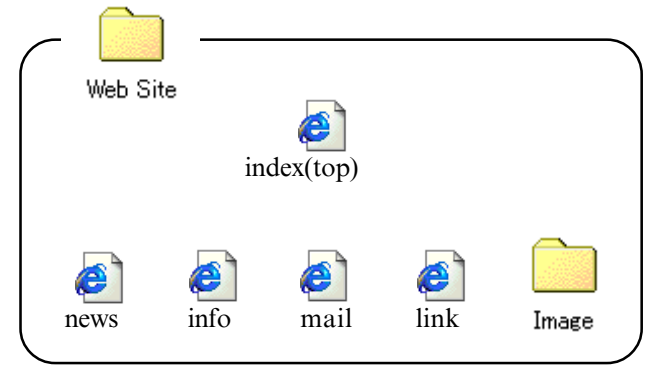

1) Өөрийн хавтас дотор (Web site) Image хавтас үүсгэсэн байна. Үүн дотор фото зураг, хавсаргасан зураг, зургийн файлуудыг хадгална.

#### 2. Вэб хуудасны эскиз гаргах

- 1) Вэб хуудас доорх материалуудаас бүрдэж байна:
- Гарчиг
- Товч
- Дэд гарчиг
- Текстийн мэдээлэл
- фото зураг бас хавсаргасан зураг (кино) гэх мэт

Эдгээр материалуудыг ямар дизайнаар хийхээ төлөвлөн эскизээ гаргах хэрэгтэй. Та гараар бичих ба зурах эсвэл компьютер дээр аль боломжтойгоор ноорог Ваттой хийгээрэй.

### 3. Хэрэглэх материалыг цуглуулах

Хийж байгаа вэб хуудсанд орох фото зураг, хавсаргасан зураг, текст, мэдээ мэдээллийг цуглуулна.

Зургийн файлыг Photoshop дээр вэб хуудаст зохистой зургийн төрлөөр хадгална.

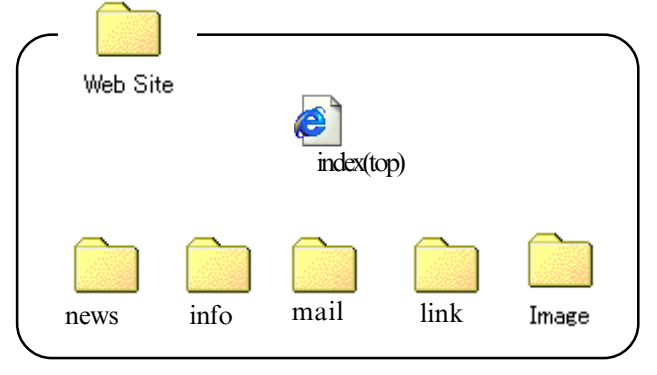

2) Хэрэв вэб хуудсуудын файлууд олон байвал тус бүрд нь хавтас нээж дотор нь хадгална.

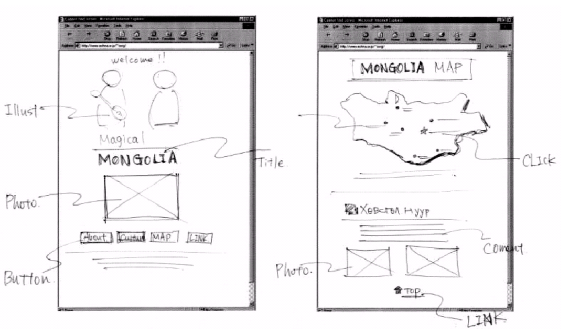

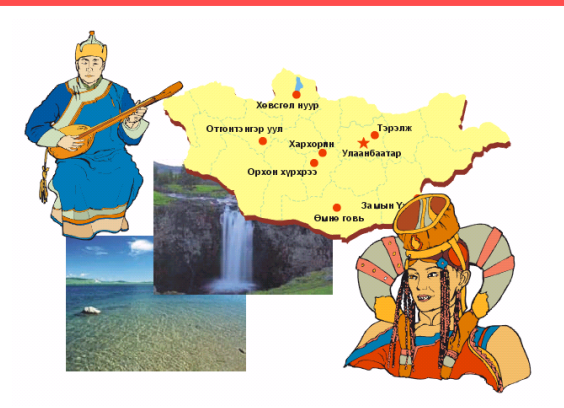

Вэб хуудасны бүх бэлтгэл дууссан бол Dreamweaver программ дээрх ажил эхэлнэ.

#### 4. Local Site (орон нутгийн сайт)-ыг тодорхойлох

Dreamweaver дээр вэб хуудас хийхдээ эхлээд Site цонх дээр вэб хуудасны файлыг өөрийн компьютероос олоод сонгож тодорхойлно.

#### 5. Шинэ хуудсыг хадгалах

Вэб хуудсан дээр файлуудыг оруулж ирэхээс өмнө тэр хуудсыг өөрийн хавтас дотор хадгалах шаардлагатай. Нүүр хуудсыг **index** гэж хадгалах ёстой. Эхлээд хадгалахгүй бол зургийг оруулж ирэх бас link (холболт) хийхэд сайн ажиллахгүй.

#### 6. Хуудсын байрлал, дизайн

Гарчиг, текст, товч, зургийг эскизийн дагуу хуудсан дээр байрлуулан дизайныг хийнэ.

#### 7. Link (холболт) байгуулах

Өөр хуудас руу шилжихийн тулд үг ба товчинд Link (холболт) хийдэг.

#### 8. Flash, дуу, JavaScript-ын файлыг найруулах

Хэрэгтэй бол Flash, дуу, JavaScript-ын файлуудыг оруулж найруулна.

#### 9. Вэбээ шалгах

Хуудас бүр дууссан бол чадвал доорх программуудаар бүгдээр нь шалгаж үзээрэй.

- Олон төрлийн программуудыг шалгах. (Internet Explore, Netscape Navigator...)
- Тус программуудын шинэ, хуучин бүх хувилбар дээр шалгах.
  - (Internet Explore, Netscape Navigator...)
- Windows ба Macintosh 2 дээр шалгах.

### 10. Дууссан вэб файлыг Upload (интернэтэд суулгах) хийх

Эхлээд компьютероо интернэтэд холбоод дараа нь өөрийн вэб хуудасны файлыг интернэтэд суулгана. Суусны дараа интернэтээс вэбээ дахин шалгаарай.

## 11. Вэб сайтыг шинэчлэх

Цаг хугацаа өнгөрөөхөд мэдээ хуучин болж мэдээллийг шинэчлэх шаардлага гардаг. Тэгээд шинэчлэсэн вэбийг дахин интернэтэд суулгана.

## Dreamweaver дээр вэб хуудасыг хийж үзүүлнэ.

Өмнө хийсэн Modern Art in Mongolia вэб хуудасыг Dreamweaver дээр хийж үзнэ.

## 1.Өөрийн Folder (хавтас)-ийг бэлтгэнэ.

Windows Explore-ийг ажиллуулна.

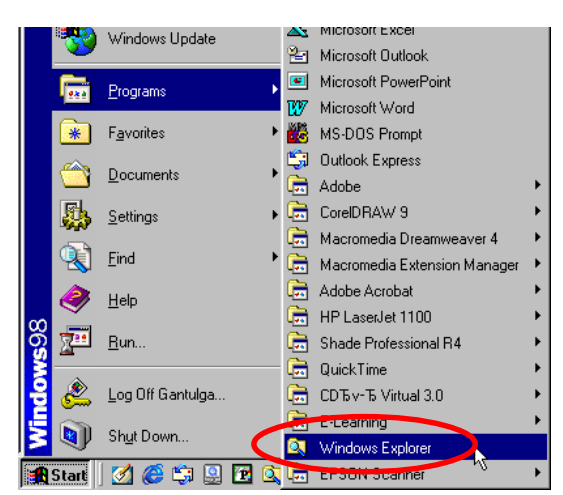

## Kimi-Lesson/ My Works/ орно.

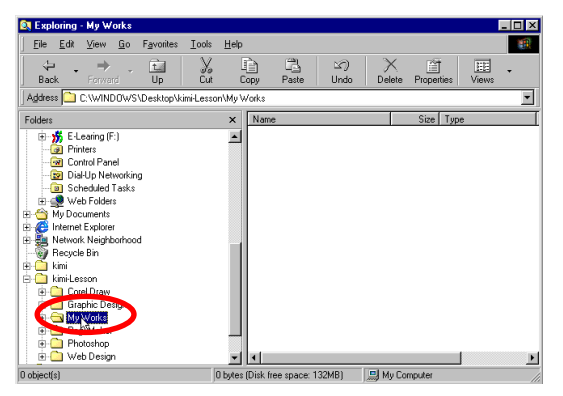

#### File>New>Folder

Шинэ хавтасыг хийнэ.

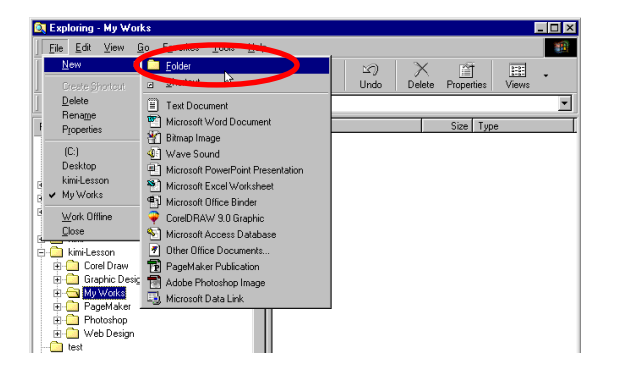

#### Өөрийн нэр өгнө.

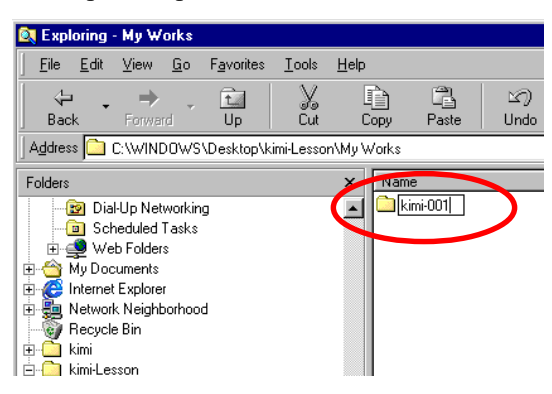

#### Kimi-Lesson/ Web Design/ WD-Lesson08-Modern Art/ орно.

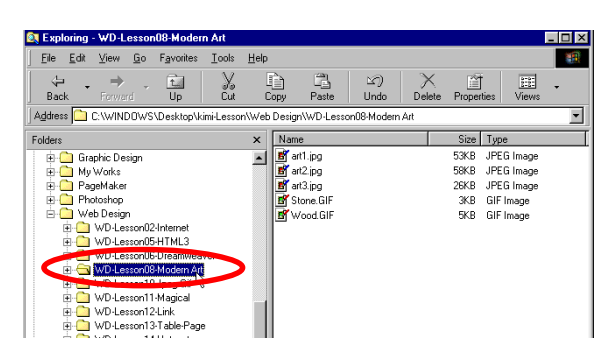

Энд байгаа 5 файлыг бүх сонгоод **Сору-**г дарна.

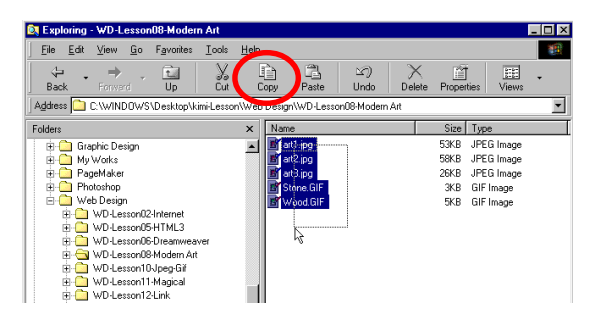

Kimi-Lesson/ My Works/ сая хийсэн өөрийн хавтасд ороод **Paste** хийнэ.

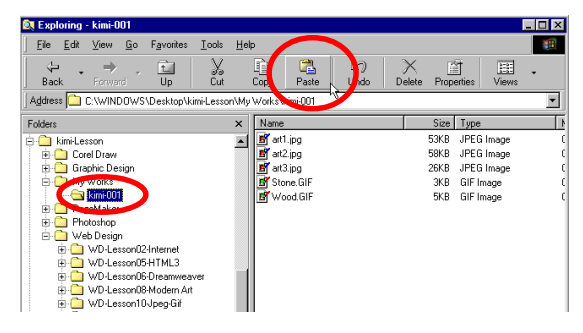

Windows Explore-ийг хаах.

## 2. Dreamweaver-ийг ажиллуулна.

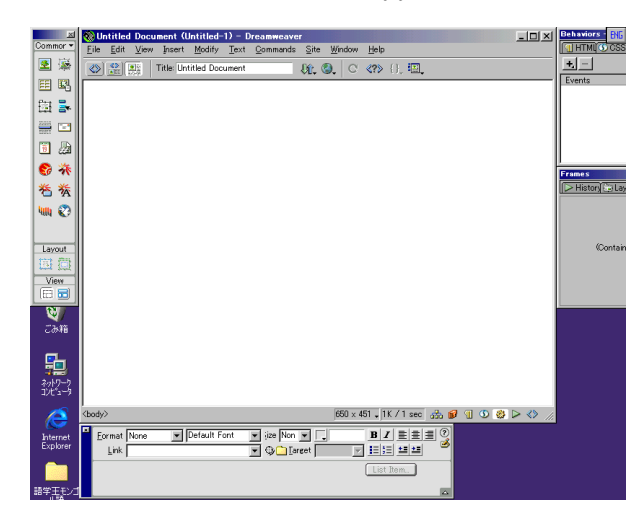

## 3. Local Site (орон нутгийн сайт)-ийг тодорхойлох

Site>New Site... Site name бичээд Local Root Folder -гаас сая хийсэн өөрийн хавтасыг сонго.

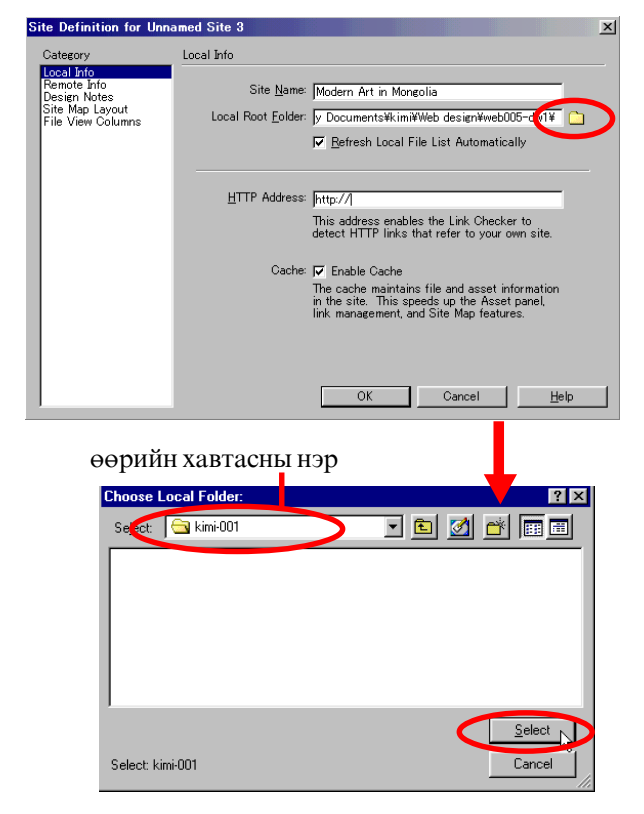

| Calegory       Local Info         Premote Info       Site Name: Modern Art in Mongolid         Site Mark Layout       Image: Common Site Mark Site Name: Common Site Mark Site Mark Lesson Mark         File View Columns       Image: Common Site Mark Site Mark S                                                                                                    | ite Definition for Ur                                                                                    | nnamed Site 2                                                                                                    | 1000             |
|----------------------------------------------------------------------------------------------------|----------------------------------------------------------------------------------------------------|----------------------------------------------------------------------------------------------------|------------------|
| Cost Info       Site Name:       Modern Art in Mongolid         Design Notes       Site Name:       Modern Art in Mongolid         Site Notes       Site Name:       C:\WINDOWSUDesktop\kimit.esson\My         File View Columns       If ITP Address:       [ntp://         This address enables the Link Checker to detect HTPP Inks that refer to your own site.       Cache IF Enable Cache         Cache:       If Enable Cache       The cache maintains file and asset money in the inte. This uppendix pitte integending the number of the management, and Site Map teatures.         OK       Cancel       Help         OK       Cancel       Help         OK       Cancel       Help         OK       Cancel       Help         OK       The initial site cache will now be created. This scans the them.       If the more standard starts tracking links as you change         Image:       Don't show me this necessage again.       OK       Image: Site - Modern Art in Mongolia         Site Modern Art in Mongolia       Image: Site / Modern Art in Mongolia       Image: Site / Modern Art in Mongolia       Image: Site / Modern Art in Mongolia         Site Modern Art in Mongolia       Image: Site / Modern Art in Mongolia       Image: Site / Modern Art in Mongolia       Image: Site / Modern Art in Mongolia         Image: Site Modern Art in Mongolia       Modern Art in Mongolia                                                                                                    | Category                                                                                                 | Local Info                                                                                                    |                  |
| HTTP Address:       http:///         The address:       naddress:         Cache:       IF Enable Cache         The cache maintains file and asset<br>information in the site. This speeds up the<br>Asset panel, int k management, and Site Map<br>features.         OK-г дар.         Coke:       Image: The initial site cache will now be created. This scans the<br>files in your site and starts tracking links as you change<br>them.         Don't show me this message again.         OK-г дар.         OK-г дар.         Coke:         Site - Modern Art in Mongola         Image: Note:         Site - Modern Art in Mongola         Image: Note:         Site - Modern Art in Mongola         Image: Note:         Site - Modern Art in Mongola         Image: Note:         Site - Modern Art in Mongola         Image: Note:         Site - Modern Art in Mongola         Image: Note:         Site:         Note:         Site:         Note:         Site:         Site:         Site:         Image: Note:         Site:         Note:         Site:         Note:         Site:                                                                                                    | Local Info<br>Remote Info<br>Design Notes<br>Site Map Layout<br>File View Columns                        | Site Name: Modern Art in Mongolia<br>Local Root Eolder: C:\WINDOWS\Desktop\\imi-Lesson\M<br>IZ Befresh Local File List Automatically                                                                                                    | y 🗅              |
| Саске: V Enable Cacke<br>The cache maintains file and asset<br>information in the star. This speeduug the<br>Asset panel, link management, and Site Map<br>reatures.<br>OK-г дар.<br>V<br>OK-г дар.<br>V<br>OK-г дар.<br>V<br>OK-г дар.<br>V<br>Site Modern At in Mongola<br>File Site Modern At in Mongola<br>Site Modern At in Mongola<br>Site Modern At in Mongola<br>Note: Site Type<br>Modern At in Mongola<br>Site Modern At in Mongola<br>Site Mongola<br>Site Modern At in Mongola<br>Site Modern At in Mongola<br>Site Modern At in Mongola<br>Site Modern At in Mongola<br>Site Mongola<br>Site Site Site Mongola<br>Site Modern At in Mongola<br>Site Modern At in Mongola<br>Site Modern At in Mongola<br>Site Site Site Site Modern At in Mongola<br>Site Modern At in Mongola<br>Site Modern At in M                                                                                                    |                                                                                                    | HTTP Address: [http://<br>This address enables the Link Checker to<br>detect HTTP links that refer to your own<br>site.                                                                                                    |                  |
| OK-г дар.<br>OK-г дар.<br>Comed ver<br>Comed ver |                                                                                                    | Cache: 🔽 Enable Cache<br>The cache maintains file and asset<br>information in the site. This speeds up th<br>Asset panel, link management, and Site M<br>features.                                                                                                    | e<br>Map         |
| OK-г дар.                                                                                                    | ļ                                                                                                    | OK Cancel                                                                                                    | <u>H</u> elp     |
| Annue Aver X in Mongola<br>Ele Edi View Site Window Heb<br>Ele Edi View Site Window Heb<br>View Site Window Heb<br>Ele View Site Window Heb<br>View Site Window Heb<br>View Site Win                                                                                                    | ОК-г да                                                                                                  | ap.                                                                                                    |                  |
| OK-г дар.<br>Site Modern Att in Mongola<br>Fie Ech View Ske Window Heb<br>Emote Ske Modern Att in Mongola<br>Remote Ske Modern Att in Mongola<br>Remote Ske Modern Att in Mongola<br>Remote Ske Modern Att in Mongola<br>Store Ske Modern Att in Mongola<br>Remote Ske Modern Att in Mongola<br>Store Ske Modern Att in Mongola<br>Ske Modern Att in Mongola<br>E Ech View Ske Window Heb<br>E Ech View Ske Window Heb<br>E Ech View Ske Window Heb<br>E Ech View Ske Modern Att in Mongola<br>E Ech View Ske Modern Att in Mongola<br>E Ech View Ske Modern Att in Mongola<br>E Ech View Ske Modern Att in Mongola<br>E Ech View Ske Modern Att in Mongola<br>E Ech View Ske Modern Att in Mongola<br>E Ech View Ske Modern Att in Mongola<br>E Ech View Ske Modern Att in Mongola<br>E Ech View Ske Mondow Heb<br>E Ech View Ske Modern Att in Mongola<br>E Ech View Ske Mondow Heb<br>E Ech View Ske Mindow Heb<br>E Ech View Ske Mondow Heb<br>E Ech View Ske Mindow Heb<br>E Ech View Ske Mindow H                                                                                                    |                                                                                                    | •                                                                                                    |                  |
| OK-гдар.                                                                                                    | a <b>mweaver</b><br>The<br>file:<br>the                                                                  | r initial site cache will now be created. This scans<br>s in your site and starts tracking links as you cha<br>m.<br>Den't chow we this weapone sesio                                                                                                    | ⊥<br>the<br>nge  |
| Site - Modern Art in Mongolia                                                                                                    | eamweaver<br>The<br>file<br>the                                                                          | e initial site cache will now be created. This scans<br>s in your site and starts tracking links as you cha<br>m.<br>Don't show me this message again.                                                                                                    | ⊥<br>the<br>nge  |
| Hemole Site Notes Size Upp Local Folder<br>■ ● WWNDGWSVBesktopVkmiLesson\<br>■ artLipp<br>■ artZipp<br>■ artZip<br>■ artZip                                                                                                    | алтиеачег<br>↓ Па<br>Па<br>Па<br>Па<br>Па<br>Па<br>Па<br>Па<br>Па<br>Па                                  | e initial site cache will now be created. This scans<br>in your site and starts tracking links as you cha<br>m.<br>Don't show me this message again.                                                                                                    | X<br>the<br>nge  |
|                                                                                                    | eamweaver<br>↓ The<br>file:<br>the<br>↓<br>C<br>C<br>C<br>C<br>C<br>C<br>C<br>C<br>C<br>C<br>C<br>C<br>C | a initial site cache will now be created. This scans<br>s in your site and starts tracking links as you cha<br>m.<br>Don't show me this message again.                                                                                                    | ×)<br>the<br>nge |
|                                                                                                    | eanweaver<br>↓ The<br>the<br>the<br>C<br>C<br>C<br>C<br>C<br>C<br>C<br>C<br>C<br>C<br>C<br>C<br>C        | e initial site cache will now be created. This scans<br>s in your site and starts tracking links as you cha<br>m.<br>Don't show me this message again.<br>OK<br>ap.<br>Mongola<br>Window Help<br>The Size Typ<br>Notes Size Typ<br>CoalFoder<br>Window Streaktory<br>CoalFoder<br>Wood Gilf | X<br>the<br>nge  |

Ингээд өөрийн компьютерын дээр Local Site-д тодорхойлсон хавтасны доторхи нь гарч ирнэ. Үүнээс хойш хийх HTML файл ба зургийн файлыг бүгд энэ хавтасны дотор хадгал.

Site цонхыг хаана.

### 4. Вэб хуудасыг хадгалах

File>Save As... top-page.html

Сая хийсэн өөрийн хавтас дотор хадгал.

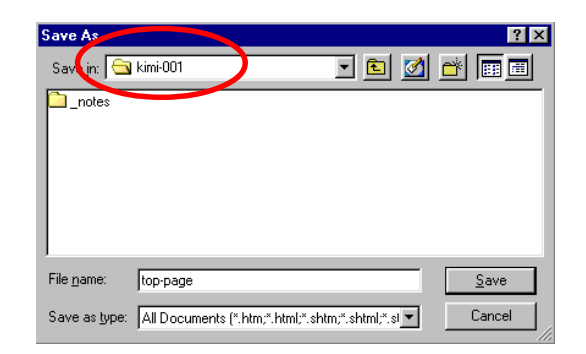

## 5.Page Property-ийг тохируулах Modify>Page Properties...

Title бичээд Background өнгө сонгоно.

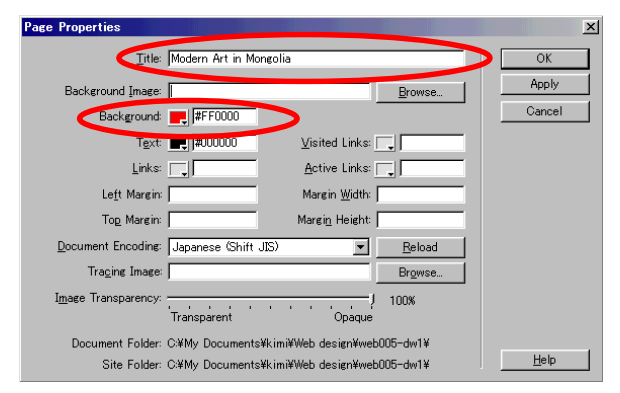

## 6.Word шиг текст бичинэ.

Modern Art in Mongolia

Font size : 6 🚊 голлуулна

#### тэгээд Enter-г дарна.

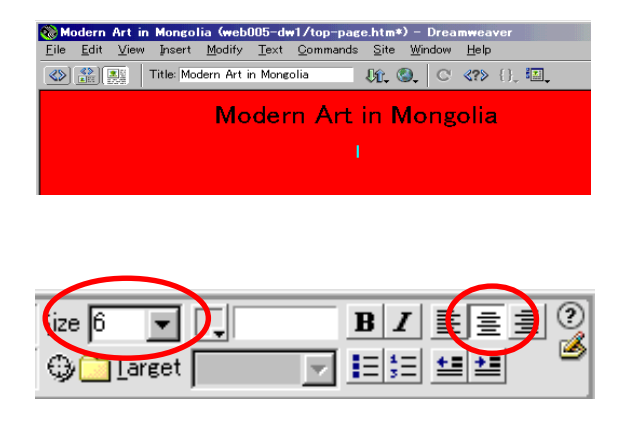

## 7.Зургыг оруулж ирнэ.

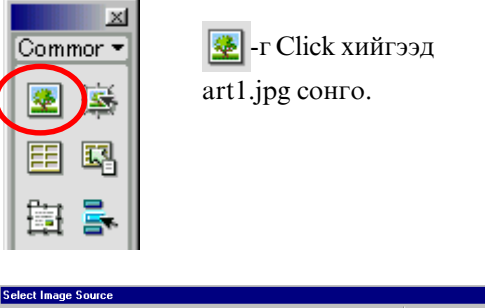

| Look jn: 🔁 kimi-001 💿 💼 🚮 📸 📰 🖽                                | Image Preview            |
|----------------------------------------------------------------|--------------------------|
| े unles<br>ि क्यों का<br>हो का2 pp<br>हो का3 pp<br>हो wood GIF |                          |
| File name: art1.jpg Select                                     | 300 x 250 JPEG, 53K / 15 |
| Files of type: Image Files (%gif#ipg#ipg#png) Cancel           |                          |
| URL: art1.jpg                                                  |                          |

2 X

#### тэгээд Enter-г дарна.

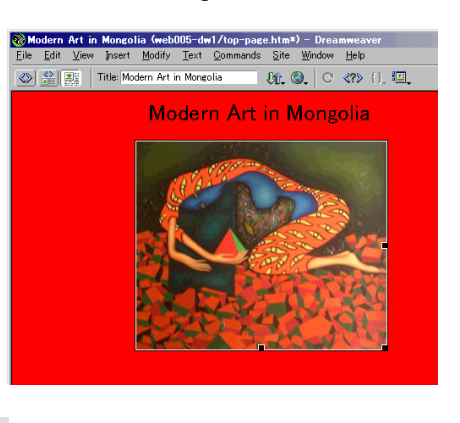

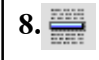

- -г дараад зураас зурна. Н=6 (өндөр)

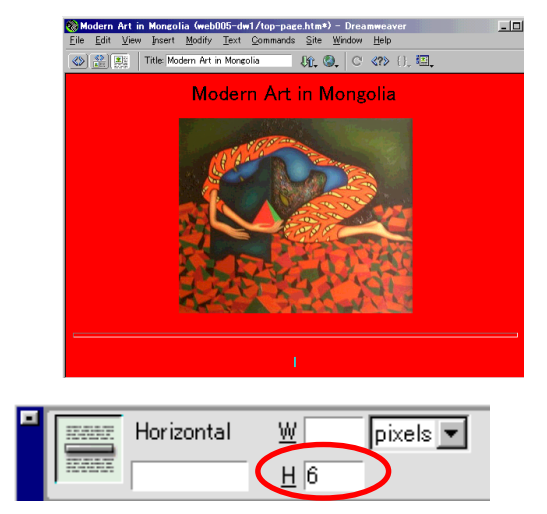

## 9.Enter гэж текст бич.

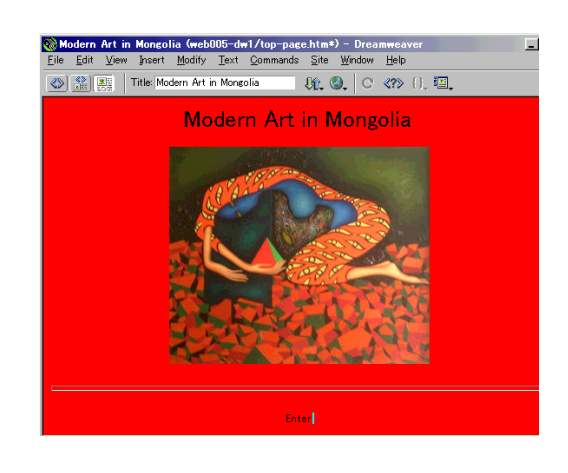

## 10.File>Save

## 11.Шинэ хуудас хийх.

File>New...

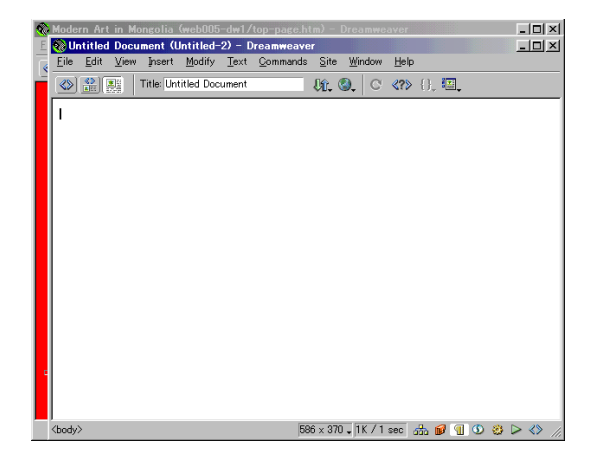

## 12.File>Save As... next-page.html

Save As
Save in: All Documents [".htm,".shtm,".shtm,"".shtm,"".shtm,"".shtm,".shtm,".shtm,".shtm,".shtm,".shtm,".s

## 13.Modify>Page Properties...

Title бичээд Background Image сонго. stone.gif

| age Properties                |                   |                         |
|-------------------------------|-------------------|-------------------------|
| <u>T</u> itle: Modern Ar      | t in Mogoria      | ОК                      |
| Background Image: Stone.GIF   |                   | Browse Apply            |
| Background: 📺 #FFFI           | 777               | Cancel                  |
| T <u>e</u> xt: 💻 <b>#0000</b> | 00 ⊻isited Links: |                         |
| Links:                        | Active Links:     |                         |
|                               |                   |                         |
|                               |                   |                         |
|                               |                   |                         |
| elect Image Source            |                   | -1 Image Braview        |
| Look jn: 🛛 🔄 kimi-001         | <u>•</u> 🖾 🖾 🔳    | m intage r teview       |
|                               |                   | _                       |
| Be art1.jpg                   |                   | 11月1日日日                 |
| en art2.pg<br>en art3.pg      |                   |                         |
| Stone.GIF                     |                   |                         |
| 🛃 Wood.GIF                    |                   |                         |
|                               |                   |                         |
|                               |                   |                         |
|                               |                   | _                       |
| File name: Stone.GIF          | Select            | 80 x 80 GIF, 3K / 1 sec |
| File name: Stone GIF          | Select            | 80 x 80 GIF, 3K / 1 sec |

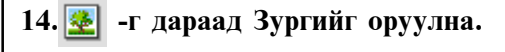

art2.jpg, art3.jpg

### 15.Back гэж текст бичих.

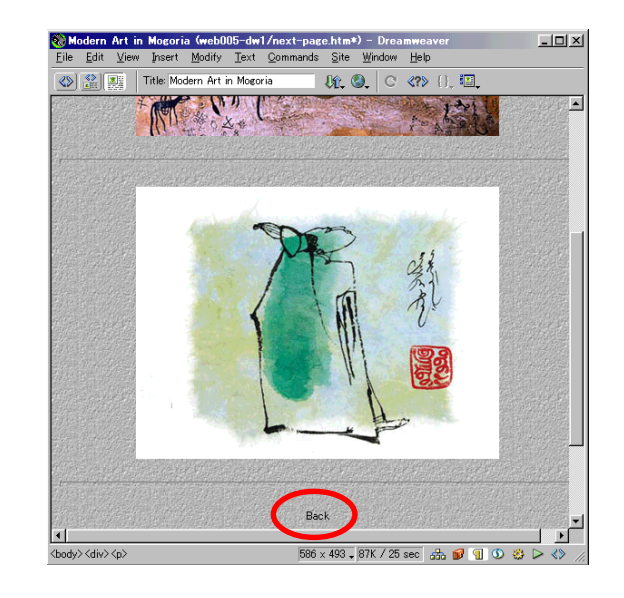

## 16.Link хийх.

Back текстийг идэвхижүүлээд Link -ийг 📋 дараад top-page.html сонго.

|    |                                                      | Back        |
|----|------------------------------------------------------|-------------|
| <ь | ody> <div><b><a></a></b></div>                       | 586 × 493   |
|    | Eormat Paragraph 💌 Default Font<br>Link top-page.htm | ize Non 💌 🛛 |

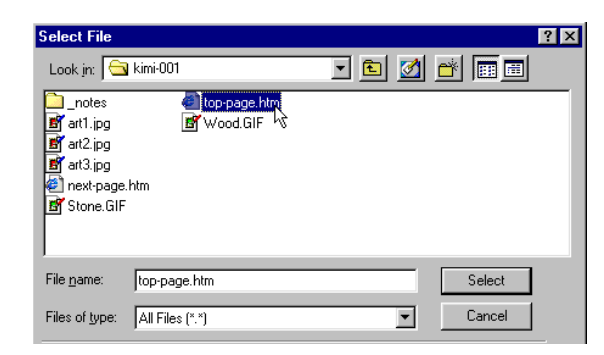

## 17.File>Save

## 18.top-page.html дээр Enter-ыг идэвхижүүлээд

Link -ыг 📋 дараад next-page.html сонго.

| <ы | ody> <div><b><a></a></b></div>                        | 605 × 389                      |
|----|-------------------------------------------------------|--------------------------------|
|    | Eormat Paragraph 💌 Default Font<br>Link next-page.htm | ▼ ijze Non ▼ ↓<br>▼ ⊕ È Iarget |

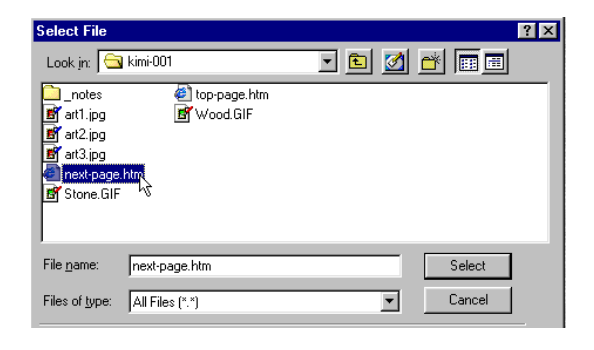

## 19.File>Save

### 20.Internet Explore дээр шалгаж үз.

## **F12 товчлуур** дараад

Internet Explore дээр сая хийсэн хуудасыг шалгаж үз.

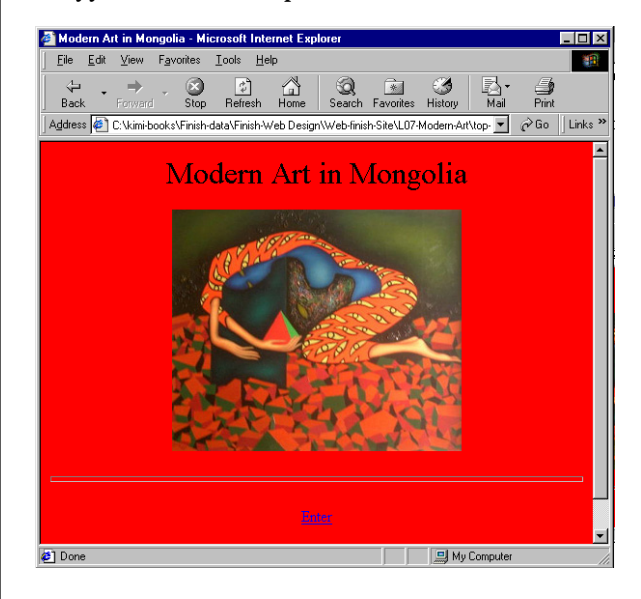

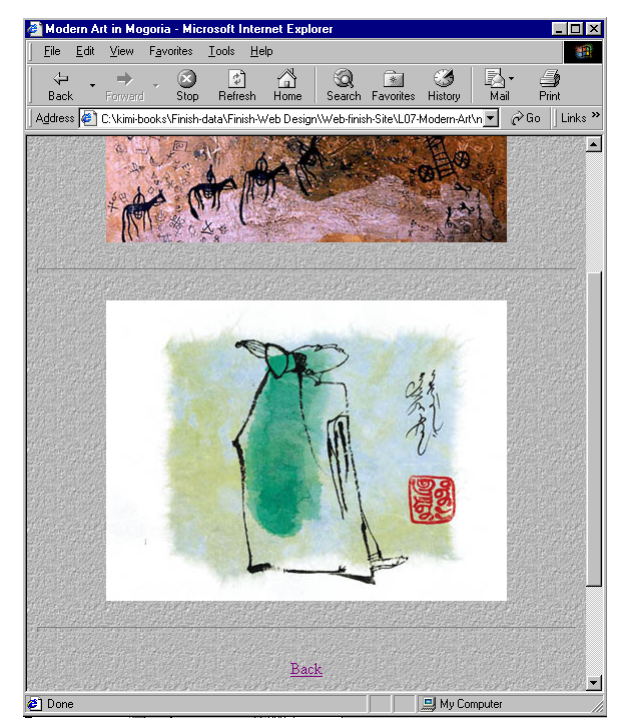

## Текстийн ажиллуулах

## 1.Өөрийн Folder (хавтас)-ийг бэлтгэх.

Windows Explore-ийг ажиллуулах.

## Kimi-Lesson/ My Works/ opox.

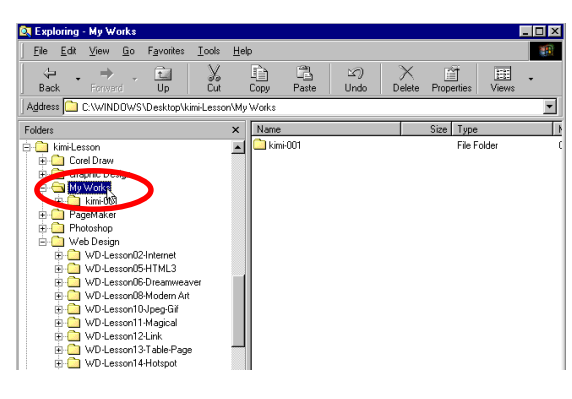

## File>New>Folder

Шинэ хавтасыг хийнэ.

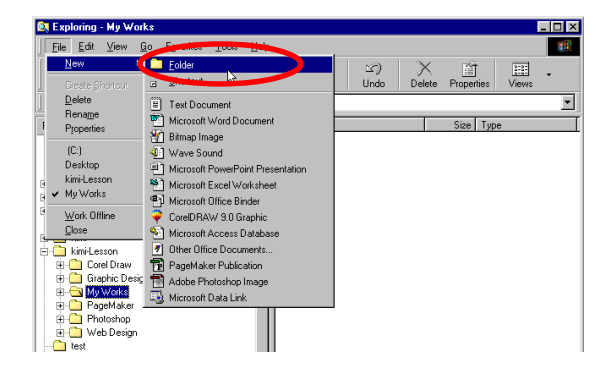

## Өөрийн нэр өгнө.

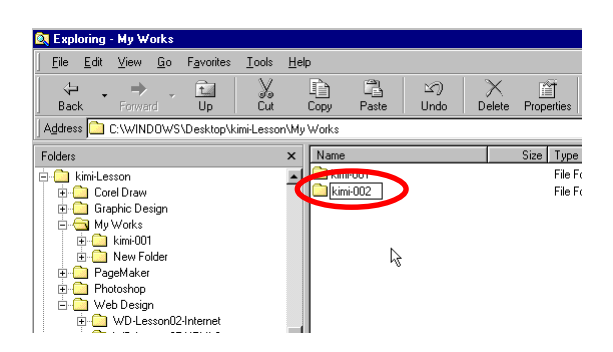

Windows Explore-ийг хаана.

Dreamweaver-ийг ажиллуулна.

## 2.Dreamweaver дээр шинэ SITE (сайт) -г тодорхойлох

Site>New Site... Site name бичээд Local Root Folder -ooc сая хийсэн өөрийн Folder сонго.

| Site Definition for Unna                                                          | med Site 3                                       |                                                                                                    | × |
|-----------------------------------------------------------------------------------|--------------------------------------------------|----------------------------------------------------------------------------------------------------|---|
| Category                                                                          | Local Info                                       |                                                                                                    |   |
| Local Into<br>Remote Info<br>Design Notes<br>Site Map Layout<br>File View Columns | Site <u>N</u> ame:<br>Local Root <u>F</u> older: | Let's go to Mongolia<br>kimi-books¥kimi-Lesson¥My Works¥Kimihikat<br>☞ Befresh Local File List Automatically                                                | ) |
|                                                                                   | HTTP Address:                                    | http://<br>This address enables the Link Checker to<br>detect HTTP links that refer to your own site.                                                       |   |
|                                                                                   | Cache:                                           | ✓ Enable Cache<br>The cache maintains file and asset information<br>in the site. This speeds up the Asset panel,<br>link management, and Site Map features. |   |
|                                                                                   |                                                  | OK Cancel <u>H</u> eir                                                                                                    |   |
| Choose Local Fold                                                                 | <b>er:</b><br>02                                 |                                                                                                    |   |
|                                                                                   |                                                  |                                                                                                    |   |
| Select kimi-002                                                                   |                                                  | Select<br>Cancel                                                                                                    |   |

Гарч ирсэн Site Window-ийг хаана.

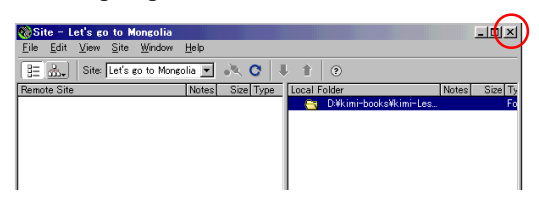

## **3.Вэб хуудасыг хадгална. File>Save As...** top-text.html

сая хийсэн өөрийн Folder дотор хадгалах.

| Save As            |                                                 |   |              | ? × |
|--------------------|-------------------------------------------------|---|--------------|-----|
| Save in: 🔁         | kimi-002 💌 🖭 💆                                  | ď | <b></b>      |     |
|                    |                                                 |   |              |     |
|                    |                                                 |   |              |     |
|                    |                                                 |   |              |     |
|                    |                                                 |   |              | - 1 |
|                    |                                                 |   |              | _   |
| File <u>n</u> ame: | top-text                                        |   | <u>S</u> ave |     |
| Save as type:      | All Documents (*.htm;*.html;*.shtm;*.shtml;*.sl |   | Cancel       |     |

## 4. Page Property-ийг тохируулах

### Modify>Page Properties...

#### Title бичээд

Background өнгө сонго.

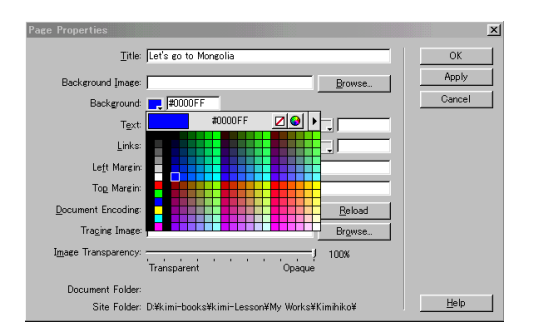

### Монголоор бичих бол: Document Encoding-aac **Cylilic(windows-1251)** сонгоно.

| Document Encoding:  | Japanese (Shift JIS)                                      | Ŧ | <u>R</u> eload |
|---------------------|-----------------------------------------------------------|---|----------------|
| Tracing Image:      | Japanese (Shift JIS)<br>Japanese (JIS)                    |   | Browse         |
| Image Transparency: | Japanese (EUC)<br>Traditional Chinese (Big5)              |   | / 100%         |
|                     | Simplified Chinese (GB2312)<br>Korean (EUC-KR)            |   |                |
| Document Folder:    | Central European (ISO-8859-2)<br>Central European (MacCE) |   |                |
| Site Folder:        | Central European (Windows-1250)<br>Cyrillic (ISO-8859-5)  |   | ≮Kimihiko¥     |
|                     | Cvrillic (KOIB-R)                                         |   |                |
|                     | Cvrillic (MacCvrillic)                                    |   |                |
|                     | Cyrillic (Windows-1251)                                   |   |                |
|                     | Greek (ISO-8859-7)                                        |   |                |
|                     | Greek (MacGreek)                                          |   |                |

Тэгээд ОК-г дарна.

## 5.Хуудсын дээр текст бичнэ.

| 🛞 Le         | t's go       | to M                | ongolia    | (Untitle       | d-2  |
|--------------|--------------|---------------------|------------|----------------|------|
| <u>F</u> ile | <u>E</u> dit | $\underline{V} iew$ | Insert     | <u>M</u> odify | Ŀ    |
| <>>          |              |                     | Title: Let | t's go to I    | Moni |
| мс           | HLO          | ЛРУ                 | УЯВІ       | I Re           |      |

Бичсэн текстийг идэвхжүүлэх

| 🎨 Le                                                                                                    | t's go       | to Mo | ngolia | (Untitled      | 1-2*) ·      | - Dr        |  |  |
|----------------------------------------------------------------------------------------------------|--------------|-------|--------|----------------|--------------|-------------|--|--|
| <u>F</u> ile                                                                                                    | <u>E</u> dit | ⊻iew  | Insert | <u>M</u> odify | <u>T</u> ext | <u>C</u> or |  |  |
| (Intersection of the section of the |              |       |        |                |              |             |  |  |
| МОНГОЛ РУУ ЯВЪЯ !                                                                                                    |              |       |        |                |              |             |  |  |

Size-гаас 6 сонгоно.

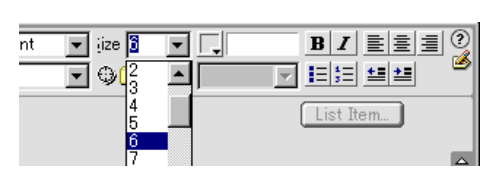

дараад голлуулна.бас **В** -ийг сонгоно.

| 🚷 Le | t's go       | to M             | ongolia    | (Untitled      | -2*) -    | Dreamwe          | aver         |                 |                     |          |                       |     | - 🗆 🗵 |
|------|--------------|------------------|------------|----------------|-----------|------------------|--------------|-----------------|---------------------|----------|-----------------------|-----|-------|
| File | <u>E</u> dit | ⊻iew             | Insert     | <u>M</u> odify | Text      | <u>C</u> ommands | Site         | : <u>W</u> inde | w <u>H</u> elp      | )        |                       |     |       |
|      |              |                  | Title: Let | 's go to N     | longolia  |                  | Ûî.          | 0,              | C <b><?</b>&gt;</b> | · {}, 🎦  | •                     |     |       |
|      |              |                  |            | M              | ЭH        | FOJ              | ΤP           | V               | 7 Я                 | RЪS      | 11                    |     |       |
|      |              |                  |            |                | 57100     |                  |              |                 |                     |          |                       |     |       |
|      | -            |                  |            |                |           |                  | -            |                 |                     |          |                       | -01 |       |
|      | Eo           | rmat∥i<br>Link ∏ | None       | )Det           | ault Font | iz<br>⊖          | e∥6<br>⊾∩⊐Ta | rget            |                     | BZ       | 토) 프 :<br>• : • : • : |     |       |
|      |              |                  |            |                |           |                  |              |                 |                     | List Ite | m]                    |     |       |
|      |              |                  |            |                |           |                  |              |                 |                     |          | _                     |     |       |
|      |              |                  |            |                |           |                  |              |                 |                     |          |                       |     |       |

Тэгээд Shift + Enter дараад дараагийн мөрд ороод текст бичнэ.

| 🗞 Let's go to Mongolia (Untitled-2*) - Dreamweaver 📃                                                                                |  |
|----------------------------------------------------------------------------------------------------|--|
| <u>F</u> ile <u>E</u> dit <u>V</u> iew Insert <u>M</u> odify <u>T</u> ext <u>C</u> ommands <u>S</u> ite <u>W</u> indow <u>H</u> elp |  |
| ♦ Inter Let's go to Mongolia       Inter Let's go to Mongolia     Inter Let's go to Mongolia                                        |  |
| MOHFOJI PYY SB'bS !<br>Let's go to Mongolia !                                                                                       |  |

Хэрвээ зүгээр Enter дарсан бол мөрийн хооронд зайтай болно.

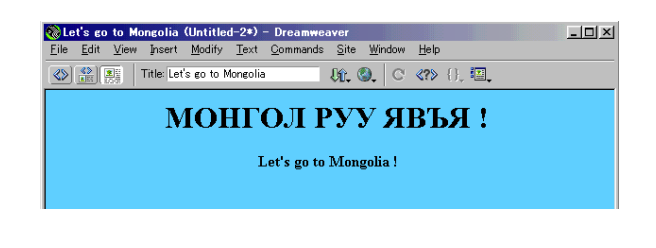

## 6. Текстийн өнгө өөрчлөх.

Бичсэн текстийг идэвхжүүлээд

| o Mo         | ongolia                | (Untitled      | I-2 <b>*</b> ) | - Dreamwea       | aver         |                |              |                                            |  |
|--------------|------------------------|----------------|----------------|------------------|--------------|----------------|--------------|--------------------------------------------|--|
| <u>(</u> iew | Insert                 | <u>M</u> odify | <u>T</u> ext   | <u>C</u> ommands | <u>S</u> ite | <u>W</u> indow | <u>H</u> elp |                                            |  |
|              | Title: Let             | 's go to M     | longolia       | 3                | Ĵî. (        | 9, C           | <b>≪?</b> ≫  | $\left\{ \left. \right\}_{*} \right\}_{*}$ |  |
|              | $\mathbf{N}$           | <b>IO</b> I    | ΗΓ             | ОЛ Р             | У            | УЯ             | ВЪ           | Я                                          |  |
|              | Let's go to Mongolia ! |                |                |                  |              |                |              |                                            |  |

#### Текстийн өнгө сонгох.

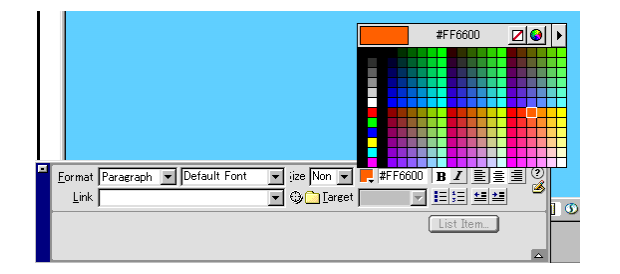

Дараагийн текст бас бичээд ингээд текстийг идэвхжүүлэх

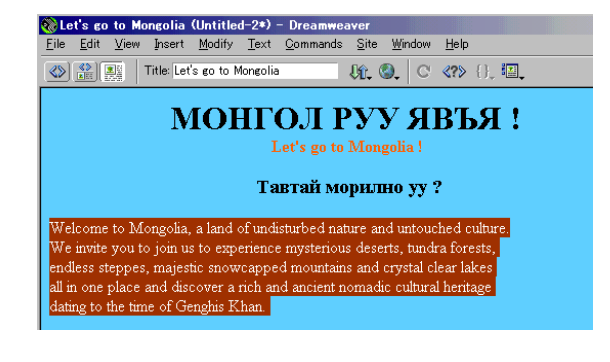

-ийг хоёр удаа дараад Параграфийг урдаас зай авах.

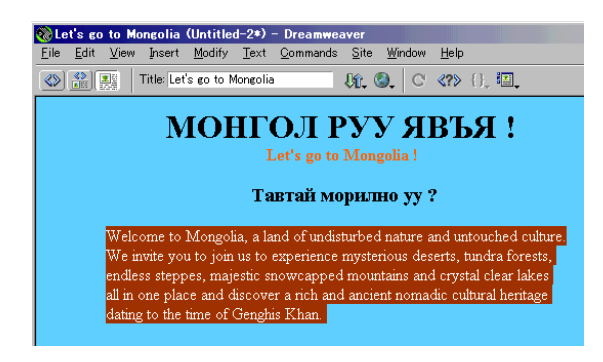

#### Дараагийн мөрд ороод ингэж бичих.

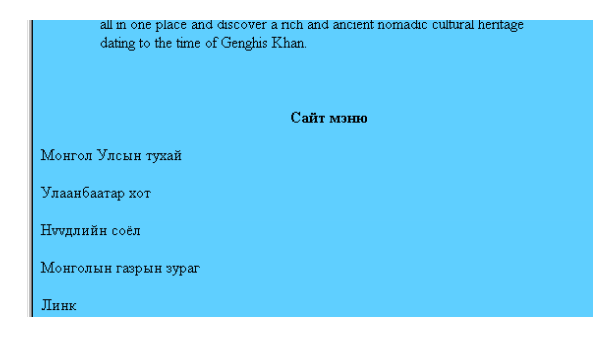

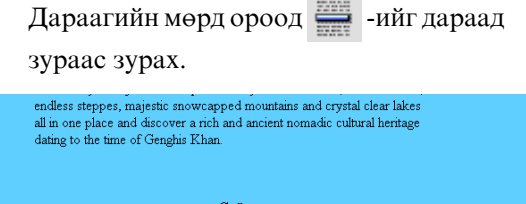

| Ca                    | йт мэню                              |
|-----------------------|--------------------------------------|
| Монгол Улсын тухай    |                                      |
| Улаанбаатар хот       |                                      |
| Нуудлийн соёл         |                                      |
| Монголын газрын зураг |                                      |
| Линк                  |                                      |
|                       | I                                    |
| <br>(body)            | 644 × 455 - 2K / 1 sec 🝰 💕 🕤 🛈 😂 🕞 🔧 |

#### ингээд текстийг идэвхжүүлэх

| Сайт мэню             |  |
|-----------------------|--|
| Монгол Улсын тухай    |  |
| Улаанбаатар хот       |  |
| Нуудлийн соёл         |  |
| Монголын газрын зураг |  |
| Линк                  |  |

## із⊒-ийг дарж дугаарлах.

|   | 1.<br>2.     | Монгол Улсын тухай<br>улаанбаатар хот |  |
|---|--------------|---------------------------------------|--|
|   | 3.           | Нуудлийн соёл                         |  |
|   | 4.           | Монголын газрын зураг                 |  |
|   | Э.           | <b>UTNER</b>                          |  |
| ļ | mat          | None 💌 Default Font 💌 ize Non 💌 💷     |  |
| • | <u>i</u> nk. | 🔽 😳 🗋 Iarget 🔽 🗾 🖃 💳 🔛                |  |

#### -ийг зургаан удаа дарсан бол ингэж болно.

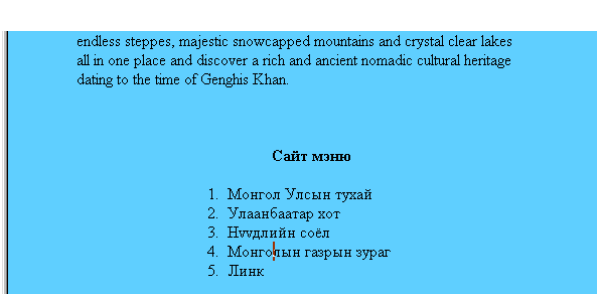

## Тэгээд сүүлийн текстийг бичих.

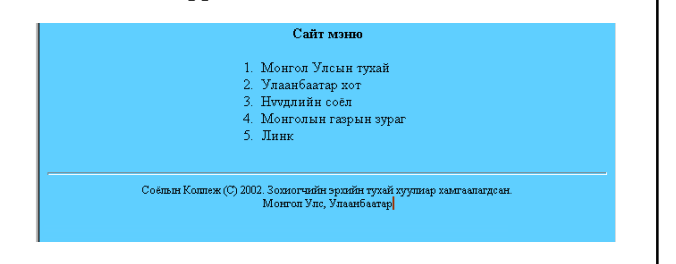

7. Хуудасыг хадгалах. File>Save

## 8.Internet Explore дээр шалгаж үзэх.

F12 товчлуур дараад Internet Explore дээр сая хийсэн хуудасыг шалгаж үз.

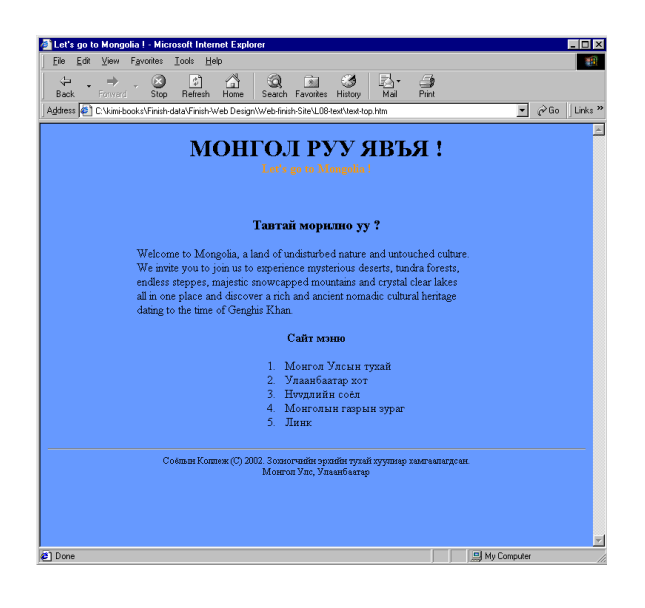

## Вэб хуудас дээр хэрэглэх зургийн тухай

Интернетэд ороод вэб хуудсыг үзэхэд зураг удаан ирдэг. Яагаад гэвэл утасны холбооны хурд удаан. Тийм учраас **вэб хуудасны зургийн файлын хэмжээ жижиг нь дээр.** 

Вэб хуудас дээр хэрэглэдэг зургийн файлын форматууд хоёр зүйл байна.

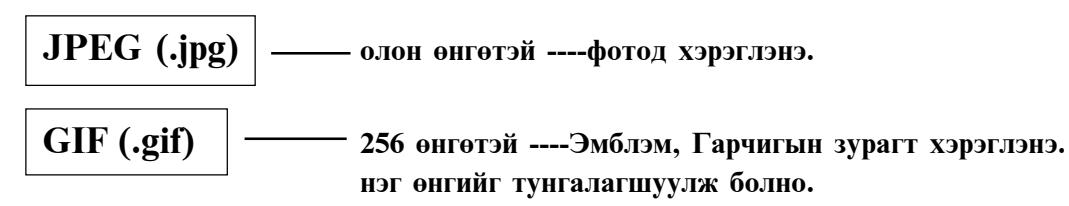

## 1.Фото вэб хуудас дээр хэрэглэх зургийн файлаар хадгалах.

1) Photoshop дээр

File>Open... Kimi-Lesson/Web Design/ Lesson10-Jpeg-Gif/ balloons.tif

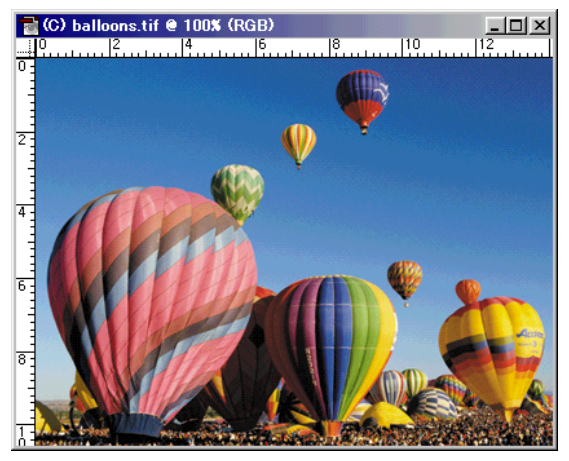

[400\*300 pixel 267KB]

## 2) File>Save for web...

Гарч ирсэн цонхны Settings-aac [JPEG High] сонго.

| Settings: | JPEG High          | -0-     |
|-----------|--------------------|---------|
| JPEG      | GIF 128 Dithered   | timized |
| li        | GIF 128 No Dither  |         |
| High      | GIF 32 Dithered    | •       |
| Progre    | GIF 32 No Dither   | Þ       |
| Elicen    | GIF 64 Dithered    |         |
| 1 ICCPR   | GIF 64 No Dither   |         |
|           | GIF Web Palette    |         |
|           | JPEG High          |         |
| Color Tab | JPEG Low           | l 🕑     |
|           | JPEG Medium        |         |
|           | PNG-24             |         |
|           | PNG-8 128 Dithered |         |
|           |                    |         |
|           | Original           |         |
|           |                    |         |

[JPEG High (өндөр)]

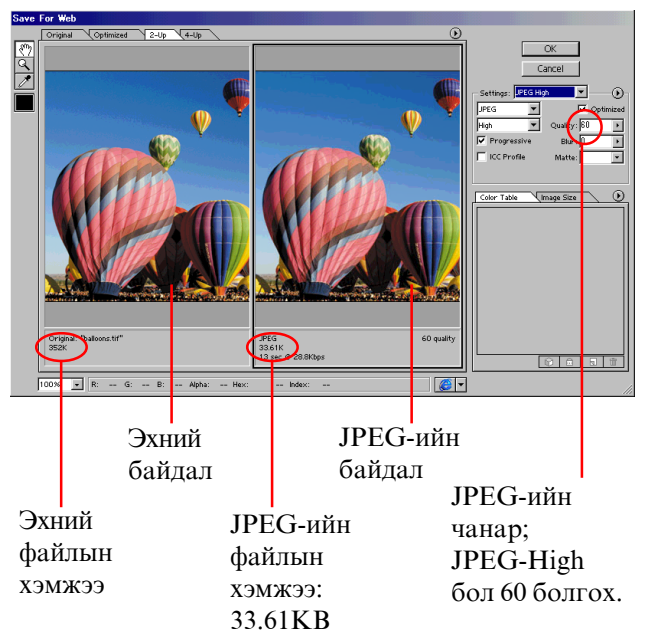

## [JPEG Medium (дунд зэргийн)]

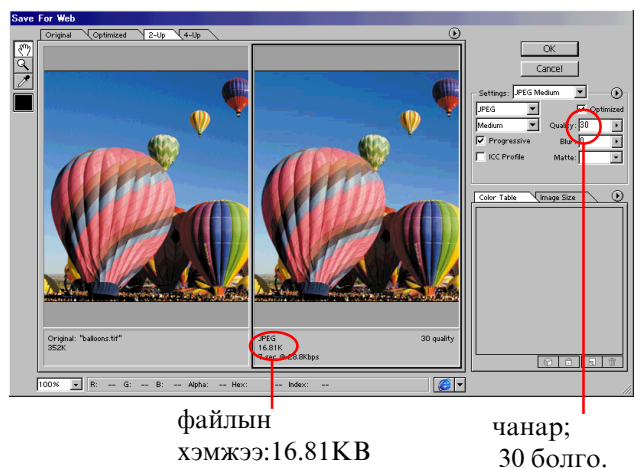

## [JPEG Low (намхан)]

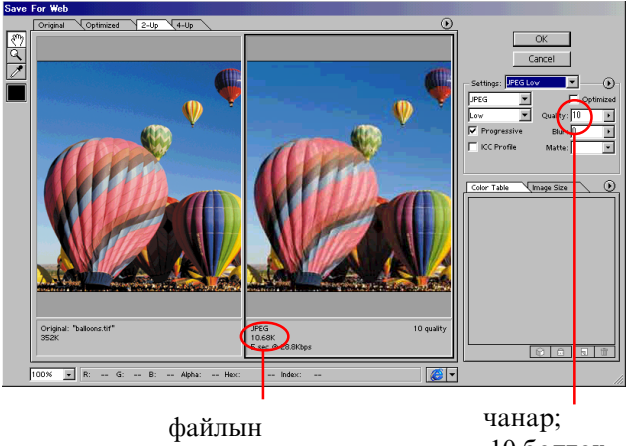

хэмжээ:10.68КВ

10 болгох.

Зургийн чанар өндөр бол зураг сайхан харагдаж чадна. Гэхдээ файлын хэмжээ том болоод вэб хуудас дээр удаан гарч ирнэ.

Чанар намхан бол зурагбага зэрэг муу харагдаж болно. Гэхдээ файлын хэмжээ жижиг болоод вэб хуудасан дээр хурдан гарч ирнэ.

Ийм учраас аль нь дээр вэ? гэж дандаа сайн бодоод хадгалах ёстой.

Тэгээд чанар бас файлын хэмжээг сайн бодсон бол ОК-г дараад нэр өгөөд хадгалаарай.

|                                                       | OK Incel                                             |
|-------------------------------------------------------|------------------------------------------------------|
| Settings: PEG Me<br>JPEG V<br>Medium V<br>Progressive | dum ▼ →<br>▼ Optimized<br>Quality: 30 ►<br>Blur: 0 ► |
| CC Profile                                            | Matte: 🗾 🔻                                           |

| Save Optimiz       | ed As        |     |         |          | ? ×          |
|--------------------|--------------|-----|---------|----------|--------------|
| Save in: 🔂         | My Works     | - 🗈 | <u></u> | <b>ä</b> |              |
| kimi-001           |              |     |         |          |              |
| File <u>n</u> ame: | balloons.jpg |     |         |          | <u>S</u> ave |
| Save as type:      | JPEG (*.jpg) |     | •       |          | Cancel       |

## 2.Corel Draw дээр хийсэн эмьблемыг вэб хуудсан дээр хэрэглэх зургийн файлаар хадгалах.

1) Corel Draw дээр File>Open... Kimi-Lesson/Web Design/Lesson10-Jpeg-Gif/ Miat-logo.cdr

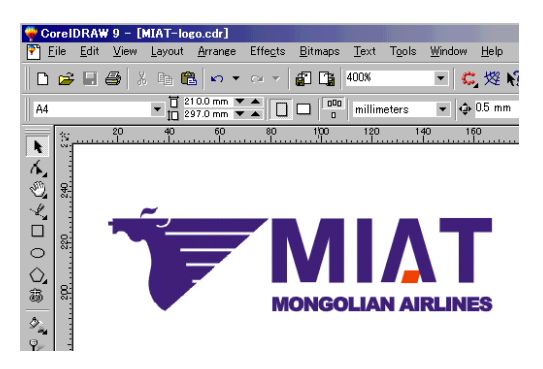

## -гаар хэрэгтэй хэсгээ сонгоод

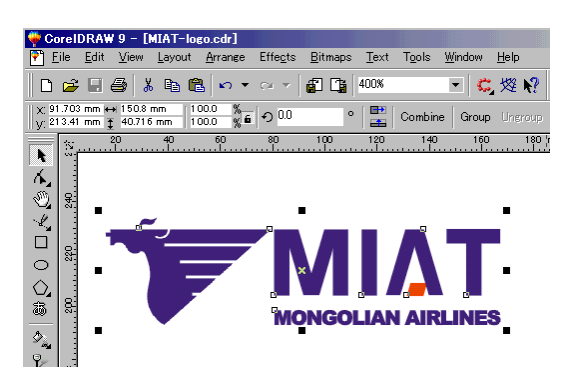

## 2) File>Export...

File of type-наас **EPS** сонгоод [Selected only](зөвхөн сонгосон хэсгээ) сонго.

| sport |
|-------|
|       |
| ancel |
|       |
|       |
|       |
|       |
|       |
|       |
|       |
|       |
|       |
|       |
|       |

#### тэгээд Export-ыг дараад гарч ирсэн цонхоос ингэж сонгоод ( Resolution 72dpi) Ок-г дарна.

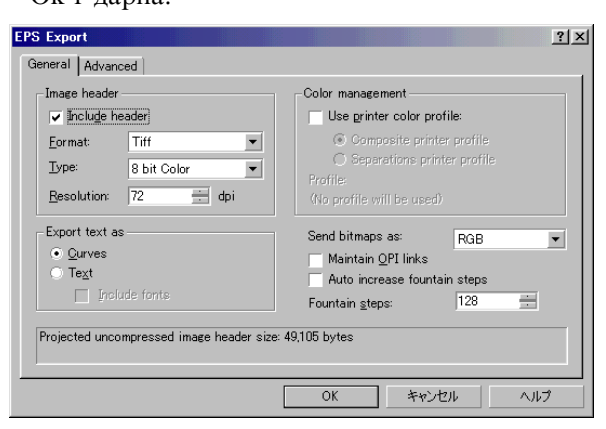

3) Photoshop дээр сая хадгалсан файлыг нээх. File>Open...

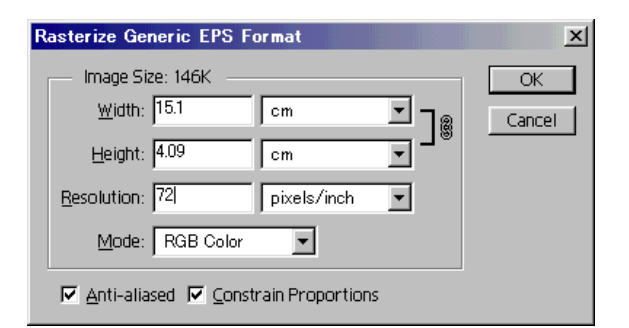

Resolution : 72 Pixel/inch (dpi-тай адилхан) сонгоод ОК-г дарах.

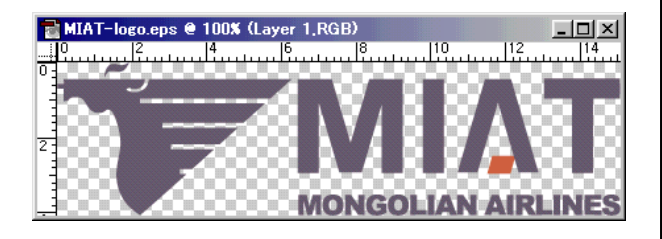

Зарим үед ингэж өнгө нь муу харагдаж магадгүй. Тэгвэл Photoshop дээр өнгийг засах хэрэгтэй.

Image>Adjust>Hue/Saturation сонгоод өнгө засах.

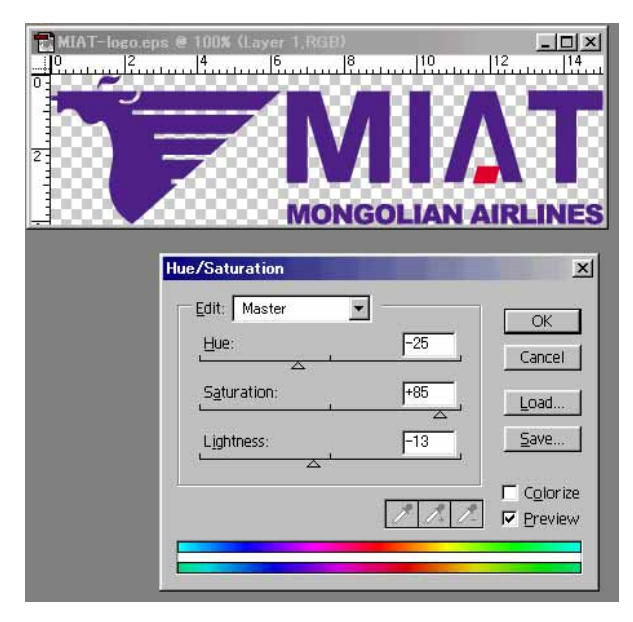

Өнгийг зассан бол ОК-г дарна.

### 2) File>Save for web...

Гарч ирсэн цонхны Settings-aac [GIF 32 Ditherd] сонго.

[Transparency]-г сонгосон бол дэвсгэр тунгалаг болгоно.

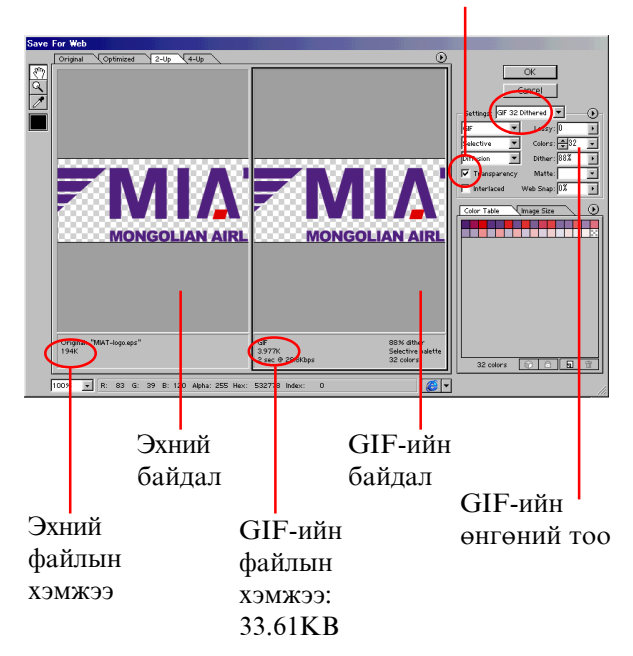

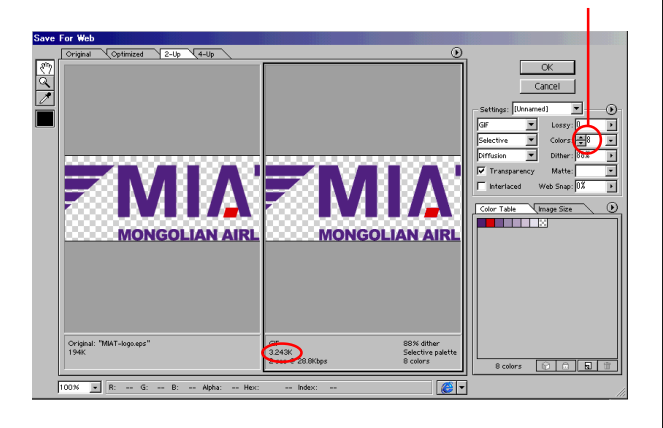

GIF өнгөний тоо бага бол

файлын хэмжээ арай жижиг болно.

## Нэг чухал юм байгаа.

Хэрвээ та вэб хуудас дээр ийм улаан дэвсгэрийн өнгө (өнгөний дугаар : #FF0000) өгөх бол,

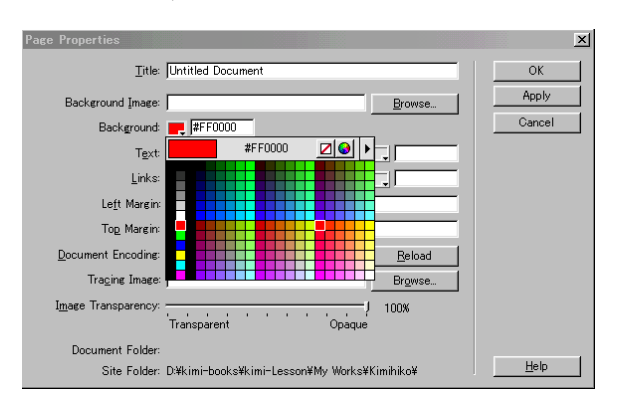

GIF-ээр хадгалах үед Matt: -aac Other... сонго.

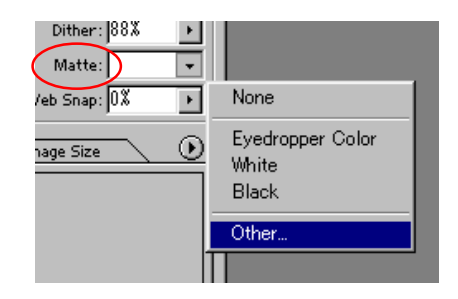

Гарч ирсэн Color Picker цонхоны дээр [Only Web Colors] сонго вэб хуудасны дэвсгэрийн өнгөтэй адилхан өнгийг( адилхан өнгөний дугаар ) сонго. Тэгээд OK-г дарна.

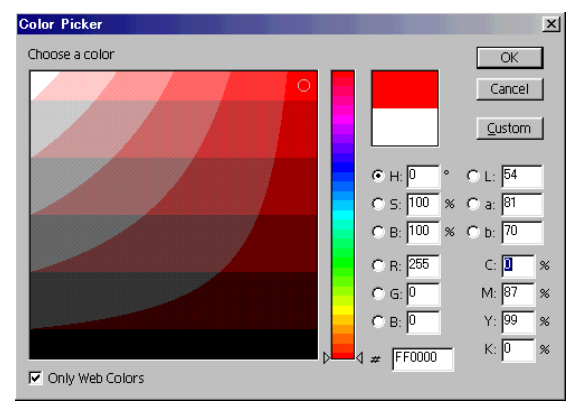

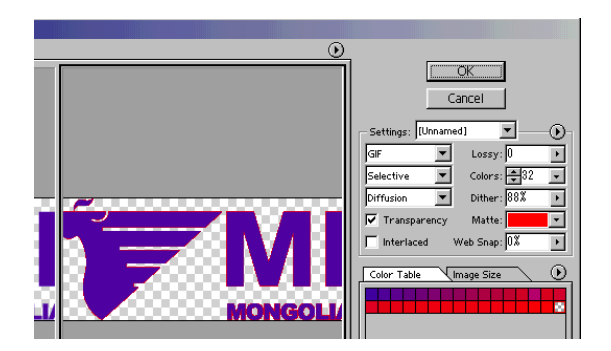

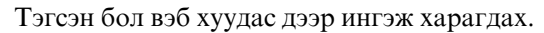

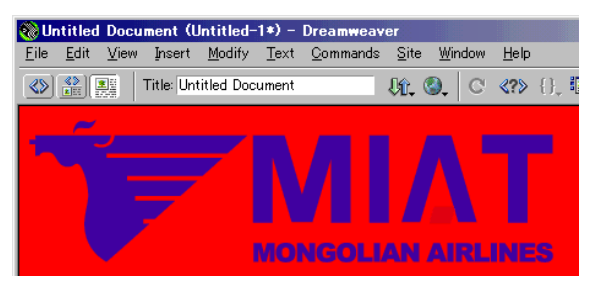

Matt: -аас адилхан өнгө сонгоогүй бол ийм арзгартай болгох.

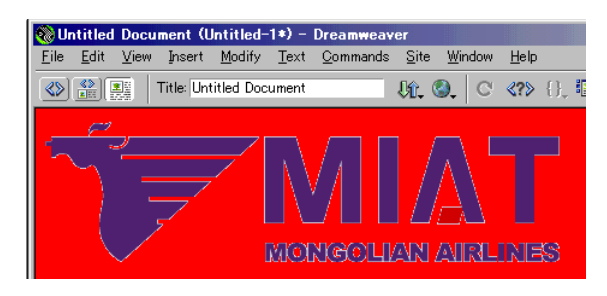

## Зураг тай вэб хуудас

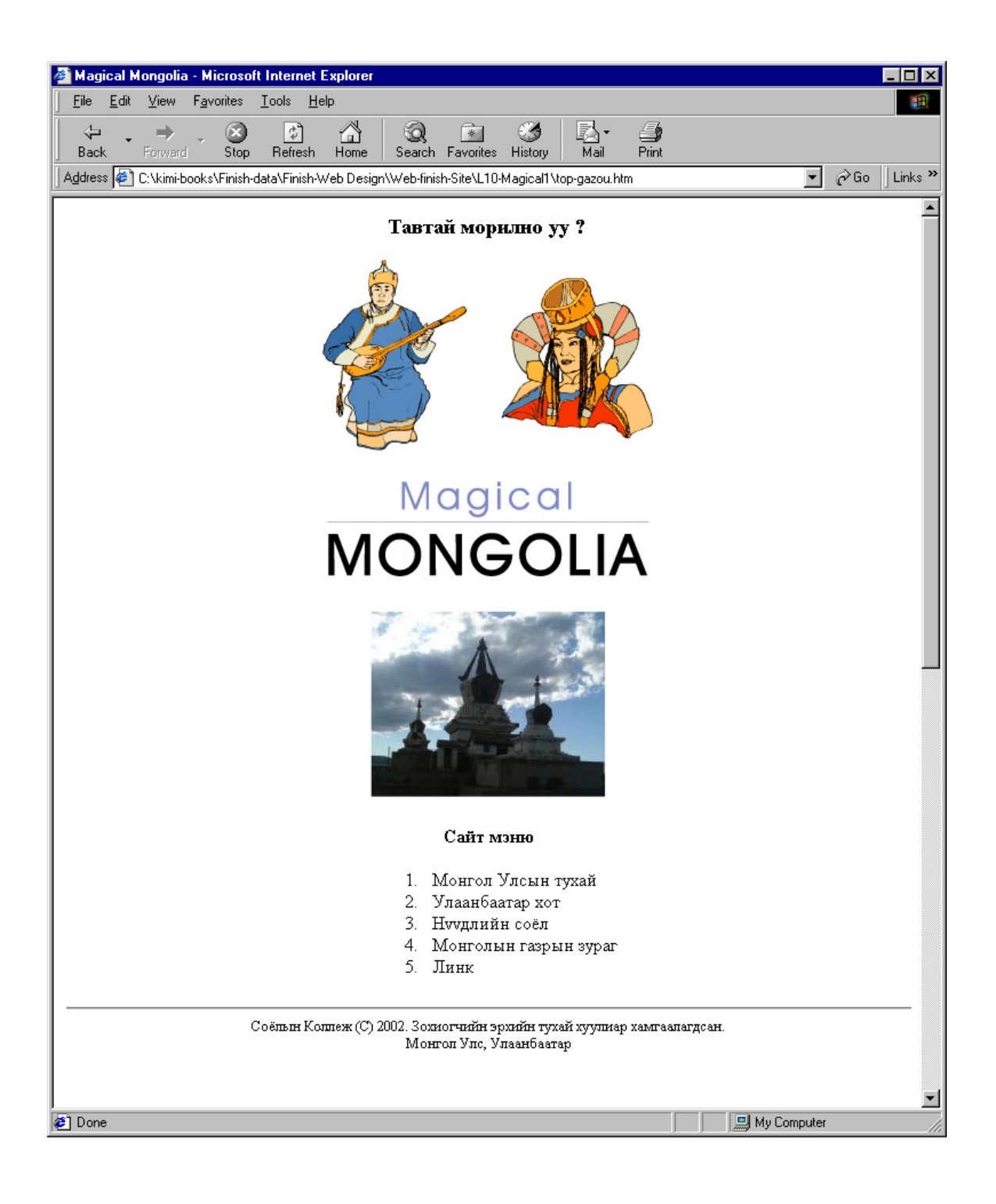

Ийм зурагтай вэб хуудасыг хийж үзнэ үү ?

1. Эхлээд доорх Internet Explore-ийн зургийг хийж үзэх.

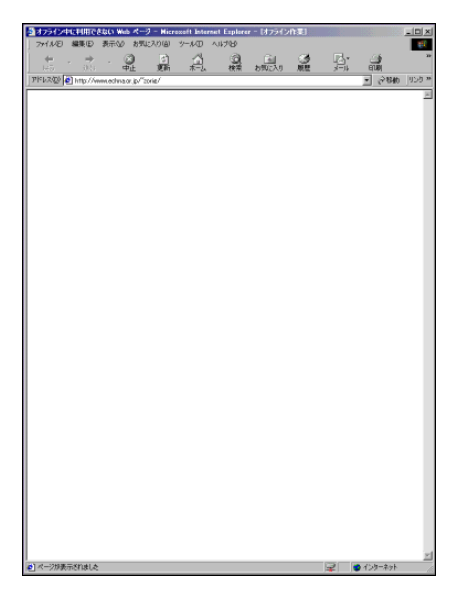

 Internet Explore-ийг ажиллуулах. Цонхыг тохиромжтой жэмжээд нээгээд гараас **PrtSc** товчийг дарах.

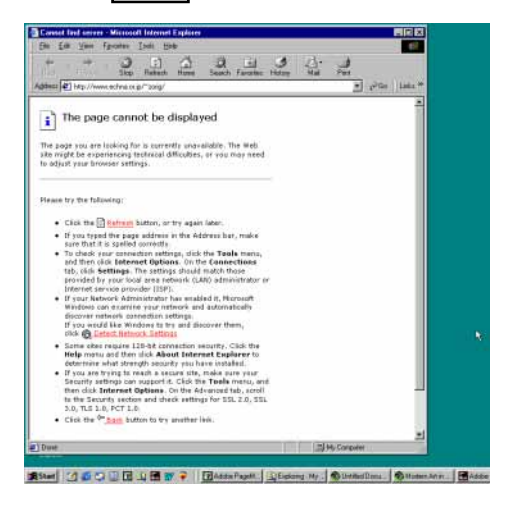

2) Photoshop-ийг ажиллуулна.

File>New...

| New                                 | ×      |
|-------------------------------------|--------|
| Name: Untitled-1                    | ОК     |
| Image Size: 2.25M                   | Cancel |
| <u>₩</u> idth: 1024 pixels <b>_</b> |        |
| Height: 768 pixels                  |        |
| Resolution: 72 pixels/inch 💌        |        |
| Mode: RGB Color                     |        |

## 3) Edit>Paste (Ctr+V)

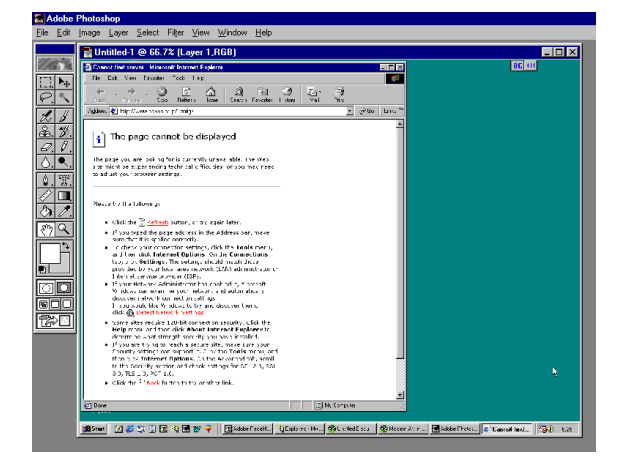

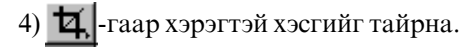

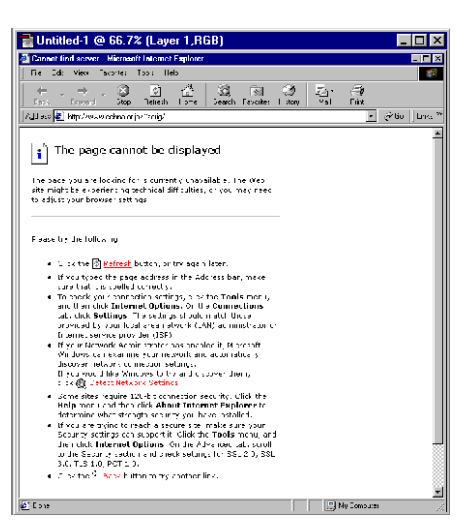

5) []],-гаар хэрэггүй хэсгийг тэмдэглээд **Delete** хийнэ.

![](_page_31_Picture_12.jpeg)

### 6) Layer>Flatten Image

![](_page_32_Picture_1.jpeg)

7) **Image>Canvas Size...**ороод доорхо хуудасны хэмжээг урт хийнэ.

![](_page_32_Figure_3.jpeg)

## 9) [\_], -гаар доорх тэмдэглээд

-ийг сонгоод Ctr+Alt+Shift дараад доошоо Drag хийнэ.

![](_page_32_Figure_6.jpeg)

![](_page_32_Figure_7.jpeg)

10) File>Save As... IE-image гэж нэр өгөөд JPEG-гаар хадгална.

| Save As            |                          |                        | ? ×    |
|--------------------|--------------------------|------------------------|--------|
| Save in: 🧲         | 🛚 My Works               | - 🖻 🗹                  | 📸 🔳    |
| 🗀 kimi-001         |                          |                        |        |
| 🗀 kimi-002         |                          |                        |        |
|                    |                          |                        |        |
|                    |                          |                        |        |
|                    |                          |                        |        |
|                    |                          |                        |        |
| File <u>n</u> ame: | IE-image                 |                        | Save   |
| Save As            | JPEG (*.JPG,*.JPE)       | <b>_</b>               | Cancel |
|                    | 🗹 Save <u>I</u> humbnail | 🔽 🛛 se Lower Case Exte | ension |

Энэ IE-image.jpg файлыг дараа үргэлж хэрэглэх.

## 2.Өөрийн Folder (хавтас)-ийг бэлтгэх.

Эхэлээд Windows Explore-ийг ажиллуулах.

Kimi-Lesson/ My Works/ орно.

## File>New>Folder

Шинэ хавтасыг нээнэ. Өөрийн нэр өгнө.

![](_page_33_Picture_7.jpeg)

## 3.Corel Draw-ийг ажиллуулна.

Шинэ хуудас хийгээд АЗ цаас сонго.

| II. ao | 📅 297.0 mm 🔻 🔺 📖 📩   |
|--------|----------------------|
| H A3   | 👻 📋 420.0 mm 💌 🔺 🛄 🖵 |

File>Import...сая хийсэн IE-image оруулж ирнэ.

![](_page_33_Picture_12.jpeg)

Тэгээд энэ Internet Explore цонх дотор дизайн хийнэ.

## 4.File>Import...

Kimi-Lesson / Web Design / Lesson11-Magic/ Mongol-clipart.cdr

![](_page_33_Picture_16.jpeg)

## 5. Доорх текст зураас зурна.

![](_page_33_Picture_18.jpeg)

![](_page_34_Figure_0.jpeg)

## 5.File>Import...

![](_page_34_Picture_2.jpeg)

![](_page_35_Figure_0.jpeg)

pixels/inch

•

# Mode: RGB Color

## 9.Энэ зургийн өнгө засна.

Resolution: 72

![](_page_35_Picture_3.jpeg)

## Image>Adjust>Hue/Saturation...

![](_page_35_Figure_5.jpeg)

![](_page_35_Picture_6.jpeg)

## **10.File>Save for Web...**

GIF 32 Ditherd -г сонгоод

![](_page_35_Picture_9.jpeg)

Matte-наас white сонгоод ОК-г дарна

Matte: 
None

Snap: 0%

Snap: 0%

Kone

Eyedropper Color

White

Black

Other...

### Өөрийн хавтас дотор хадгална.

| Save Optimiz  | ed As                   |     |         |          | ?            | x |
|---------------|-------------------------|-----|---------|----------|--------------|---|
| Savejn: 🔁     | kimi-003                | - 🗈 | <u></u> | <b>d</b> |              |   |
|               |                         |     |         |          |              | _ |
|               |                         |     |         |          |              |   |
|               |                         |     |         |          |              |   |
|               |                         |     |         |          |              |   |
|               |                         |     |         |          |              |   |
| File name:    | olpart.gif              |     | -       |          | <u>S</u> ave | 1 |
| Save as tupe: | Compuserve GIE (* gift) |     | -       |          | Cancel       | 1 |
| J/            |                         |     |         |          |              | 1 |
|               | Save <u>H</u> TML File  |     |         |          |              |   |

### 10.Гарчигийн зураг бас адилхан File>Save for Web...

GIF 32 Ditherd -г сонгоод хадгална.

![](_page_35_Picture_16.jpeg)
## 11.Доорх фотог хадгална.

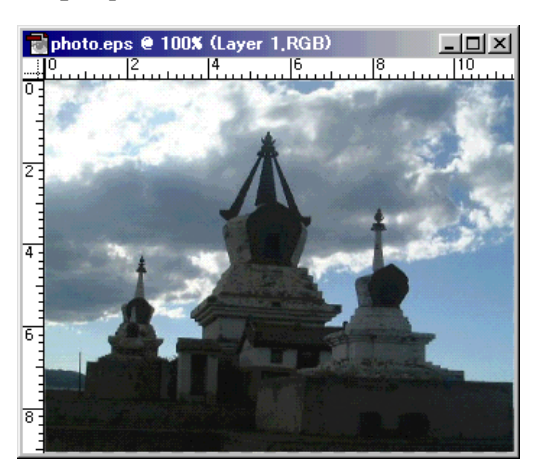

File>Save for Web...

JPEG Medium -г сонгоод ОК-г дарна.

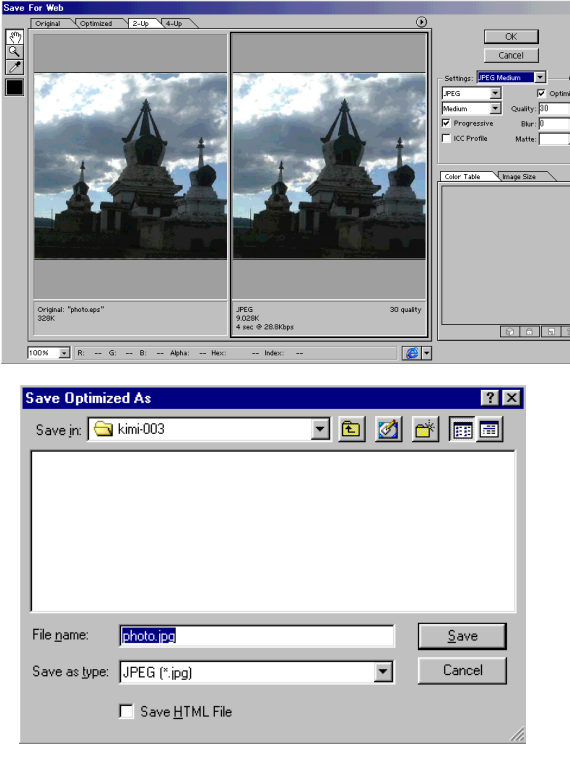

#### ОК-г дарна.

# **12. Dreamweaver-ийг ажиллуулах.** Шинэ SITE (сайт) -г тодорхойлох

#### Site>New Site... Site name бичээд

Local Root Folder -оос өөрийн Folder сонгоно.

| Category                                                                          | Local Info                                                                                                    |
|-----------------------------------------------------------------------------------|----------------------------------------------------------------------------------------------------|
| Local Info<br>Remote Info<br>Design Notes<br>Site Map Layout<br>File View Columns | Site Name: Magical Mongolia<br>Local Root Eolder: D¥kimi-books¥kimi-Lesson¥My Works¥Kimi<br>Ø Befresh Local File List Automatically                               |
|                                                                                   | HTTP Address: [http://<br>This address enables the Link Checker to<br>detect HTTP links that refer to your own site.                                              |
|                                                                                   | Cache: ☞ Enable Cache<br>The cache maintains file and asset information<br>in the site. This speeds up the Asset panel.<br>Ink management, and Site Map features. |
|                                                                                   | OK Cancel Help                                                                                                    |

Гарч ирсэн Site Window-ийг хаана.

# 13.Вэб хуудасыг хадгална.

File>Save As... index.html өөрийн Folder дотор хадгална.

|                                                        |                                                                         |              | ? ×                                                              |
|--------------------------------------------------------|-------------------------------------------------------------------------|--------------|------------------------------------------------------------------|
| kimi-003 🔽 💼                                           | <u></u>                                                                 | 🔺 🔳 🖿        |                                                                  |
|                                                        |                                                                         |              |                                                                  |
|                                                        |                                                                         |              |                                                                  |
|                                                        |                                                                         |              |                                                                  |
|                                                        |                                                                         |              |                                                                  |
|                                                        |                                                                         |              |                                                                  |
| lindex                                                 |                                                                         | <u>S</u> ave |                                                                  |
| All Documents (*.htm;*.html;*.shtm;*.shtml;*.stml;*.st | -                                                                       | Cancel       |                                                                  |
|                                                        | kimi:003 💌 💽<br>Index<br>All Documents (".htm,".html;".shtm;".shtml;".s | kimi-003   E | kimi-003   E  S  kimi-003  C  C  C  C  C  C  C  C  C  C  C  C  C |

#### 14.Page Property-ийг тохируулах Modify>Page Properties...

Title бичээд Монголоор бичих бол: Document Encoding-aac **Cylilic(windows-1251)** сонго.

| Page Properties         |                              | ×      |
|-------------------------|------------------------------|--------|
| <u>⊤</u> itle:          | Magical Mongolia             | ОК     |
| Background Image:       | Browse                       | Apply  |
| Background:             | #FFFFFF                      | Cancel |
| T <u>e</u> xt           | ■, #000000 Visited Links: _, |        |
| <u>L</u> inks:          | Active Links:                |        |
| Le <u>f</u> t Margin:   | Margin <u>W</u> idth:        |        |
| Top Margin:             | Morein Height                |        |
| Document Endoding:      | Oyrillic (Windows-1251)      |        |
| Tra <u>c</u> ing Image: | Browse                       |        |
| Image Transparency:     | Transparent Opaque           |        |

# 15.Хуудсан дээр текст бичэх.

Size 4, Bold, 📃 дараад голлуулна.

| Magical Mongolia (ton-gazoutsuki/ton-gazou htm) -                                                                                                    | - Dreamweaver               |
|----------------------------------------------------------------------------------------------------|-----------------------------|
| Eile Edit View Insert Modify Text Commands Site                                                                                                    | <u>W</u> indow <u>H</u> elp |
| Nagical Mongolia                                                                                                    | ③, ○ {}, ■                  |
| Тавтай мор                                                                                                    | илно уу ?                   |
| ize 4 💌 🖵 🖪<br>😳 🔁 Iarget 💽 🗾                                                                                                    |                             |
| 16.Зургийг ороолж ирнэ.                                                                                                    |                             |
| Enter дараад дараагийн мөрд о                                                                                                    | ороод 💽 дарна.              |
| Гарч ирсэн цонхоос сая хадга.                                                                                                    | псан зургийг                |
| сонго.                                                                                                    |                             |
| Select Image Source                                                                                                    | ? X                         |
| Look pr. Akin-003 Y L M Fill 20                                                                                                    | Image Preview               |
| File pame: clpart gif Select                                                                                                    | 320 x 168 GIF, 12K / 4 sec  |
| Files of type: Image Files (*.gif:t;pg:t;peg:t;png)                                                                                                    |                             |
|                                                                                                    |                             |
| ©©Magical Mongolia (Kimihiko/index.hm+) – Dreamweaver<br>Eile Edit View Insert Modify Text Qommands Site Window Help                                                                                                    |                             |
| 一部 副 Intel Magical Mongolia     した ③ じくか 行。     「     日本     日本 | ≝                           |
|                                                                                                    |                             |
| Дараагийн мөрд ороод 🛃 да                                                                                                    | арна.                       |
| Select Image Source<br>Look in: 🔁 kimi-003 💌 💽 🔗 💏 📰 📰                                                                                                    | Image Preview               |
| g chait gi<br>g photo ipg<br>g (Megi                                                                                                    | Mogtool                     |
| File game: [Vite gif<br>Files of type: [Image Files (*gir,*jpg,*,prog) ▼ Cancel                                                                                                    | 184 x 79 GIF, 3K / 1 sec    |
|                                                                                                    |                             |

Дараагийн мөрд ороод 🛃 дарна.

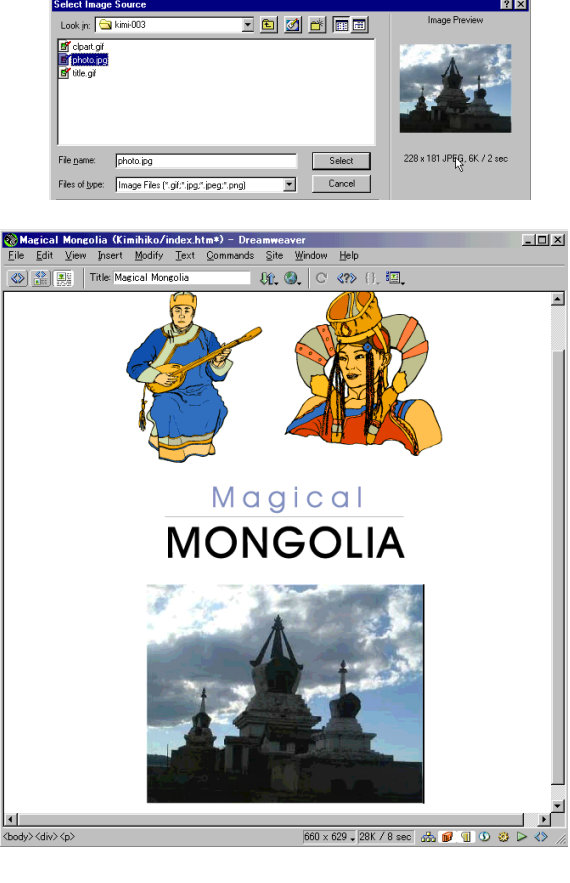

# 17. Текст бас зураас зурах.

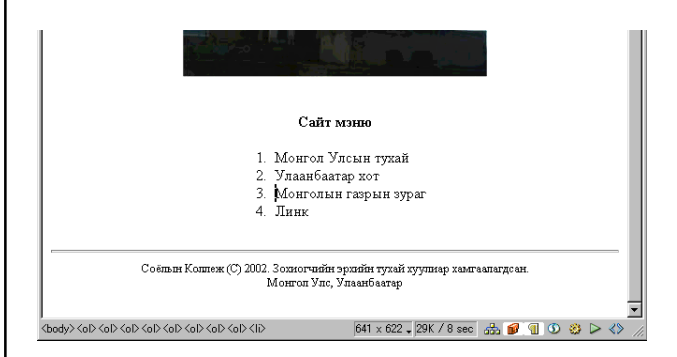

# 18.File>Save

# 19.F12 товчлуур дараад

Internet Explore дээр хуудасыг шалгаж үз.

# Хичээл- 12

# Link (холболт) байгуулах

#### 1.Хэрэгтэй файлыг Сору хийх.

Эхэлээд Windows Explore-ийг ажиллуулна.

Kimi-Lesson/Web Design/WD-Lesson12-Link/ ороод энд байгаа 4 хавтасыг сонгоод Сору Хичээл 10 дээр хийсэн өөрийн хавтас ороод Paste хийнэ.

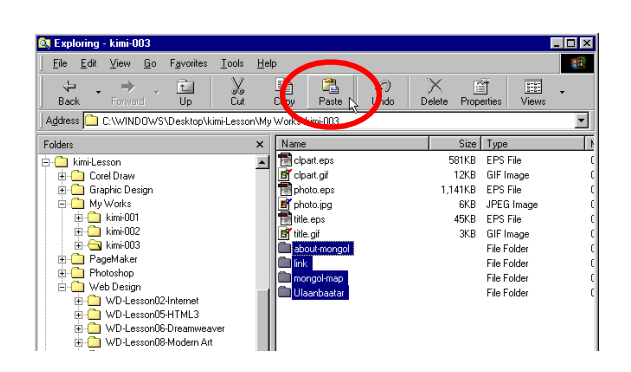

#### 2.Dreamweaver ажиллуулаад Хичээл 10 дээр хийсэн index.html файлыг нээнэ. File>Open

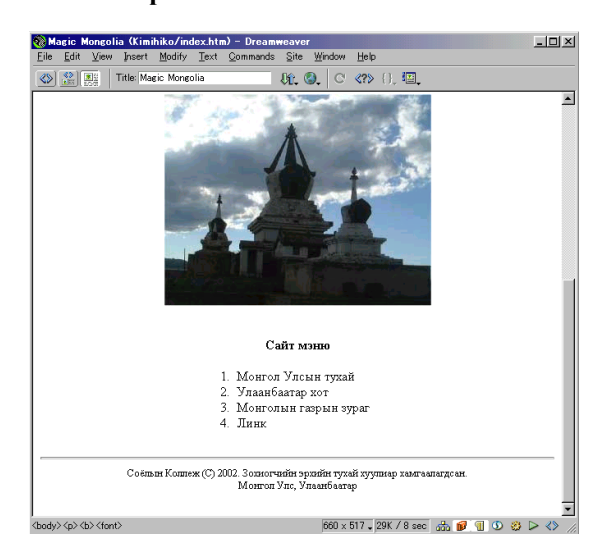

#### 2.Link (холболт) байгуулах.

Доорх Link байгуулмаар текстийг идэвхжүүлнэ.

#### 1. Монгол Улсын тухай 🗍

- 2. Улаанбаатар хот
- 3 Монголын газрын зураг

Тэгээд Property цонхоос 🛅 -г дараад

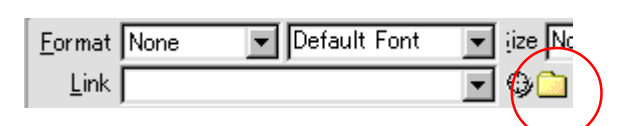

Гарч ирсэн цонх дээр about Mongol - хавтасаас **mongol-tuhai.html** файлыг сонгоно.

| Select File        |                         | ? × |
|--------------------|-------------------------|-----|
| Look jn: 🔁         | about-mongol 💽 🖻 📺 🖪    |     |
| _notes             | 1:                      |     |
| Mongol_Fi          | ipg<br>Jagoi<br>Aaihtm  |     |
|                    |                         |     |
| File <u>n</u> ame: | mongol-tuhai.htm Select |     |
| Files of type:     | All Files (*.*) Cancel  |     |

Ингээд Link байгуулсан.

#### Сайт мэню

- 1. Монгол Улсын тухай
- 2. Улаанбаатар хот
- 3. Монголын газрын зураг
- 4. Линк

Дараагын текст бас адилхан.

- 1. Монгол Улсын тухай
- 2. Улаанбаатар хот
- 3. Монголын газрын зураг

| Select File                                                                     |                                                               |              |          |   |         |          |       | ? X |
|---------------------------------------------------------------------------------|---------------------------------------------------------------|--------------|----------|---|---------|----------|-------|-----|
| Look in: 🔁                                                                      | Ulaanbaatar                                                   |              | •        | £ | <u></u> | <u>r</u> | •     |     |
| notes<br>Bulaan01.jp<br>Bulaan02-g<br>Bulaan03-st<br>Bulaan04-zz<br>Bulaan05-st | g<br>andan.jpg<br>nizenshi.jpg<br>sisan.jpg<br>ufuba-toru.jpg | (a) ulaanbaa | itar.htm |   |         |          |       |     |
| File <u>n</u> ame:                                                              | ulaanbaatar                                                   | .htm         |          |   |         | S        | elect | ]   |
| Files of type:                                                                  | All Files (*.*)                                               |              |          |   | •       | C        | ancel | ]   |

# 3.Internet Explore дээр хуудасыг шалгаж үзэх.

Доорох бүгд Link байгуулсан бол File>Save

### Сайт мэню

- 1. Монгол Улсын тухай
- 2. Улаанбаатар хот
- 3. Монголын газрын зураг
- 4. Линк

#### F12 товчлуур дараад

Internet Explore дээр хуудасыг шалгаж үзээрэй.

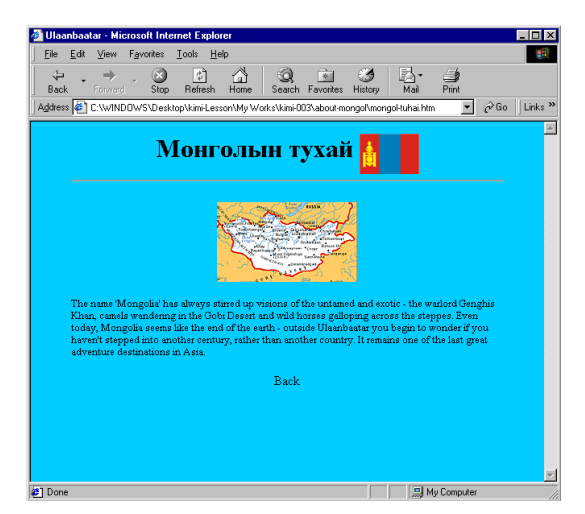

# 3.Нүүр хуудас тай Link байгуулах.

Одоо Нүүр хуудастай Link байхгүй учраас File>Open... mongol-tuhai.html

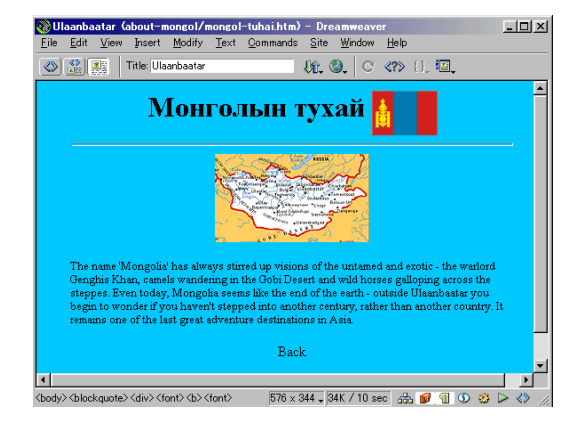

#### Доорх Link байгуулах текстийг идэвхжүүлээд

|                                                       | ped into another century, ra<br>re destinations in Asia.<br><mark>Back I</mark>      | ithe   |
|-------------------------------------------------------|--------------------------------------------------------------------------------------|--------|
| Prope                                                 | erty цонхоос 🛅 -г дараад                                                             | 2 2    |
| Look in: 🔄                                            | kimi-003 🔽 🖻 💋 💣                                                                     | (      |
| ink<br>ink<br>unongol-map<br>Ulaanbaata<br>clpart.eps | gol <b>andex.htm</b><br>Thoto.eps<br>p BY photo.jpg<br>ar Thitle.eps<br>BY title.gif | Ŀ\$    |
| File <u>n</u> ame:                                    | index.htm                                                                            | Select |
| Files of type:                                        | All Files (*.*)                                                                      | Cancel |

index.html файлыг сонгоно. Тэгээд File>Save

Ulaanbaatar.html, Map.html, Link.html бас адилхан.

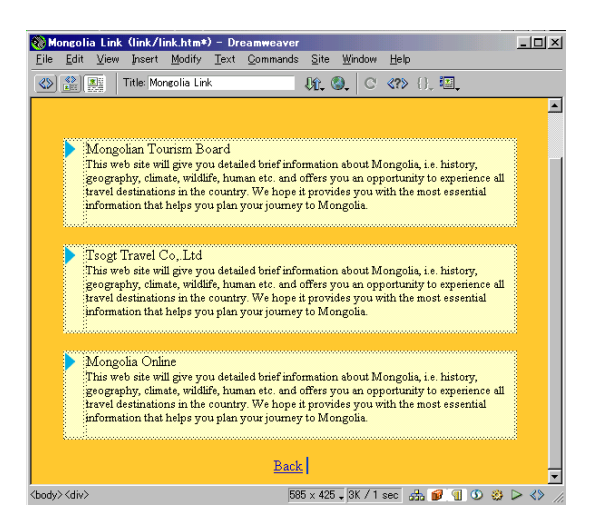

# 3.Дахиад Internet Explore дээр хуудасыг шалгаж үзнэ.

F12 товчлуур дарна.

# Хүснэгттай вэб хуудас

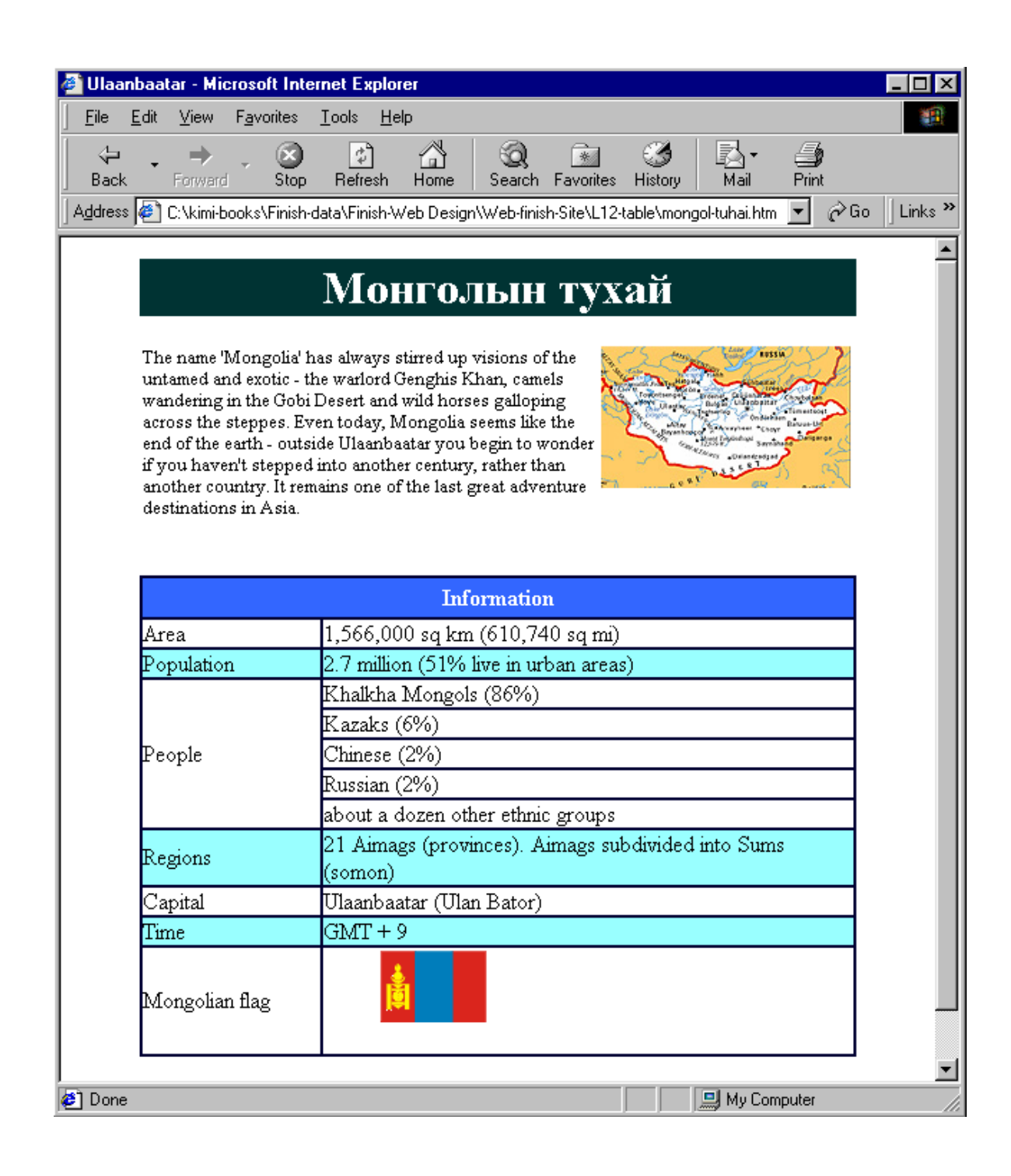

#### 1.Өөрийн Folder (хавтас)-ийг бэлтгэх.

Эхэлээд Windows Explore-ийг ажиллуулах.

Kimi-Lesson/ My Works/ ороод шинэ өөрийн хавтасыг хийнэ.

Kimi-Lesson/Web Design/WD-Lesson13-Table-Page/ ороод энд байгаа about-mongol хавтасыг сонгоод **Сору** хийнэ.

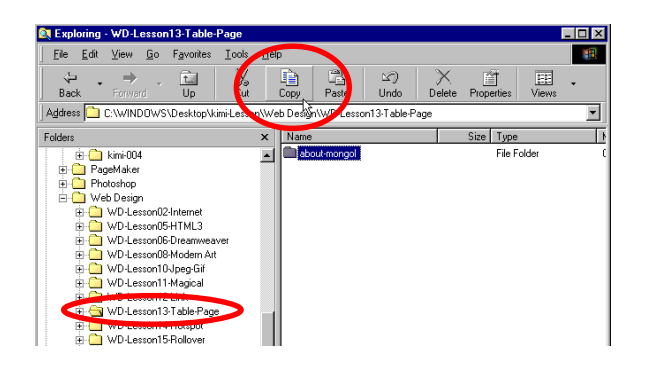

Тэгээд сая хийсэн өөрийн хавтас ороод **Paste** хийнэ.

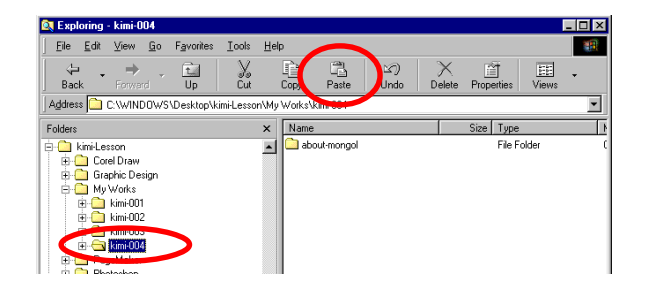

#### 2. Dreamweaver-ийг ажиллуул. Шинэ SITE (сайт) -г тодорхойлох

# Site>New Site...

Site name бичээд Local Root Folder -оос өөрийн хавтас сонгоно.

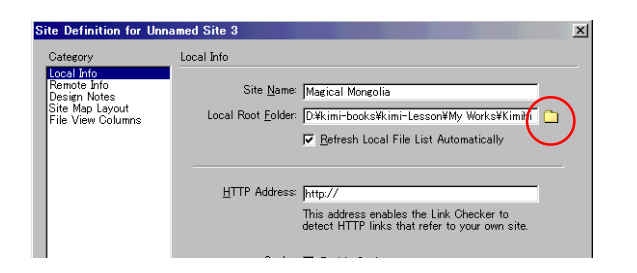

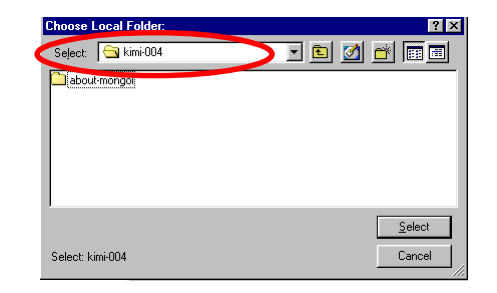

#### 3.Вэб хуудасыг хадгална.

**File>Save As...** about-Page.html өөрийн Folder дотор хадгална.

| Save As            |                         |                  |             |            | ? ×  |
|--------------------|-------------------------|------------------|-------------|------------|------|
| Save in: 🔂         | kimi-004                | •                | 🖻 💆         | <u>r</u>   |      |
| 🛄 about-mong       | jol                     |                  |             |            |      |
|                    |                         |                  |             |            |      |
| File <u>n</u> ame: | about-page              |                  |             | <u>S</u> a | ive  |
| Save as type:      | All Documents (*.htm,*. | html;*.shtm;*.sh | ntml;*.sl 💌 | Car        | ncel |

#### 4.Page Property-ийг тохируулах Modify>Page Properties... Title бичээд Монголоор бичихаар Document Encoding-aac

Cylilic(windows-1251) сонгоно.

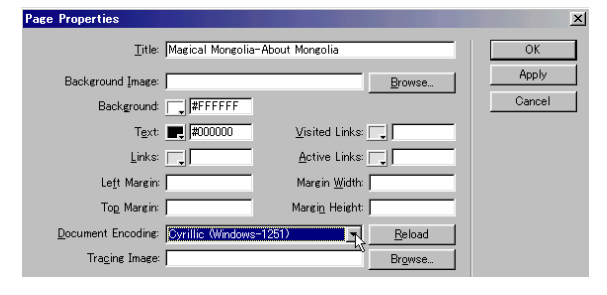

# 5.Гарчиг бичих.

壹 -г дарна.

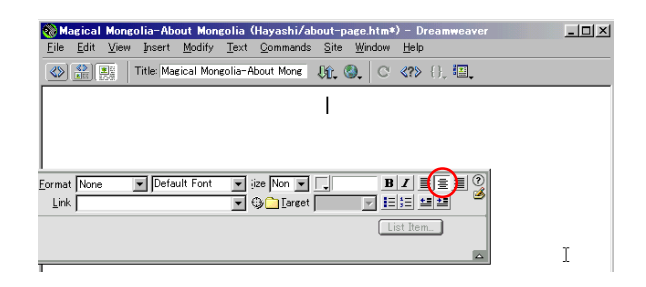

# 📰 -г Click хийгээд хүснэгт хийнэ.

| Insert Tab        | le         |                                |        | ×                    |
|-------------------|------------|--------------------------------|--------|----------------------|
| Rows:<br>Columns: | fi         | Cell Padding:<br>Cell Spacing: | 0<br>2 | OK<br>Cancel<br>Help |
| Width:<br>Border: | 1500<br>10 | Pixels 💌                       |        |                      |

#### Нүдний өнгө сонгох.

|   | Table Name | <u>R</u> ows 1<br>Cols 1 | W 500         pixel:         CellPad         0         Alien         Default         ?           H         pixel:         iellSpace         2         Border         0 |
|---|------------|--------------------------|----------------------------------------------------------------------------------------------------|
|   |            |                          | Bg , #336633 Brdr ,<br>Br #336633 ₽                                                                                                    |
| T |            |                          |                                                                                                    |
|   |            |                          |                                                                                                    |
|   |            |                          |                                                                                                    |
|   |            |                          |                                                                                                    |

**В**, <u>≡</u>-г сонгоод текстийн хэмжээ: 6 сонгоно. Текстийн өнгө : цагаан

#### Монголын Тухай

| None         | ▼ Default     | Font 💌 (ii | ze 🛐                    | - | _ #FFFFFF B I ≧ ≦ ≝ ?<br>✓ ≣ 55 55 55 |
|--------------|---------------|------------|-------------------------|---|---------------------------------------|
| Dell         | Horz Defaul   |            | ap 2                    |   | , <u> </u>                            |
| <u>) j</u> ( | Vert Defaul 💌 | H Head     | ler <mark>4</mark><br>5 |   | 🖌 🛛 Bīdr 🔽                            |
|              |               |            | 7-1                     | - |                                       |

#### 6.Дараагийн хүснэгт хийх.

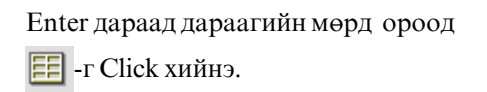

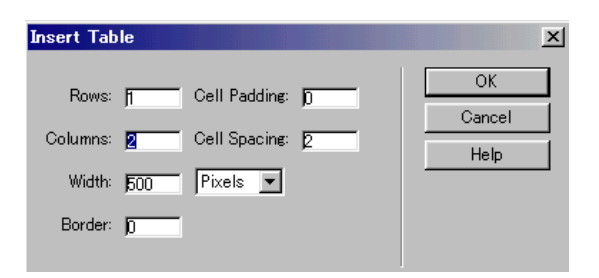

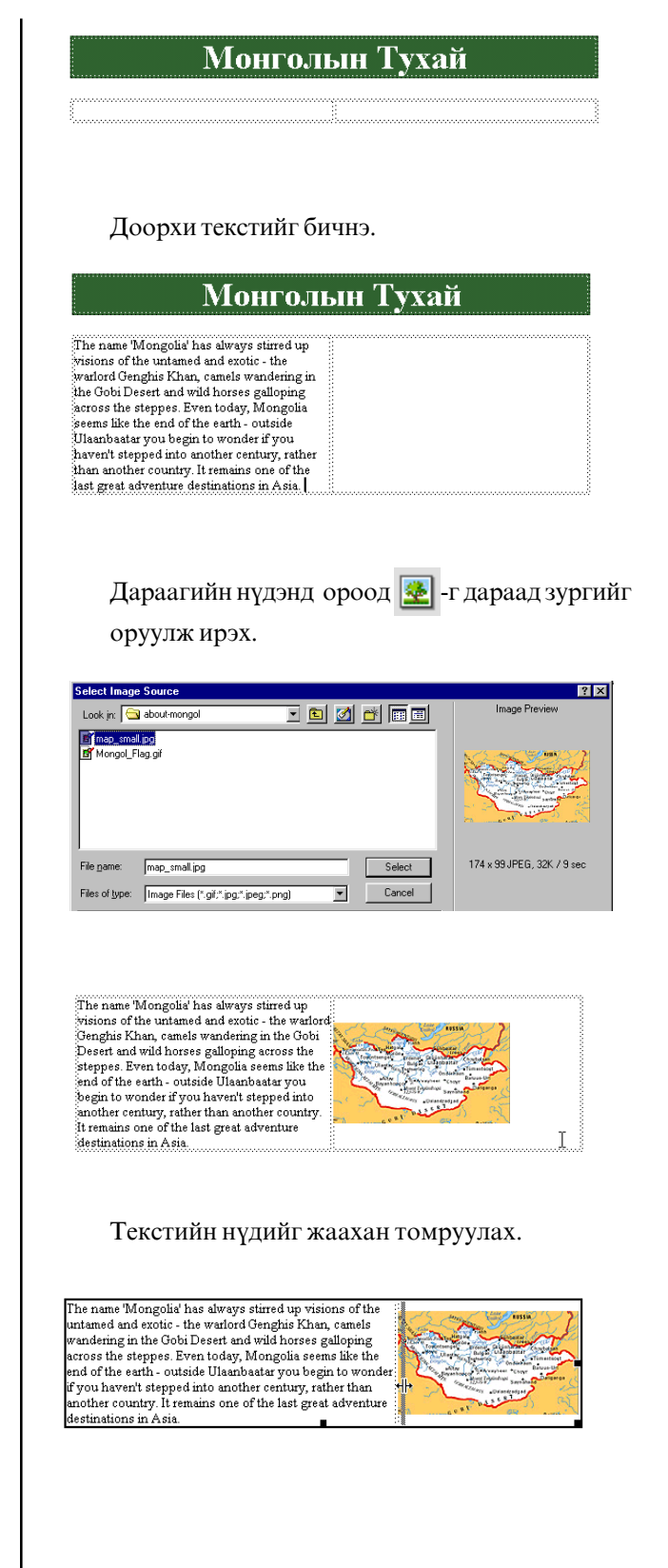

### 7. Дараагийн хүснэгт хийх.

Enter дараад дараагийн мөрөнд ороод 🖽 -г Click хийнэ.

| Insert Tal                  | ole            |                                          |        | ×                    |
|-----------------------------|----------------|------------------------------------------|--------|----------------------|
| Rows:<br>Columns:<br>Width: | 12<br>2<br>500 | Cell Padding:<br>Cell Spacing:<br>Pixels | 0<br>2 | OK<br>Cancel<br>Help |
| Border:                     | 0              |                                          |        |                      |

The name 'Mongolia' has always stirred up visions of the untamed and exotic - the walord Genghis Khan, camels wandering in the Gobi Desert and wild horses galloping across the steppes. Even today, Mongolia seems like the end of the earth - outside Ulaanbaatar you begin to wonder if you haven't stepped into another century, rather than another country. It remains one of the last great adventure destinations in Asia

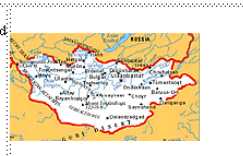

Хүснэгтийг сонгоод Cell Space: 0 Border: 1 Хүрээний өнгийг хараар сонгоно.

| Name | Rows 12        | <u>W</u> 500 | pixek 💌 | Cell <u>P</u> ad 0  | Align Default 💌 🕐 |
|------|----------------|--------------|---------|---------------------|-------------------|
|      | <u>C</u> ols 2 | H            | pixel:  | ell <u>S</u> pace 0 | Brde              |
|      | <u>19</u>      | Bg 🖵         |         | B <u>r</u> of 💻     | 2000000           |

Хоёр нүд сонгоод 🔲-г дараад нэгтгэнэ.

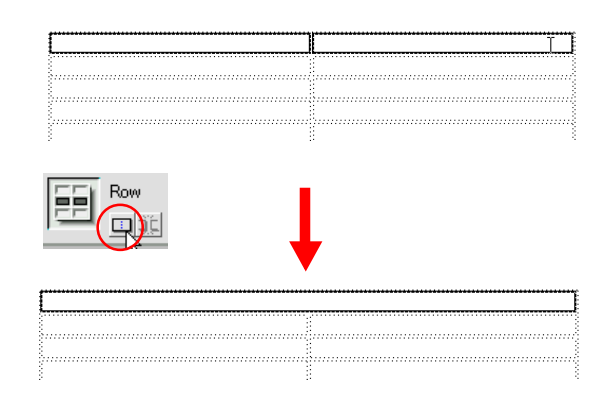

Доорхи текстийг бичээд нүдний өнгийг сонгоно.

| Information |                                       |   |  |
|-------------|---------------------------------------|---|--|
| Area        | 1,566,000 sq km                       |   |  |
| Population  | 2.7 million (51% live in urban areas) | T |  |
|             |                                       |   |  |

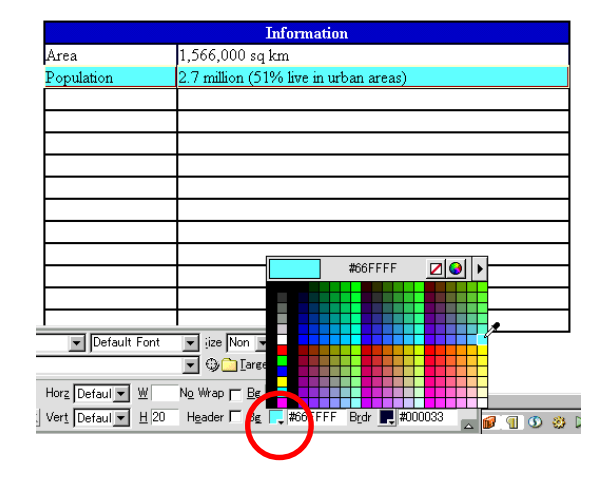

Таван нүд сонгоод 🔲-г дараад нэгтгэнэ.

| Information |   |                                       |
|-------------|---|---------------------------------------|
| Area        |   | 1,566,000 sq km                       |
| Population  |   | 2.7 million (51% live in urban areas) |
|             |   |                                       |
|             |   |                                       |
| 1           | Т |                                       |
|             |   |                                       |
|             |   |                                       |
|             |   |                                       |

# Бүгд текст бичнэ.

|                | Information                                                   |
|----------------|---------------------------------------------------------------|
| Area           | 1,566,000 sq km                                               |
| Population     | 2.7 million (51% live in urban areas)                         |
|                | Khaikha Mongols (86%)                                         |
|                | Kazaks (6%)                                                   |
| People         | Chinese (2%)                                                  |
|                | Russian (2%)                                                  |
|                | about a dozen other ethnic groups                             |
| Regions        | 21 Aimags (provinces). Aimags subdivided into Sums<br>(somon) |
| Capital        | Ulaanbaatar (Ulan Bator)                                      |
| Time           | GMT + 9                                                       |
| Mongolian flag |                                                               |

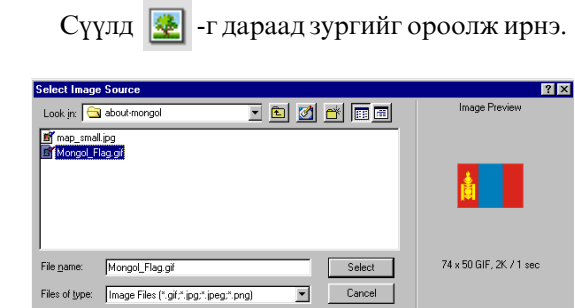

|                | Information                                        |
|----------------|----------------------------------------------------|
| Area           | 1,566,000 sq km                                    |
| Population     | 2.7 million (51% live in urban areas)              |
|                | Khalkha Mongols (86%)                              |
|                | Kazaks (6%)                                        |
| People         | Chinese (2%)                                       |
|                | Russian (2%)                                       |
|                | about a dozen other ethnic groups                  |
| Regions        | 21 Aimags (provinces). Aimags subdivided into Sums |
|                | (somon)                                            |
| Capital        | Ulaanbaatar (Ulan Bator)                           |
| Time           | GMT + 9                                            |
| Mongolian flag |                                                    |

8.Internet Explore дээр хуудасыг шалгаж үзэх.

## F12 товчлуур дарна.

| Ulaanba                            | atar - Mic                                                                                                  | crosoft Inte                                                                                                    | ernet Explorer                                                                                                    | _ 🗆 🗡   |
|------------------------------------|----------------------------------------------------------------------------------------------------|----------------------------------------------------------------------------------------------------|----------------------------------------------------------------------------------------------------|---------|
| <u>E</u> ile <u>E</u> di           | t <u>V</u> iew                                                                                              | Favorites                                                                                                    | Iools Help                                                                                                    |         |
| √⊐ .<br>Back                       | . ⇒<br>Forward                                                                                              | - 🛞<br>Stop                                                                                                    | [2] (2) (2) (2) (2) (2) (2) (2) (2) (2) (2)                                                                                                    |         |
| dress 🤕                            | C:\kimi-b                                                                                                   | ooks\Finish                                                                                                    | data\Finish-Web Design\Web-finish-Site\L12-table\mongol-tuhai.htm 🗾 🔗 Go                                                                                                    | Links » |
|                                    |                                                                                                    |                                                                                                    |                                                                                                    | -       |
|                                    |                                                                                                    |                                                                                                    | Монголын тухай                                                                                                    |         |
|                                    |                                                                                                    |                                                                                                    |                                                                                                    |         |
| T<br>u<br>w<br>ar<br>if<br>an<br>d | he name 'P<br>ntamed an<br>andering i<br>cross the s<br>nd of the e<br>you have<br>nother cou<br>estination | Mongolia' I<br>nd exotic - t<br>in the Gobi<br>steppes. Ev<br>earth - outs<br>n't stepped<br>untry. It ren<br>is in Asia. | as always stirred up visions of the<br>bewet and visit horses galpoing<br>run today. Monogals seems like the<br>adv Usanbastar you begin to wonder<br>into another century, rather than<br>axins one of the last great adventure |         |
|                                    |                                                                                                    |                                                                                                    | Information                                                                                                    | - 11    |
| A                                  | irea                                                                                                    |                                                                                                    | 1,566,000 sq km (610,740 sq mi)                                                                                                    |         |
| P                                  | opulation                                                                                                   | n                                                                                                    | 2.7 million (51% live in urban areas)                                                                                                    |         |
|                                    |                                                                                                    |                                                                                                    | Khalkha Mongols (86%)                                                                                                    |         |
|                                    |                                                                                                    |                                                                                                    | Kazaks (6%)                                                                                                    |         |
| ₽                                  | eople                                                                                                    |                                                                                                    | Chinese (2%)                                                                                                    |         |
|                                    |                                                                                                    |                                                                                                    | Russian (2%)                                                                                                    |         |
| L                                  |                                                                                                    |                                                                                                    | about a dozen other ethnic groups                                                                                                    |         |
| R                                  | egions                                                                                                    |                                                                                                    | 21 Aimags (provinces). Aimags subdivided into Sums<br>(somon)                                                                                                    | - 1     |
| C                                  | apital                                                                                                    |                                                                                                    | Ulaanbaatar (Ulan Bator)                                                                                                    |         |
| Т                                  | ime                                                                                                    |                                                                                                    | GMT + 9                                                                                                    |         |
| A                                  | Iongoliar                                                                                                   | n flag                                                                                                    | <b>a</b>                                                                                                    | _       |
| Done                               |                                                                                                    |                                                                                                    | My Computer                                                                                                    | -       |

Хичээл- 14

# Hotspot, Anchor

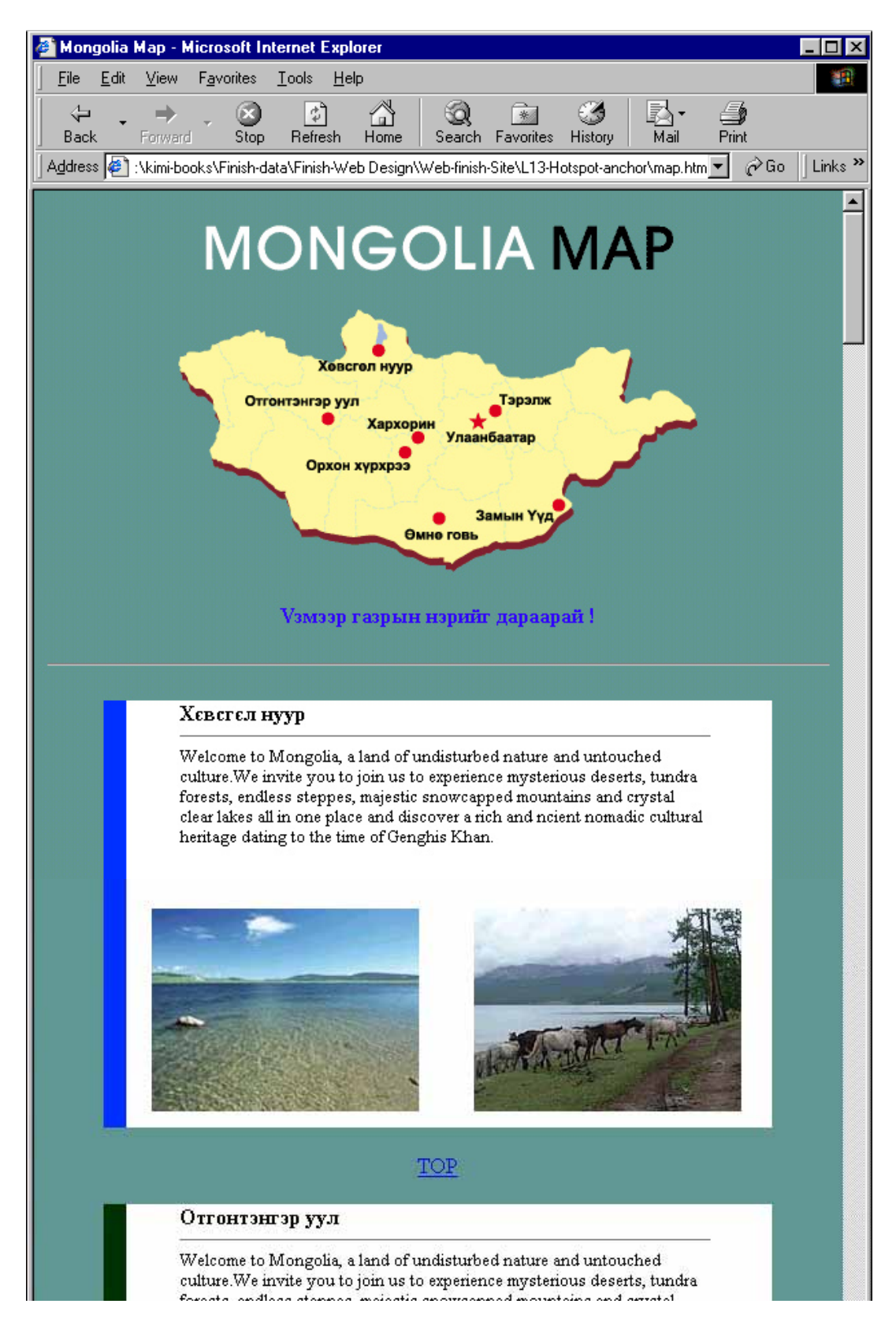

#### 1.Хэрэгтэй файлыг Сору хийнэ.

Эхлээд Windows Explore-ийг ажиллуулна.

Kimi-Lesson/Web Design/WD-Lesson14-Hotspot/ ороод энд байгаа тар хавтасыг сонгоод **Сору** хийнэ.

тэгээд өмнө хийсэн өөрийн хавтас ороод **Paste** хйинэ.

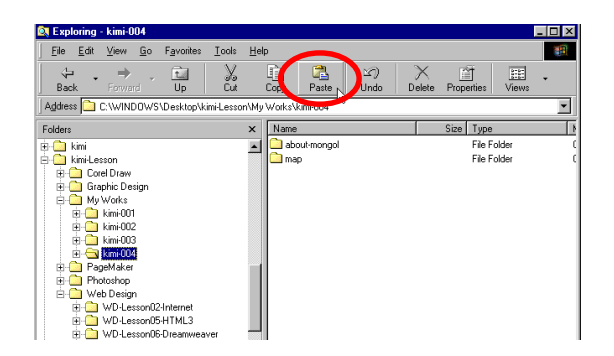

#### 2.Corel Draw-ийг ажиллуулна.

Шинэ хуудас хийгээд АЗ цаас сонгоно.

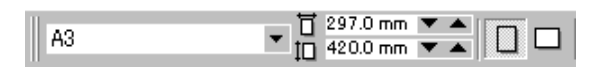

File>Import...Kimi-Lesson/Web Design/ WD-Lesson14-Hotspot/ ороод IE-image оруулж ирнэ.

| אין איז איז איז איז איז איז איז איז איז איז                                                                                                    |
|----------------------------------------------------------------------------------------------------|
| ి నెరికి ఉంది. మొదు, మొది సెమ్<br>mana ( according to the first first first first first first first first first first first first first first first |
|                                                                                                    |
|                                                                                                    |
|                                                                                                    |
|                                                                                                    |
| fra Laner                                                                                                    |
|                                                                                                    |
|                                                                                                    |

#### 3.Corel Draw дээр хуудасны дизайн шийднэ.

 -гаар дөрвөлжин зураад дэвсгэрийн өнгө сонгоно.

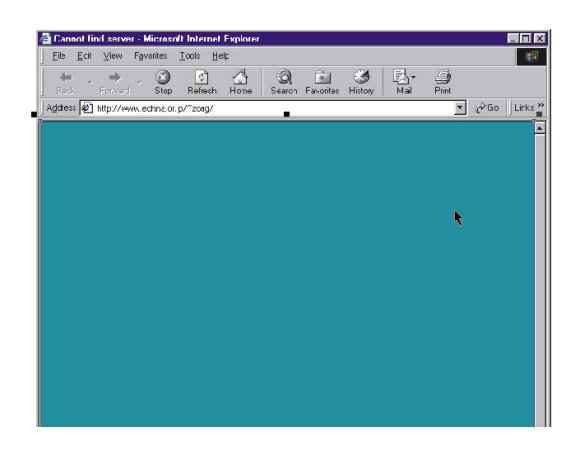

File>Import...Kimi-Lesson/Web Design/ WD-Lesson14-Hotspot/ ороод Mongol-map.cdr оруулж ирнэ.

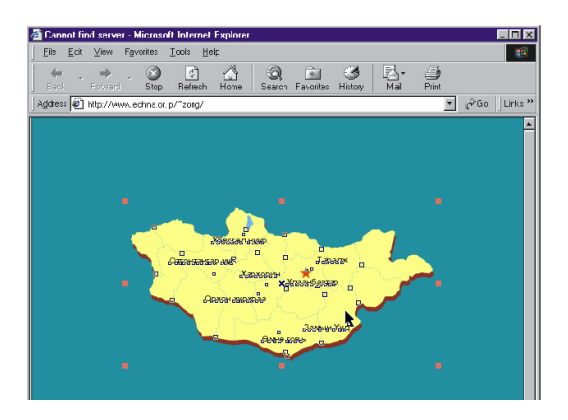

Гарчигийн текст бичнэ.

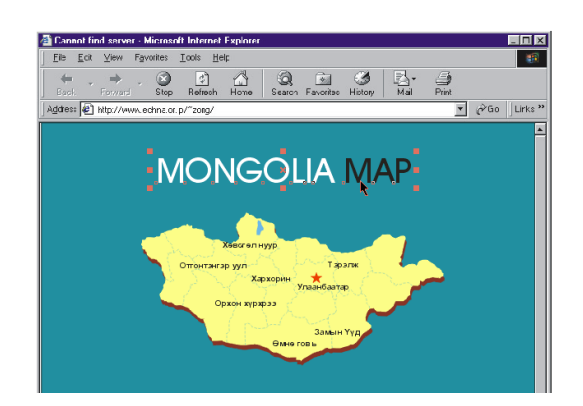

Гарчигийн текстийг сонгоод

File>Export.... map-title гэдэг нэр өгөөд EPS-гаар хадгална.

| i about-mongo i about-mongo i about-mongo | I                                                     |   |                                 | Cancel |
|-------------------------------------------|-------------------------------------------------------|---|---------------------------------|--------|
| File <u>n</u> ame:                        | nap-title<br>EPS - Encapsulated PostScript<br>Default | • | Compression typ<br>Uncompressed |        |

Доорхи шиг сонгоод ОК-г дарна.

| ✓ Include header                                                      | Use grinter color profile:                                                                          |
|-----------------------------------------------------------------------|----------------------------------------------------------------------------------------------------|
| Eormat:     Tiff       Lype:     8 bit Color       Besolution:     72 | Composite printer profile     Separations printer profile Profile (No profile will be used)         |
| Export text as<br>• Qurves<br>• Text<br>Implude fonts                 | Send bitmaps as: RGB<br>Maintain QPI links<br>✔ Auto increase fountain steps<br>Fountain steps: 128 |

Газрын зураг бас адилхан.

File>Export.... mon-map гэдэг нэр өгөөд EPS-гаар хадгална.

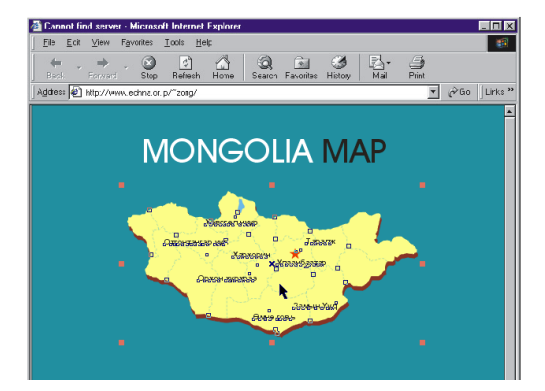

### 4. Photoshop-ийг ажиллуулна.

#### File>Open...

сая хадгалсан хоёр файлыг нээнэ.

| Open                | ? ×                           |
|---------------------|-------------------------------|
| Look in: 🔂          | kimi-004 💌 🖻 🚮 📸 📰 🗐          |
| about-mon           | gol                           |
| map<br>map-title.er |                               |
| mon-maple           | ps                            |
| L                   |                               |
|                     |                               |
| 1                   |                               |
| File <u>n</u> ame:  | "map-title.eps" "mon-map.eps" |
| Files of type:      | All Formats Cancel            |
|                     |                               |

### 72 pixel/inch, RGB color сонгоод ОК-г дарна.

| Rasterize Generic EPS Format                                                                     | x            |
|--------------------------------------------------------------------------------------------------|--------------|
| Image Size: 58K<br>Width: 12.56 cm  Height: 1.94 cm  Resolution: 20 pixels/inch  Mode: EGB Color | OK<br>Cancel |
| Anti-aliased      Constrain Proportions                                                          |              |

Гарчигийн зургийг сонгоод File>Save for Web... GIF 32 Ditherd -г сонгоно.

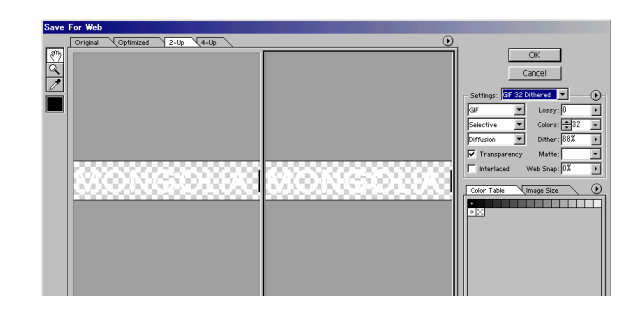

#### Matte-aac Other... сонгоод

| Matte:         |                                    |
|----------------|------------------------------------|
| b Snap: 0% 🔹 🕨 | None                               |
| ge Size        | Eyedropper Color<br>White<br>Black |
|                | Other                              |

Тэгээд сонгосон дэвсгэрийн өнгөний дугаар цээжилнэ. ОК дарна.

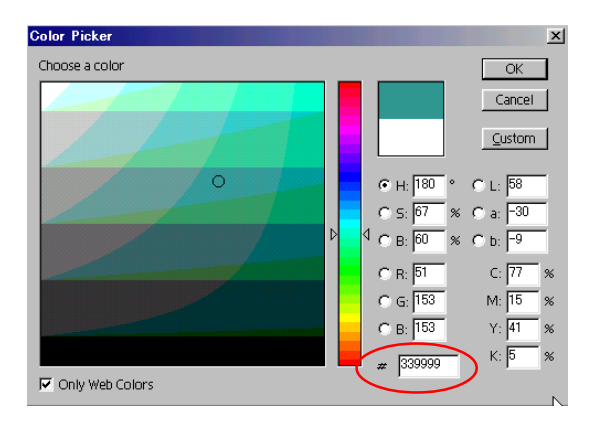

Өөрийн Folder дотор Сору хийсэн map folder дотор хадгална.

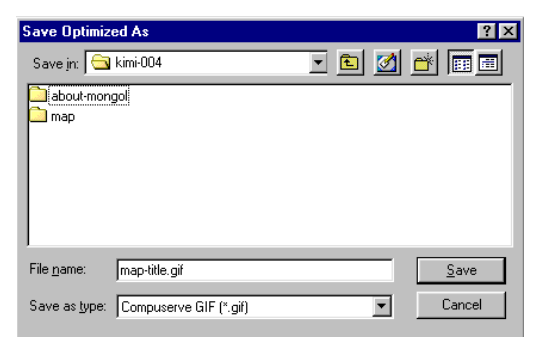

Газрын зураг бас адилхан. File>Save for Web... GIF 32 Ditherd -гаар хадгална.

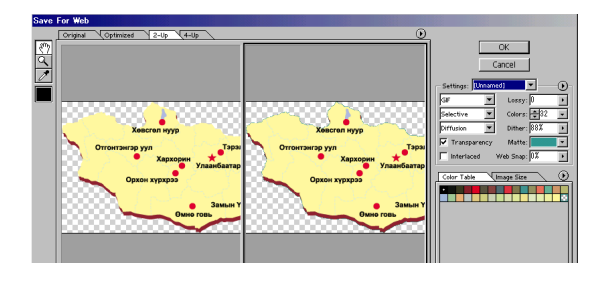

#### 5. Dreamweaver-ийг ажиллуулна.

Site>Open Site...

Өмнө хийсэн өөрийн Site байсан бол тэрийг сонгоно. Хэрвээ байхгүй бол Site>New Site... -г тодорхойлоорой.

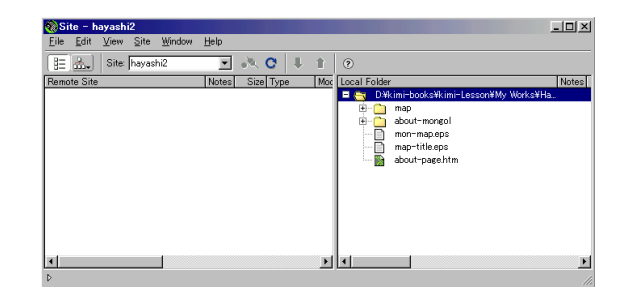

#### 6.Вэб хуудасыг хадгална. File>Save As... mon-map.html

өөрийн Folder дотор хадгална.

| Save As            |              |                |               |           |   |          | ?            | х |
|--------------------|--------------|----------------|---------------|-----------|---|----------|--------------|---|
| Save jn: 🔁         | kimi-004     |                | •             | 1         |   | <u>r</u> |              |   |
| about-mon          | gol          |                |               |           |   |          |              |   |
| - map              |              |                |               |           |   |          |              |   |
|                    |              |                |               |           |   |          |              |   |
|                    |              |                |               |           |   |          |              |   |
|                    |              |                |               |           |   |          |              |   |
| -                  |              |                |               |           | _ | _        |              |   |
| File <u>n</u> ame: | mon-map      |                |               |           |   |          | <u>S</u> ave |   |
| Save as type:      | All Document | ts (*.htm;*.ht | ml;*.shtm;*.s | shtml;*.s | - |          | Cancel       |   |
|                    |              |                |               |           |   |          |              |   |

#### 14.Page Property-ийг тохируулах Modify>Page Properties...

Title бичээд

Сая цээжилсэн дэвсгэрийн өнгө сонгоно.

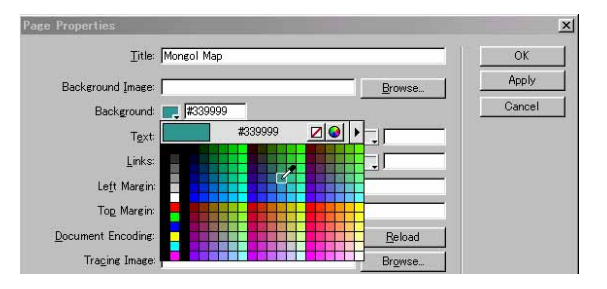

Монголоор бичих бол: Document Encoding-aac **Cylilic(windows-1251)** сонгоно.

| Document Encoding:      | Cyrillic (Windows-1251) | <u>R</u> eload  |
|-------------------------|-------------------------|-----------------|
| Tra <u>c</u> ing Image: |                         | Br <u>o</u> wse |

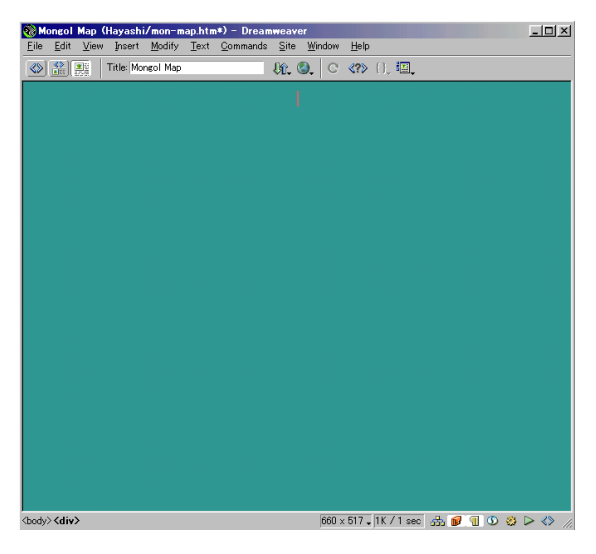

# 7.Зургийг оруулж ирнэ.

**Мараад** гарч ирсэн цонхоос сая хадгалсан зургийг сонгоно.

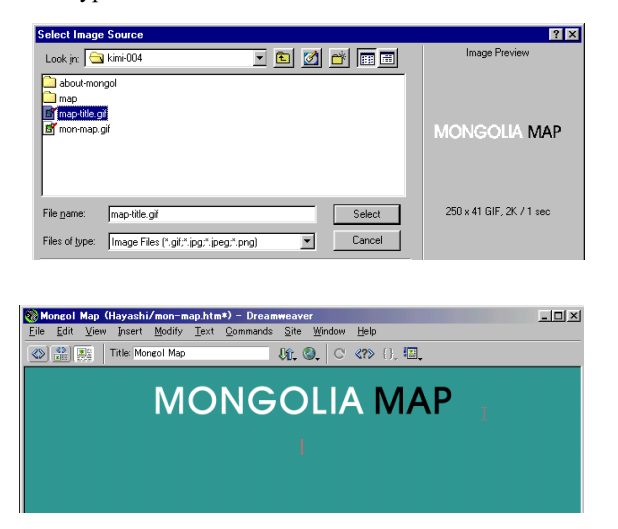

Enter дараад дараагийн мөрд ороод 💽 дарна. Гарч ирсэн цонхоос сая хадгалсан зургийг с онгоно.

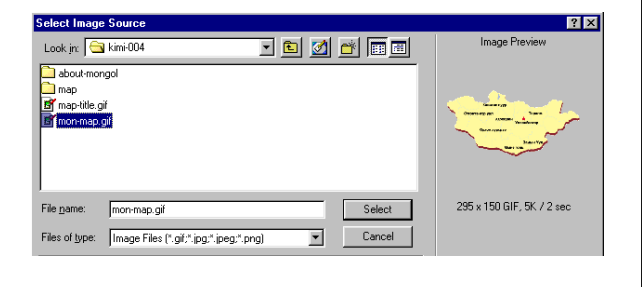

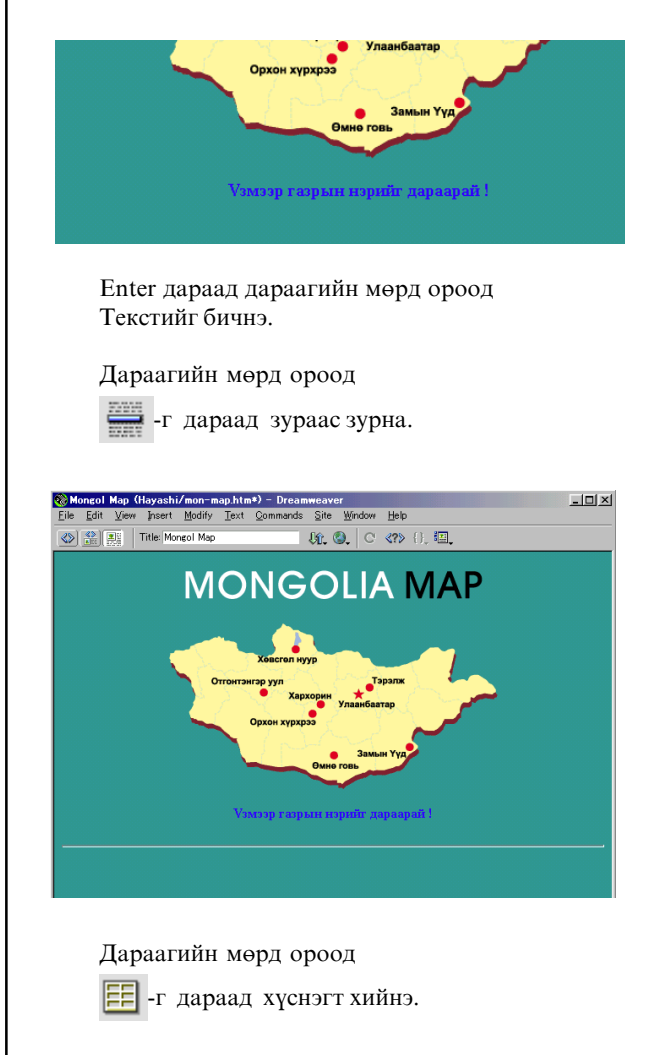

| Insert Tab | le         |           |   | X    |
|------------|------------|-----------|---|------|
| Rows:      | 2 Cell Pa  | adding: D | _ | OK   |
| Columns:   | β Cell Sp  | acing: 2  | _ | Help |
| Width:     | 500 Pixels | •         |   |      |
| Border:    | D          |           |   |      |

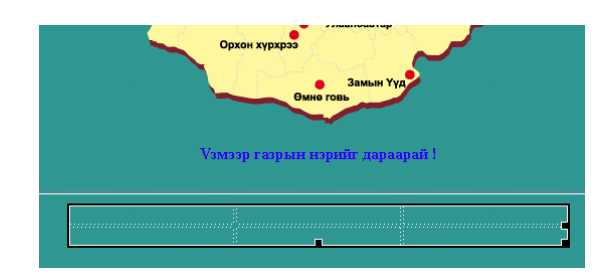

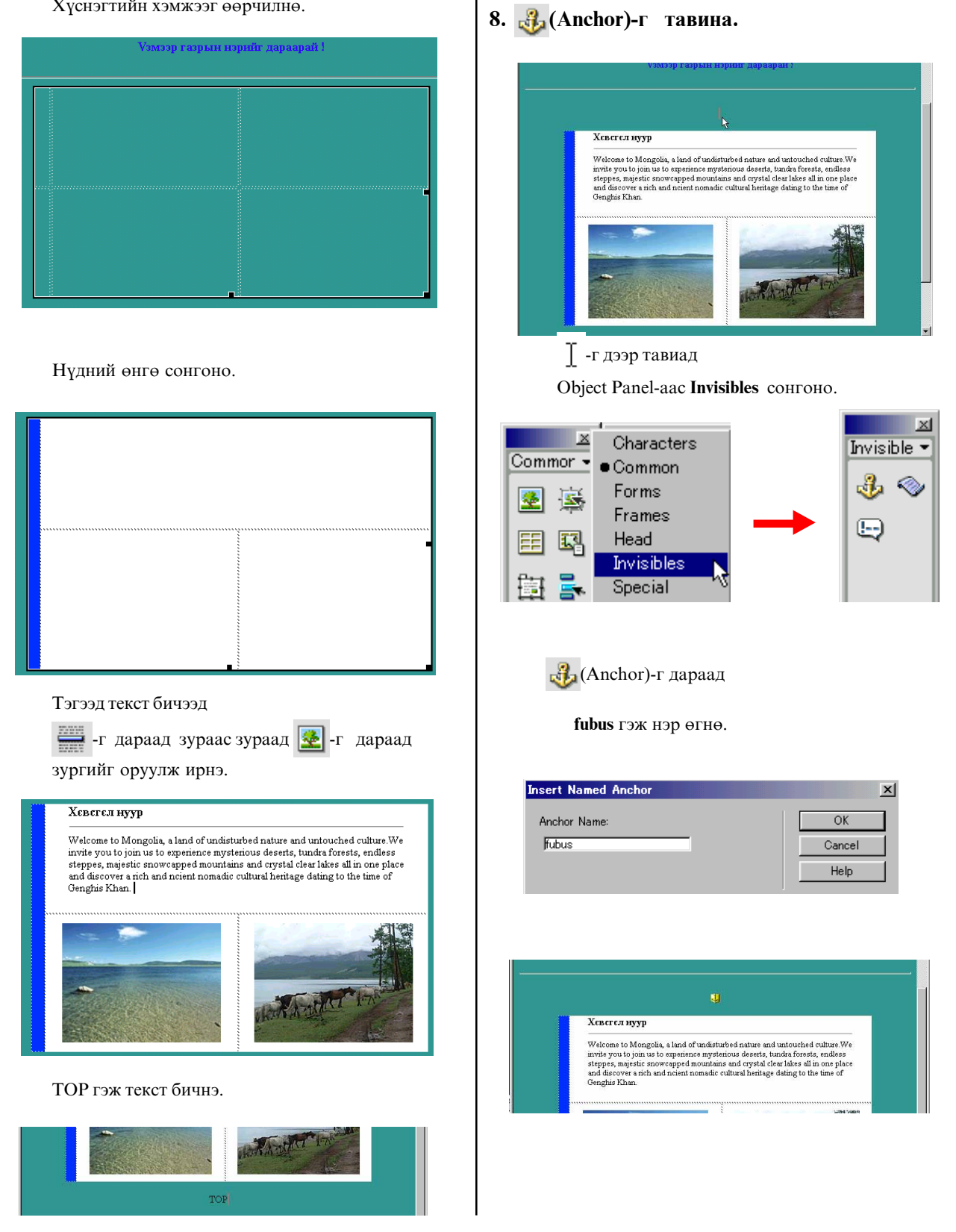

#### Хүснэгтийн хэмжээг өөрчилнө.

50

## 9. Hotspot хийнэ.

Газрын зургийг сонгоно.

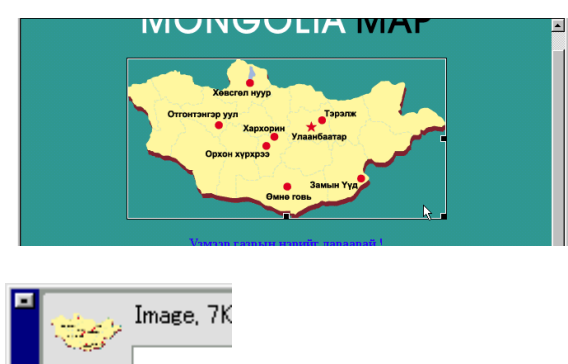

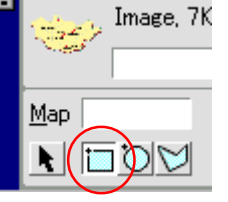

-г сонгоод Link байгуулмаар хэсэг(Hotspot)-г тэмдэглэнэ.

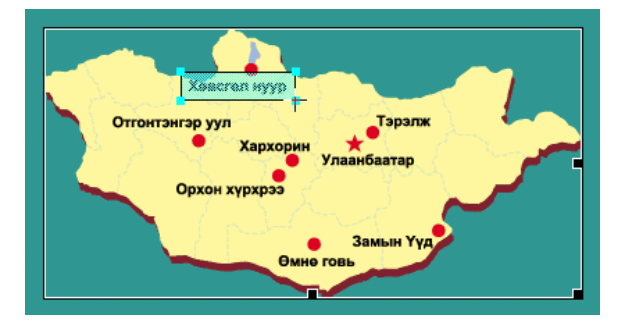

Тэгээд Link дотор **#fubus** гэж бичнэ.

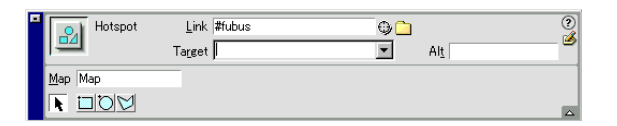

] -г доор тавиад 🚜 (Anchor)-г дараад top гэж нэр өгнө.

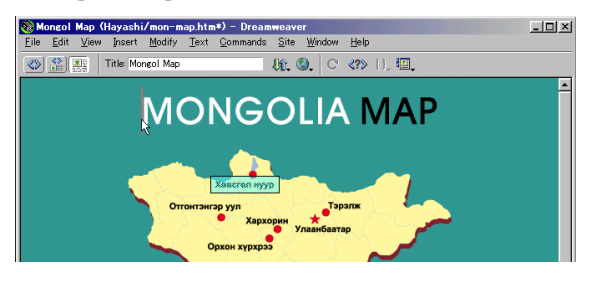

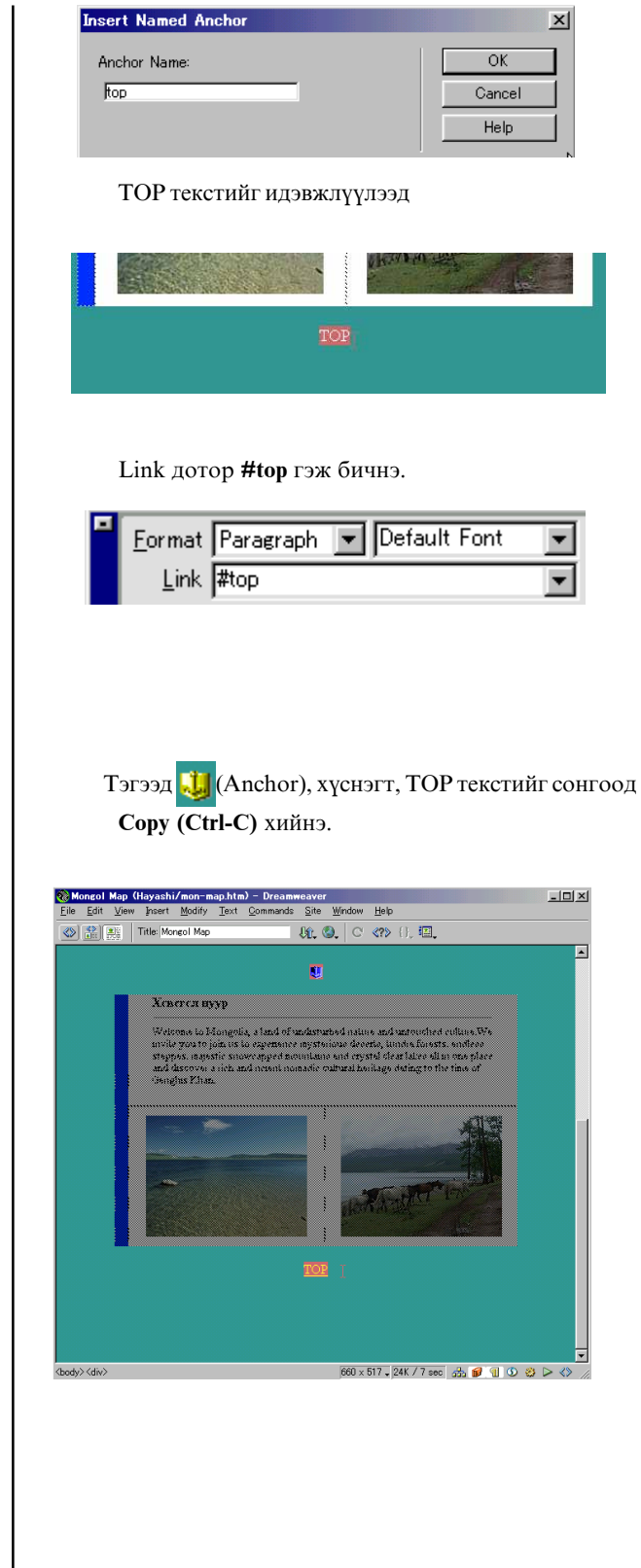

Хүснэгтийн текст, өнгө, зургийг өөрчилөөд

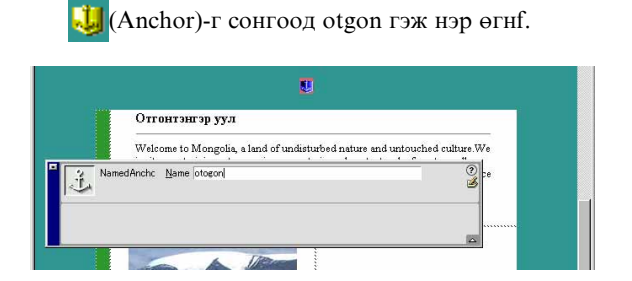

Тэгээд газрын зургийн дээр

-г сонгоод Link байгуулмаар хэсэг (Hotspot)-г тэмдэглэнэ.

Link дотор **#оtgon** гэж бичнэ.

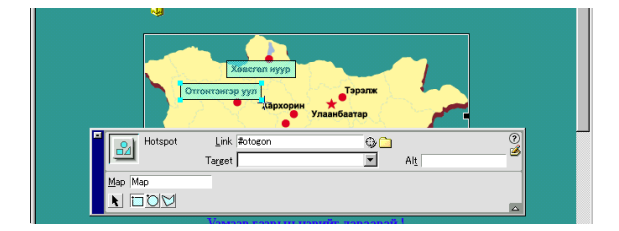

Ингэж үгдийг anchor бас Hotspot тавина.

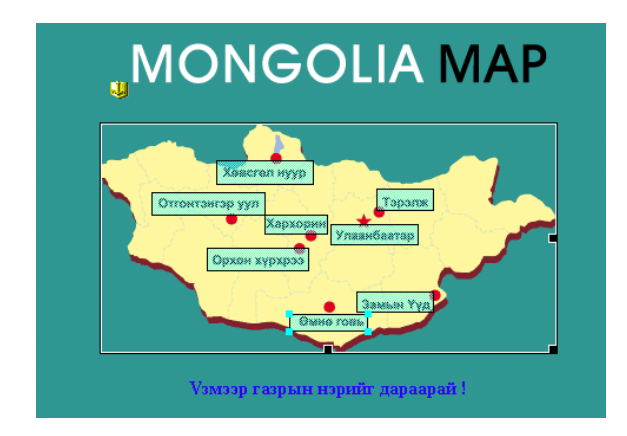

**10.**Internet Explore дээр хуудсыг шалгаж үзнэ.

F12 товчлуур дарна.

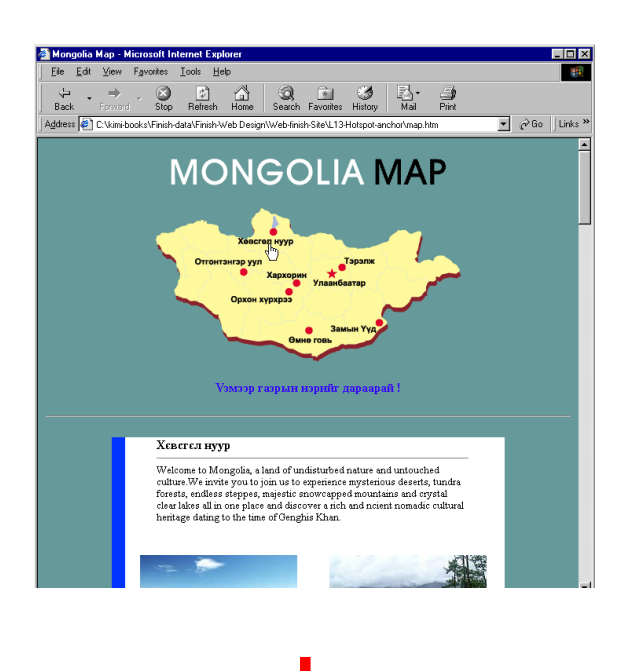

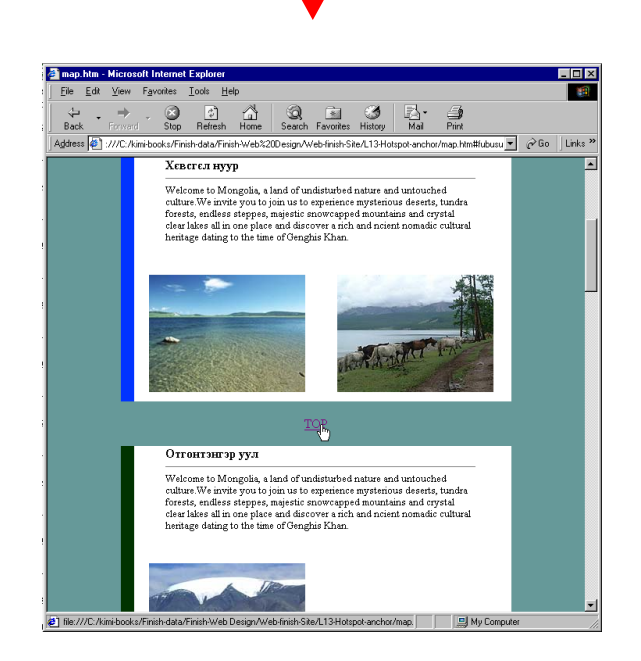

# **Rollover Image**

#### 1.Өөрийн хавтас нээнэ.

Эхэлээд Windows Explore-ийг ажиллуулна.

Kimi-Lesson/My works/ ороод шинэ өөрийн хавтасыг нээнэ.

#### File>New>Folder

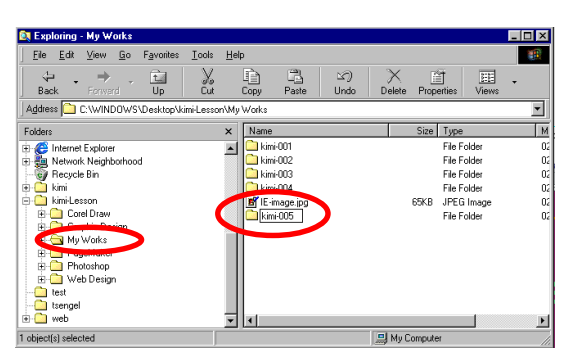

#### 2.Хэрэгтэй файлыг Сору хийнэ.

Kimi-Lesson/Web Design/ WD-Lesson15-Rollover/ ороод энд байгаа 5 хавтасыг сонгоод **Сору** хийнэ.

| 🚉 Exploring - WD-Lesson15-Rollover                                                                                                    | ×                                                                                                    |
|----------------------------------------------------------------------------------------------------|----------------------------------------------------------------------------------------------------|
| <u>Eile E</u> dit ⊻iew <u>G</u> o F <u>a</u> vorites <u>T</u> ools                                                                                                    |                                                                                                    |
| ↔ → → → → → → → → → → → → →                                                                                                    | t Copy Paste Undo Delete Properties Views                                                                                                    |
| Address 🗋 C:\WINDOWS\Desktop\kimi-Less                                                                                                    | son\Web Casign\WD-Lesson15-Rollover                                                                                                    |
| Folders                                                                                                    | × Name Size Type M                                                                                                    |
| Web Design     Web Design     Web Actson02/triemet     Wob Actson026 HTML3     Wob Actson06 HTML3     Wob Actson06 HTML3     Wob Actson010 Appedia     Wob Actson010 Appedia     Wob Actson010 Appedia     Wob Actson012 Link     Wob Actson012 Link     Wob Actson013 Follower     Wob Actson013 Follower     Wob Actson013 Follower     Wob Actson013 Follower     Wob Actson013 Animation GIF     Wob Actson013 Animation GIF     Wob Actson013 Animat | Image: bookmonge:     File Folder       Image: bookmonge:     File Folder       Image: bookmonge:     File Folde |
| 5 object(s) selected                                                                                                    | Sector My Computer                                                                                                    |

Тэгээд сая нээсэн өөрийн хавтас дотор ороод **Paste** хийнэ.

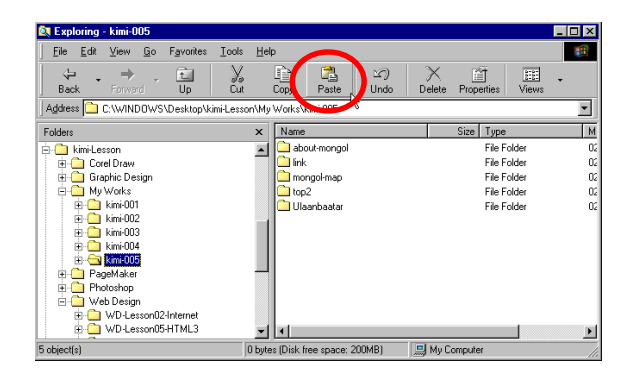

#### 3. Товчийг хийж үзнэ.

Corel Draw-ийг ажиллуулна. File>Open...Kimi-Lesson/Web Design/ WD-Lesson15- Rollover/step-1.cdr

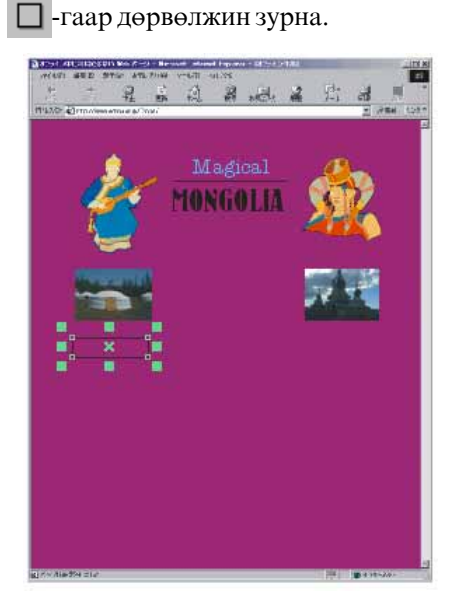

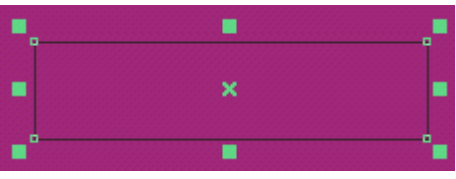

Булангийн хэлбэрийг өөрчилнө.

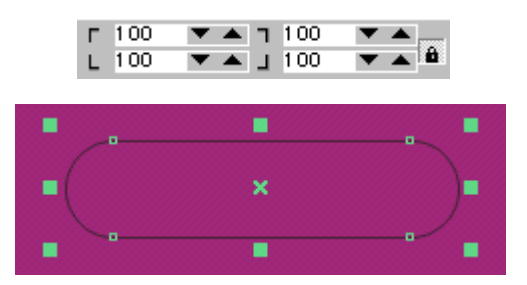

Фоныг сонгоно.

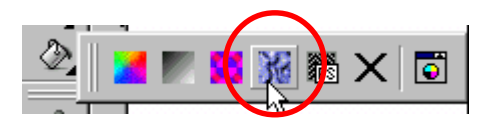

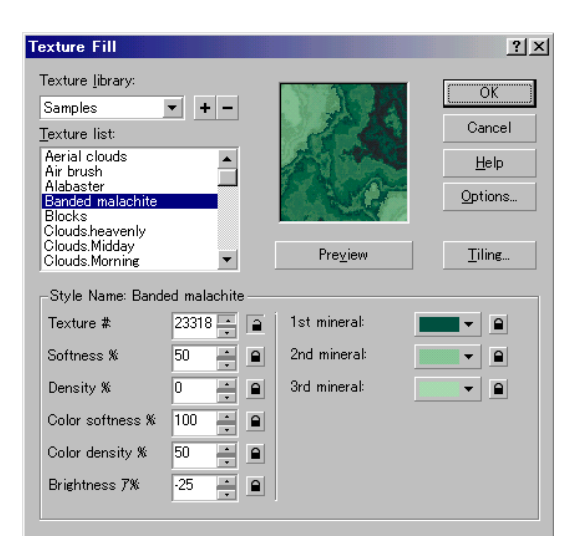

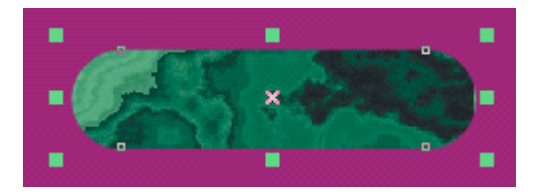

# Текст бичнэ.

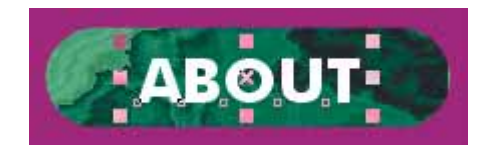

# Текст бас товчийг сонгоод File>Export...

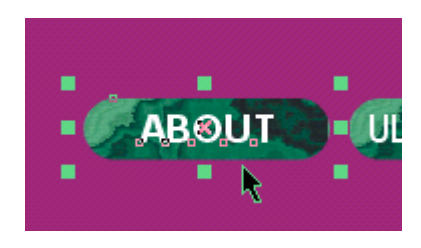

#### Нэр өгөөд **EPS**-гаар хадгална.

| Export             |                               |   |         |      |                     | <u></u> . |
|--------------------|-------------------------------|---|---------|------|---------------------|-----------|
| Save jn: 🔁         | kimi-005                      | • | <b></b> | r I  |                     | Export    |
| about-mong         | gol                           |   |         |      |                     | Cancel    |
| ink 🚬              |                               |   |         |      | - 1                 |           |
| mongol-maj         | p                             |   |         |      | - 1                 |           |
| Ullaanbaatz        | ar .                          |   |         |      | - 1                 |           |
| U.Schooder         |                               |   |         |      | - 1                 |           |
|                    |                               |   |         |      | - 1                 |           |
| I                  |                               |   |         |      | _                   |           |
| File <u>n</u> ame: | about                         |   | -       |      |                     |           |
| Files of type:     | EPS - Encapsulated PostScript |   | -       | Unco | mpressed            | 7         |
| Sort tupe:         | Datauk                        |   |         |      |                     |           |
| ooji (ype.         | Derault                       |   |         | 🔽 S  | lected <u>o</u> nly |           |
| Matoo              |                               |   |         |      |                     |           |

01 1

#### Доорхи шиг сонгоод ОК-г дарна.

| PS Export<br>General Advanced                                                                  | ? ×                                                                                                    |
|------------------------------------------------------------------------------------------------|----------------------------------------------------------------------------------------------------|
| Image header<br>Format: Tiff<br>Iype: B bit Color<br>Resolution: 72 dpi                        | Color management<br>Use grinter color profile;<br>Composite printer profile<br>Separations printer profile<br>Profile<br>(No profile will be used) |
| Export text as<br>© Lurves<br>© Tegt<br>Include fonts<br>Projected uncompressed image header a | Send bitmaps as: RGB  Maintain OPI links Auto increase fountain steps Fountain steps: 128 ize: 5,291 bytes                                         |
|                                                                                                | OK Cancel Help                                                                                                    |

Photoshop-ийг ажиллуулна. File>Open...

сая хадгалсан файлыг нээнэ.

| Open               |             |   |   |   | ? ×    |
|--------------------|-------------|---|---|---|--------|
| Look jn: 🔁         | kimi005     | - | 2 | Ť |        |
| about-mon          | gol         |   |   |   |        |
| 🛄 link             |             |   |   |   |        |
| mongol-ma          | p           |   |   |   |        |
| top2               |             |   |   |   |        |
| Ulaanbaata         | ar          |   |   |   |        |
| abouteps           |             |   |   |   |        |
|                    |             |   |   |   |        |
| File <u>n</u> ame: | about.eps   |   | - |   | Open   |
|                    | , .         |   |   |   |        |
| Files of type:     | All Formats |   | • |   | Cancel |

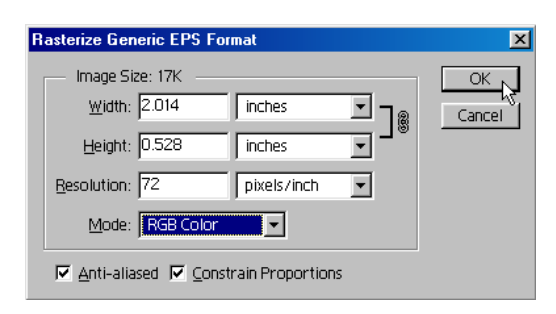

Доорхи шиг сонгоод ОК-г дарна.

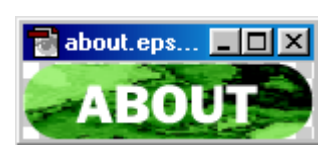

#### Өнгө засна. Image>Hue/Saturation...

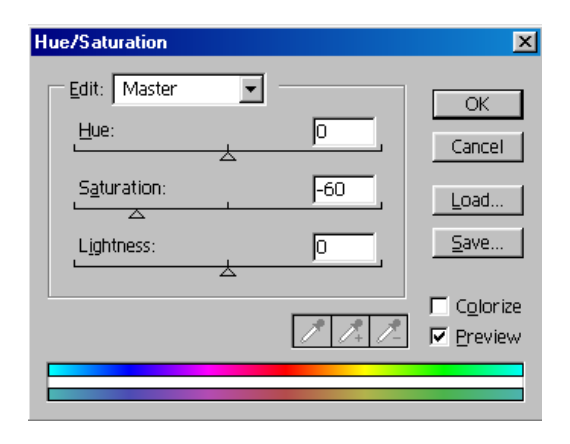

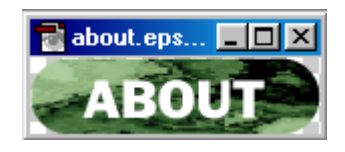

#### Layer-ийн Эффектийг өгнө. Layer>Effects>Bevel and Emboss

| Effects                                                                                                    | ×                            |
|----------------------------------------------------------------------------------------------------|------------------------------|
| Bevel and Emboss       Image: Apply         Highlight       Image: Screen         Opacity:       75         Shadow       Image: Multiply         Mode:       Multiply         Opacity:       75         Style:       Inner Bevel         Angle:       120         Image:       Image: Image: | OK<br>Cancel<br>Prev<br>Next |
|                                                                                                    |                              |

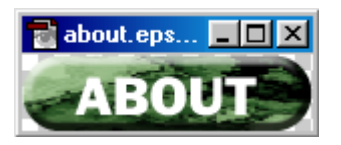

File>Save for Web... GIF 32 Ditherd -г сонгоно.

Matte-наас **Other...** сонгоод дэвсгэрийн өнгө сонгоно.

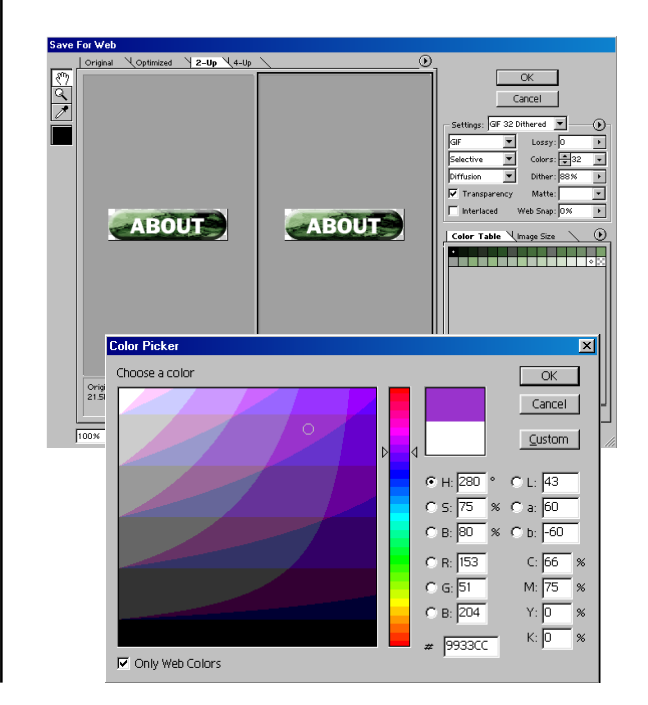

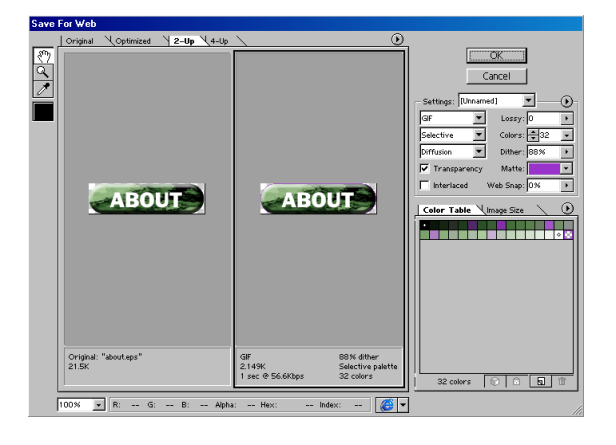

# ОК-г дараад өөрийн хавтас дотор хадгална.

### ОК-г дараад өөрийн хавтас дотор өөр нэр өгөөд хадгална.

| Save Optimized As         |                 |   |   |         |   | ? X          |
|---------------------------|-----------------|---|---|---------|---|--------------|
| Save in: 🔂 kimi-005       |                 | • | È | <u></u> | Ë | <b></b>      |
| about-mongol              |                 |   |   |         |   |              |
| ink<br>mongol-map         |                 |   |   |         |   |              |
| top2                      |                 |   |   |         |   |              |
| 🗀 Ulaanbaatar             |                 |   |   |         |   |              |
|                           |                 |   |   |         |   |              |
|                           |                 |   |   |         |   |              |
| File <u>n</u> ame: about2 |                 |   |   |         |   | <u>S</u> ave |
| Save as type: Compuse     | rve GIF (*.aif) |   |   | -       |   | Cancel       |
| Sine Jeompare             |                 |   |   |         | _ |              |

Товчны өнгө өөрчилнө. Image>Adjust>Varietions...

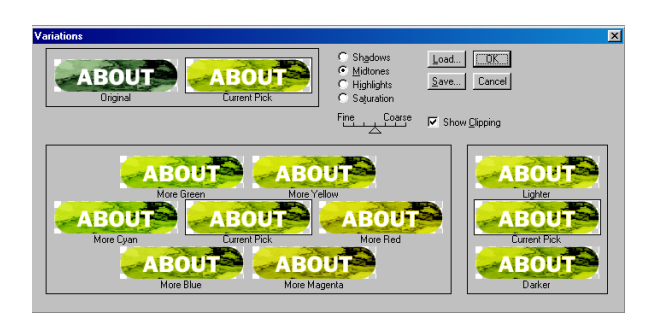

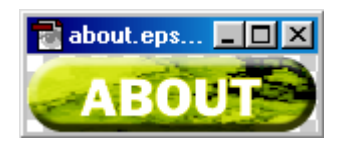

File>Save for Web... GIF 32 Ditherd -г сонгоно.

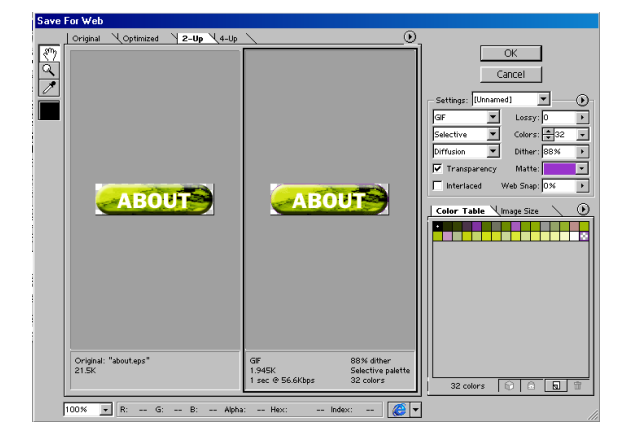

Rollover Image-тэй вэб хуудас хийнэ.

# 4. Dreamweaver-ийг ажиллуулна.

Site>New Site... С-г дараад сая нээсэн өөрийн хавтас сонгоно.

| Site Definition for Un                                                            | named Site 2                                                                                                    | × |
|-----------------------------------------------------------------------------------|----------------------------------------------------------------------------------------------------|---|
| Category                                                                          | Local Info                                                                                                    |   |
| Local Info<br>Remote Info<br>Design Notes<br>Site Map Layout<br>File View Columns | Site Name: kimikimi<br>Local Root Folder: C:\kimikbooks\kimikLesson\My Works\kimi (<br>C Befresh Local File List Automatically<br>HTTP Address: [http://<br>This address enables the Link Checker to<br>detect HTTP links that refer to your own<br>other |   |

| 🐼 Site - kimikimi                     |                |                                                   |
|---------------------------------------|----------------|---------------------------------------------------|
| <u>Eile Edit ⊻iew Site Window H</u> e | elp            |                                                   |
| 🗄 🚠 Site: kimikimi                    | 💽 🦂 🖸          | <b>I 1 ?</b>                                      |
| Remote Site                           | Notes Size Typ | Local Folder                                      |
|                                       |                | 🖻 😋 - C:\kimi-books\kimi-Lesson\My Works\kimikimi |
|                                       |                | 😟 💼 about-mongol                                  |
|                                       |                | 🕀 🛅 link                                          |
|                                       |                | 😟 💼 mongol-map                                    |
|                                       |                | 🕀 🛅 top2                                          |
|                                       |                | 🕀 🛅 Ulaanbaatar                                   |
|                                       |                | - about.eps                                       |
|                                       |                |                                                   |
|                                       |                |                                                   |
|                                       | -              |                                                   |
|                                       | <u>•</u>       |                                                   |
| Þ                                     |                |                                                   |

Site цонхыг хаана.

# 5.Вэб хуудсыг хадгална.

File>Save As... rollover-page.html өөрийн хавтас дотор хадгална.

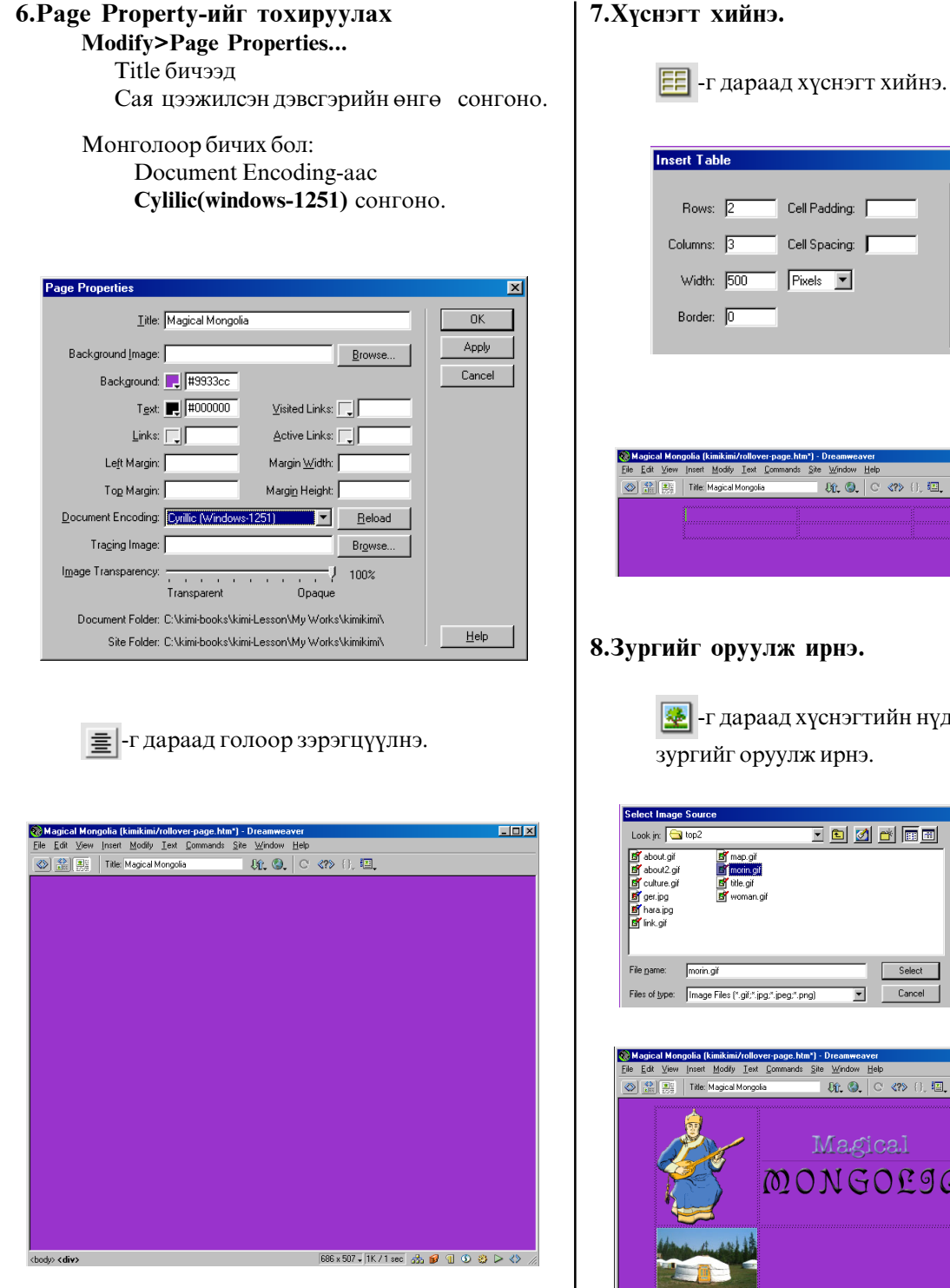

## 7.Хүснэгт хийнэ.

| Insert Tab                             | ole           |                                          | ×                    |
|----------------------------------------|---------------|------------------------------------------|----------------------|
| Rows:<br>Columns:<br>Width:<br>Border: | 2<br>3<br>500 | Cell Padding:<br>Cell Spacing:<br>Pixels | OK<br>Cancel<br>Help |

| ile <u>E</u> dit ⊻iew | Insert Modify Iext Commands Site Window Help |  |
|-----------------------|----------------------------------------------|--|
| یا 🏦 🔇                | Title: Magical Mongolia 🕸 🖓 🕲 C 💔 🕀          |  |
|                       |                                              |  |
|                       |                                              |  |
|                       |                                              |  |
|                       |                                              |  |
|                       |                                              |  |

🌆 -г дараад хүснэгтийн нүдэн дотор

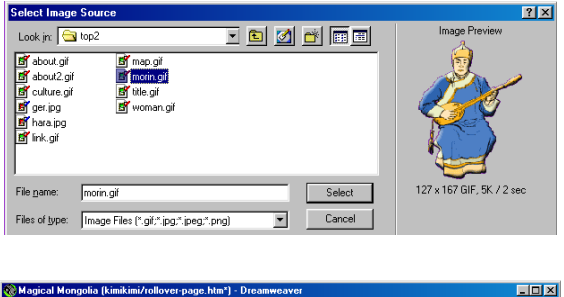

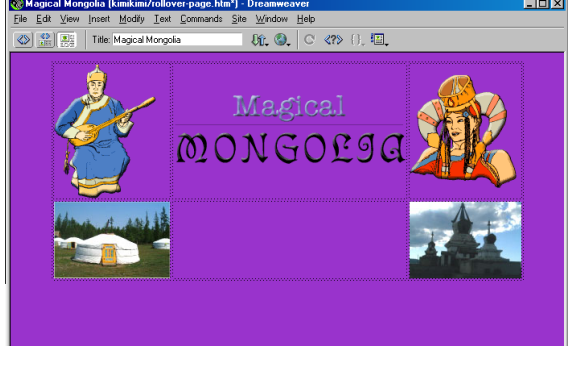

## 9. Текст бичнэ.

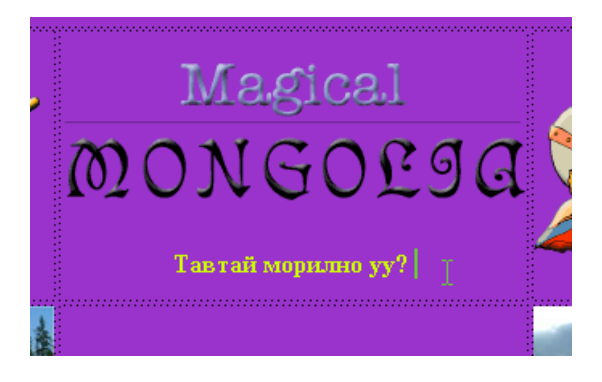

Дараагийн нүдэнд ороод Vert-аас ТОР сонгоод дээр нь текст бичнэ.

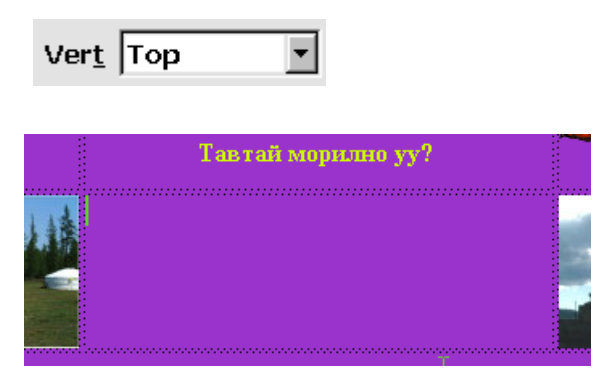

#### Тавтай морилно уу?

Welcome to Mongolia, a land of undisturbed nature and untouched culture. We invite you to join us to experience mysterious deserts, tundra forests, endless steppes, majestic snowcapped mountains and crystal clear lakes all in one place and discover a rich and ancient nomadic cultural heritage dating to the time of Genghis Khan.

🗾 -г дараад зай авна.

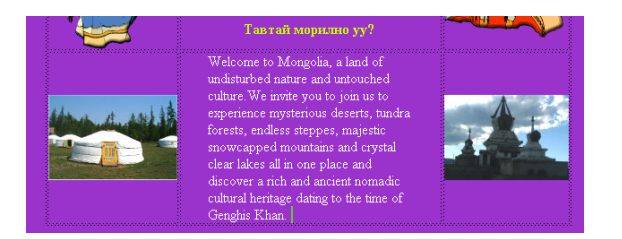

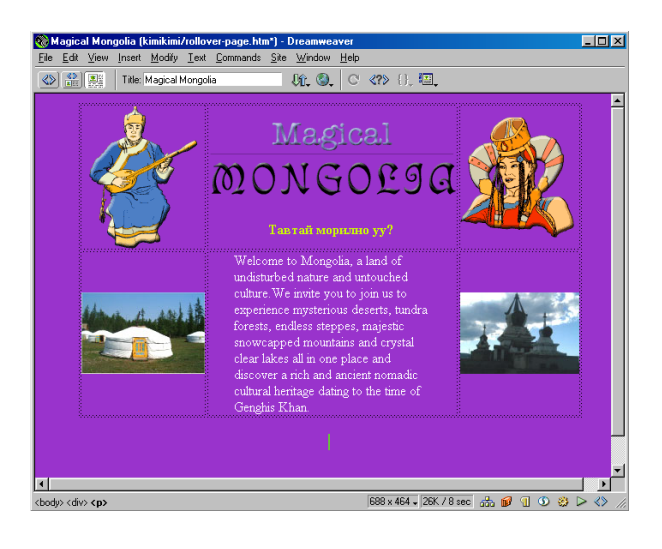

| Insert Table                                    |                                               | ×                    |
|-------------------------------------------------|-----------------------------------------------|----------------------|
| Rows: 1<br>Columns: 4<br>Width: 50<br>Border: 0 | Cell Padding:<br>Cell Spacing:<br>O<br>Pixels | OK<br>Cancel<br>Help |

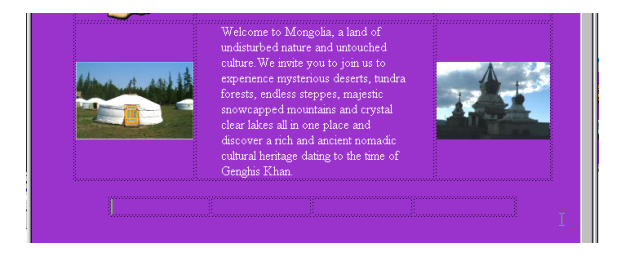

#### 10. Товчийг оруулж ирнэ.

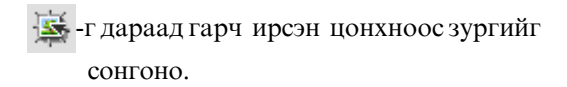

| Insert Rollover Image    |                        | X    |
|--------------------------|------------------------|------|
| Image Name:              | lmage6                 | OK   |
| Original Image:          | Browse                 | Help |
| Rollover Image:          | Preload Rollover Image |      |
| When Clicked, Go To URL: | Browse                 |      |

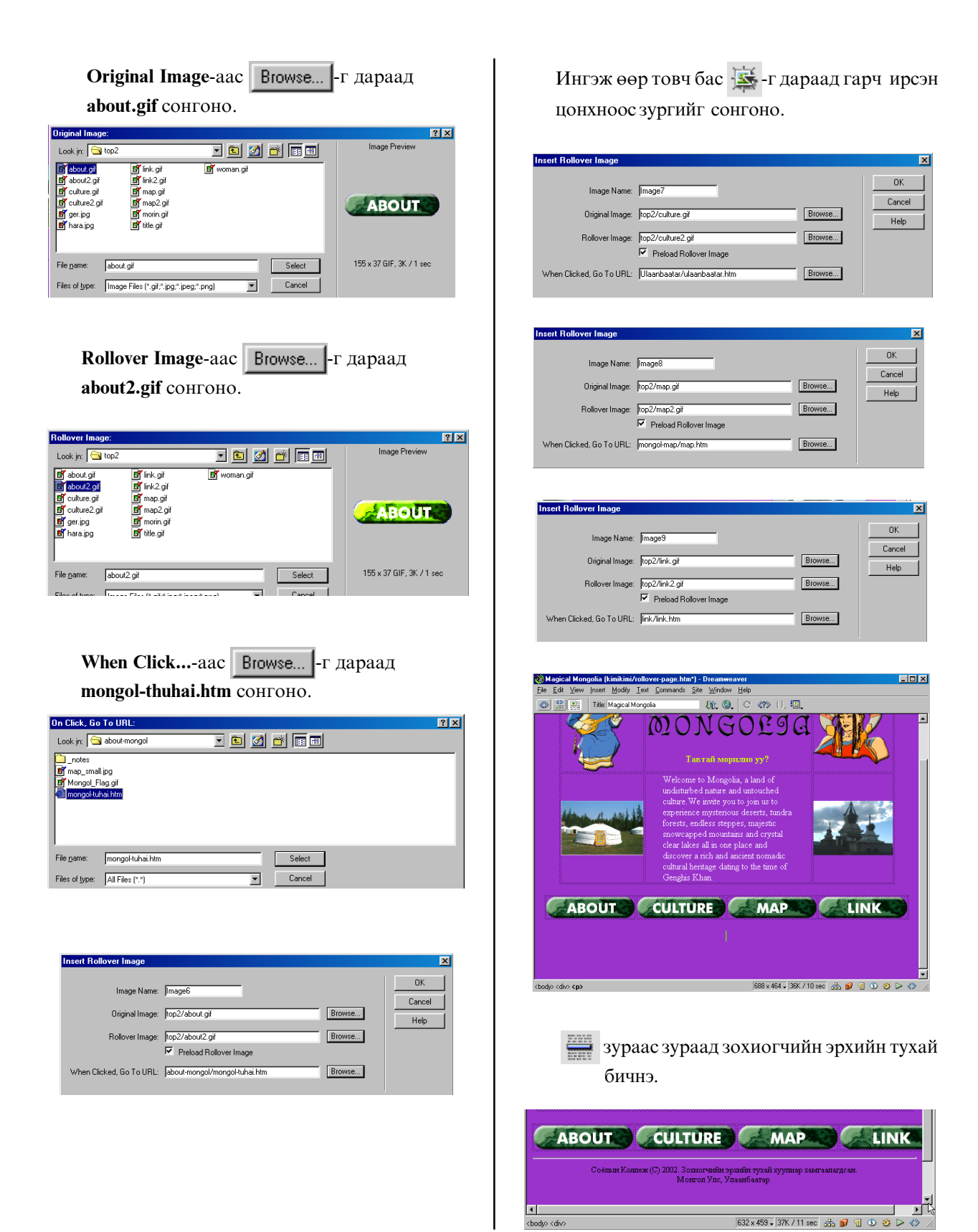

### 10.Internet Explore дээр хуудсыг шалгаж үзнэ.

F12 товчлуур дарна.

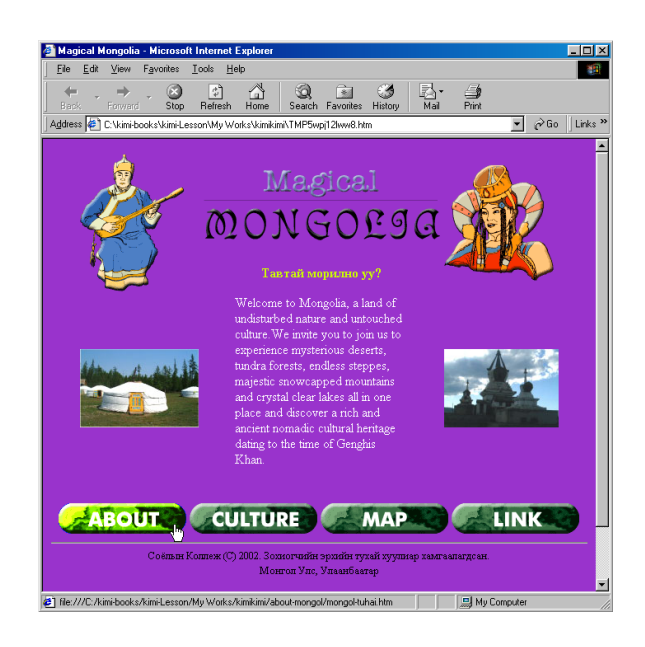

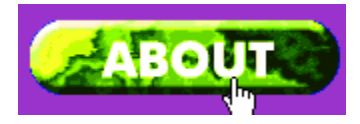

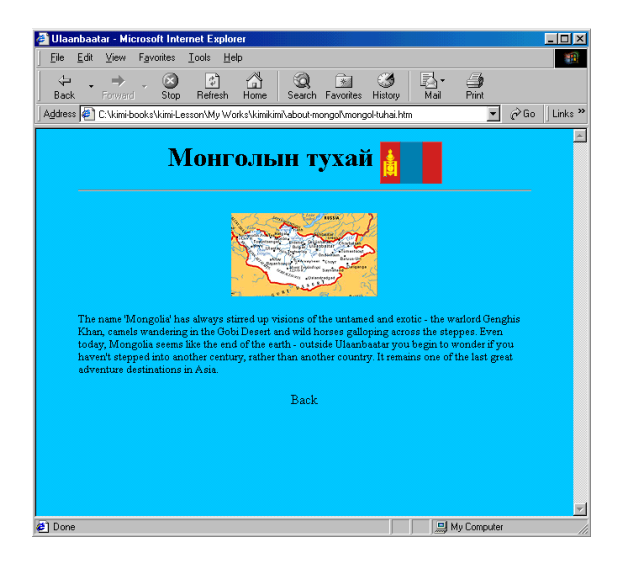

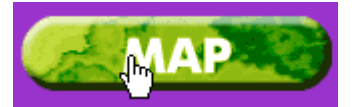

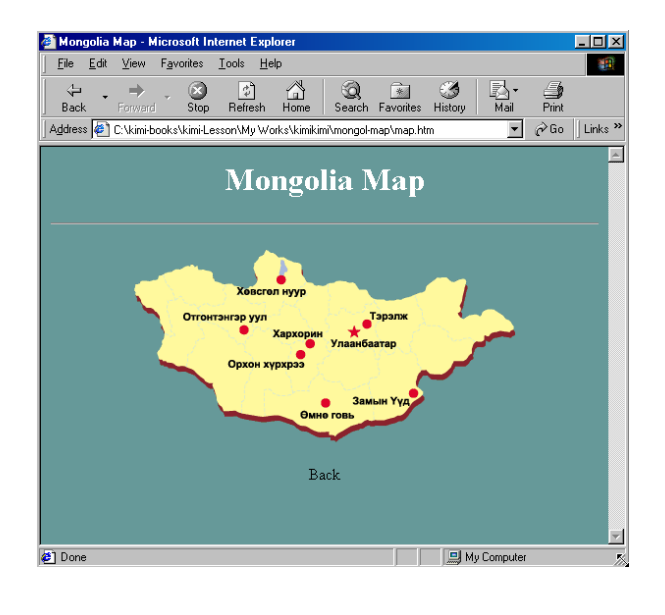

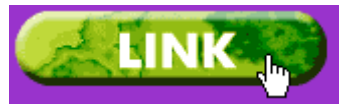

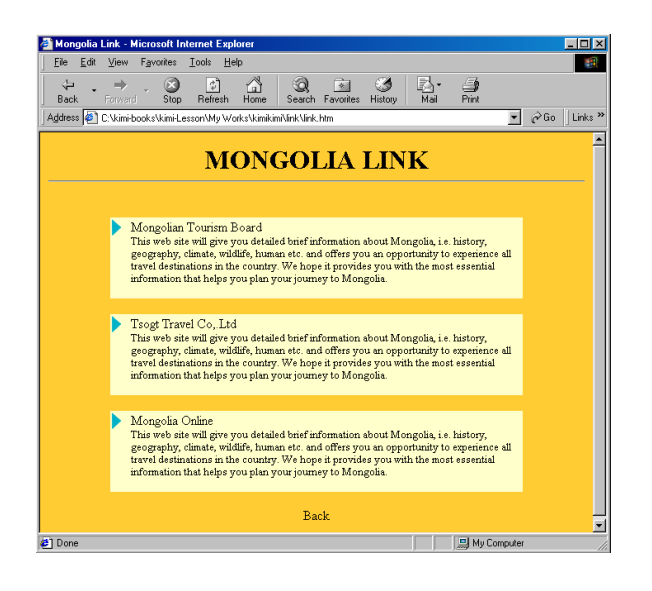

Хичээл-16

# Frame-тэй вэб хуудас

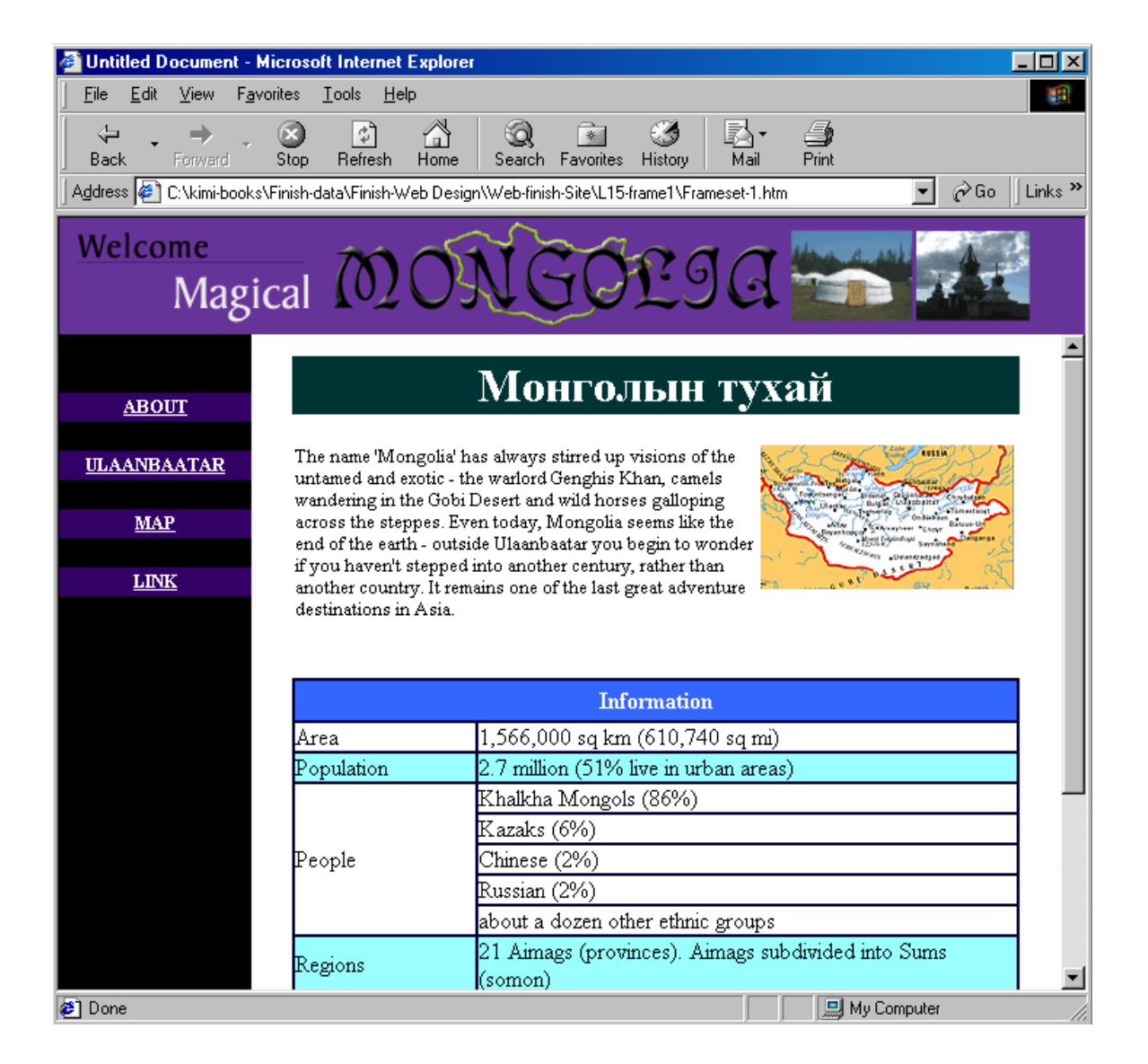

#### 1. Өөрийн хавтас нээнэ.

Эхлээд Windows Explore-ийг ажиллуулна.

Kimi-Lesson/My works/ ороод шинэ өөрийн хавтасыг нээнэ.

File>New>Folder

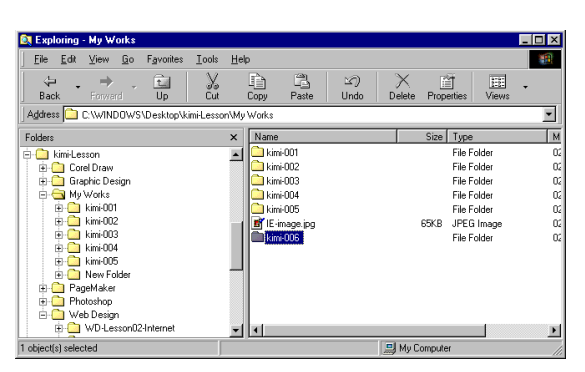

### 2.Хэрэгтэй файлыг Сору хийнэ.

Kimi-Lesson/Web Design/WD-Lesson15-Frame/ ороод энд байгаа 5 хавтасыг сонгоод Сору хийнэ.

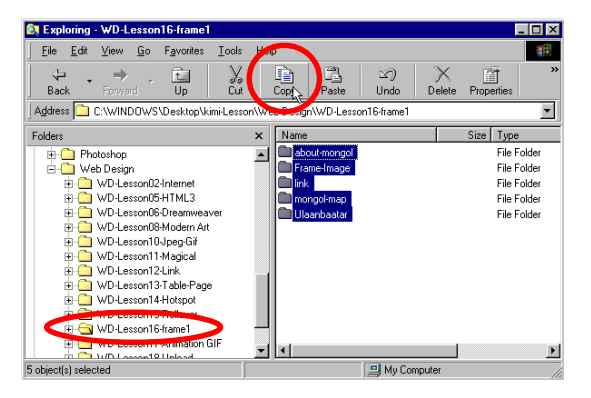

Тэгээд сая нээсэн өөрийн хавтасанд ороод Paste хийнэ.

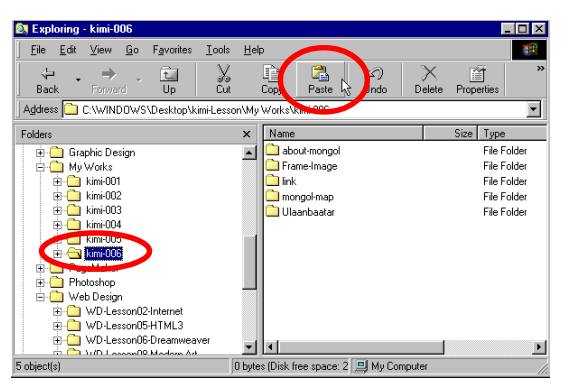

#### 3. Dreamweaver-ийг ажиллуулна.

Site>New Site... 🛅 -г дараад сая нээсэн өөрийн хавтас сонгоно.

| Category                                                                                         | Local Info                                                           |                                                                                                    |
|--------------------------------------------------------------------------------------------------|----------------------------------------------------------------------|----------------------------------------------------------------------------------------------------|
| Local Info<br>Remote Info<br>Design Notes<br>Site Map Layout<br>File View Columns                | Site <u>N</u> ame:<br>Local Root <u>F</u> older:                     | frame-page <br>D¥kimi-books¥kimi-Lesson¥My Works¥kin po<br>☑ Refresh Local File List Automatically                                                                                                    |
|                                                                                                  | HTTP Address:                                                        | http://<br>This address enables the Link Checker to<br>detect HTTP links that refer to your own site.                                                                                                    |
|                                                                                                  |                                                                      |                                                                                                    |
| <mark>⊗Site – frame-page</mark><br>Ella Edit Viaw Sita                                           | Window Halo                                                          | Koli                                                                                                    |
| <mark>⊛Site - frame-pace</mark><br>Eile Edit View Site<br>∄⊒ <u>∆.</u> Site frame                | <u>Window H</u> elp<br>-page <b>⊻</b> i≷ C I                         | - I O                                                                                                    |
| <mark>©Site – frame-pace</mark><br>Ele Edi Vere Site<br>I <u>∃ ∭</u> , Site frame<br>Remote Site | ∭ratow <u>H</u> ebp<br>p-pace ■ ● <b>○</b> ● ↓<br>  Notes: Size Type | Met Carl Frider<br>Met Carl Frider<br>Texa Frider<br>Texa Frider<br>Texa-Trace<br>Carl Context<br>Carl Context |

Site цонхыг хаана.

#### 4.Frame-д хуваана.

Objects цонхоос Frames сонгоно.

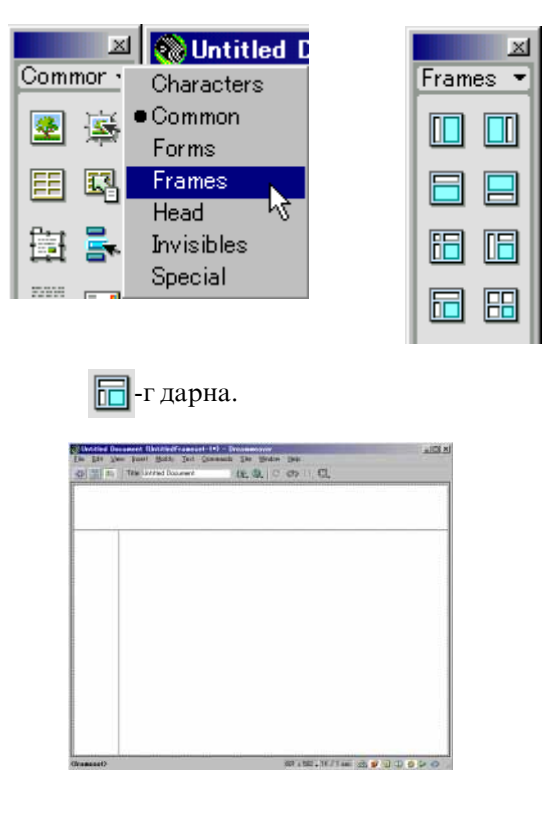

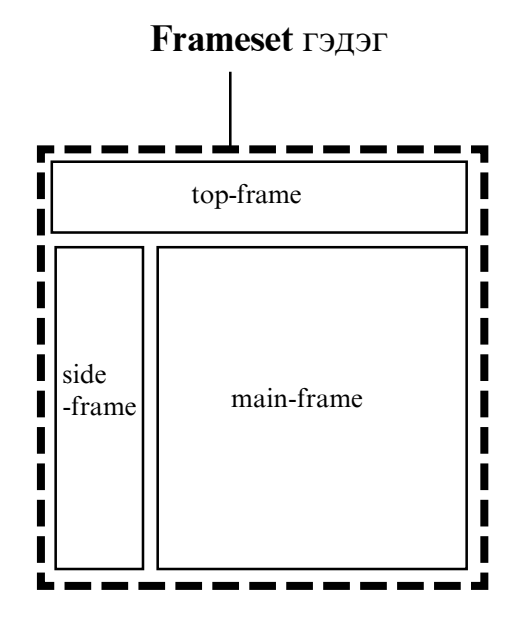

# 5.Frameset -г хадгална.

File>Save Frameset as...

өөрийн хавтас дотор хадгална.

| Save As       |                                                 | ? ×     |
|---------------|-------------------------------------------------|---------|
| Save jn: 🔂    | kimi-006 💽 🖻 💆 🖻                                | * 🔳     |
| 🗋 about-mon   | gol                                             |         |
| 📄 Frame-Ima   | ge                                              |         |
| 📮 link        |                                                 |         |
| mongol-ma     | p                                               |         |
| Ulaanbaat     | ar                                              |         |
|               |                                                 |         |
|               |                                                 |         |
| File name:    | kimi-Frameset-1                                 | Save    |
|               |                                                 | <u></u> |
| Save as type: | All Documents (*.htm;*.html;*.shtm;*.shtml;*.sl | Cancel  |

#### 6. Тор-Frame хуудасыг хийнэ.

Доорхи Тор-Frame хуудсыг сонгоно.

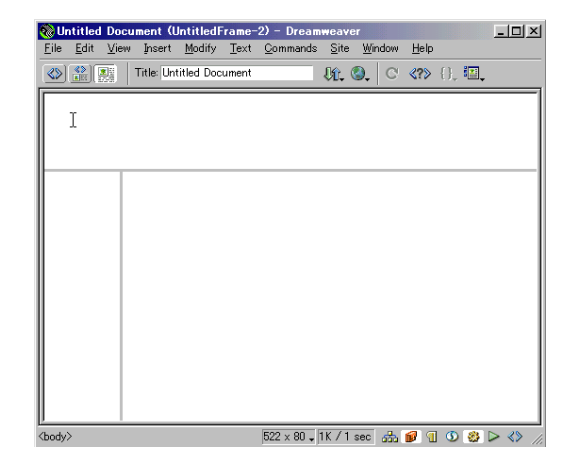

Тор-Frame хуудсыг хадгална. File>Save Frame as... өөрийн хавтас дотор top-frame гэж нэр өгөөд хадгална.

| Save As                                                                          |                                   |                  |                |         |              | ? ×      |
|----------------------------------------------------------------------------------|-----------------------------------|------------------|----------------|---------|--------------|----------|
| Save in: 🔂                                                                       | kimi-006                          |                  | - 🗈            | <u></u> | * 🔳          | Ħ        |
| about-mony     Frame-Imag     Iink     mongoI-mag     Ulaanbaata     kimi-Frame: | gol<br>ge<br>p<br>ar<br>set-1.htm |                  |                |         |              |          |
| File <u>n</u> ame:                                                               | top-frame                         |                  |                | _ [     | <u>S</u> ave |          |
| Save as <u>type</u> :                                                            | All Documents (*.h                | itm;*.html;*.sht | m;*.shtml;*.sl | -       | Cance        | <u> </u> |

# Page Property-ийг тохируулах

**Modify>Page Properties...** Title бичээд Доорхийг сонгоно.

| age Properties          |                      |                        |                 | x      |
|-------------------------|----------------------|------------------------|-----------------|--------|
| ∐itle:                  | Magic Mongolia       |                        | _               | OK     |
| Background Image:       | <u> </u>             |                        | Browse          | Apply  |
| Background:             | #663399              |                        |                 | Cancel |
| T <u>e</u> xt           | #000000              | <u>V</u> isited Links: |                 |        |
| <u>L</u> inks:          |                      | <u>A</u> ctive Links:  |                 |        |
| Le <u>f</u> t Margin:   |                      | Margin <u>W</u> idth:  |                 |        |
| Top Margin:             |                      | Margi <u>n</u> Height: |                 |        |
| Document Encoding:      | Cyrillic Windows-125 | i) 🔽                   | <u>R</u> eload  |        |
| Tra <u>c</u> ing Image: | [                    |                        | Br <u>o</u> wse |        |
|                         |                      |                        |                 |        |

Objects цонхоос Common сонгоно.

|        | 1          |
|--------|------------|
| -      | Characters |
| Commor | Common     |
| I 🐻 🎼  | Forms 🗸    |
| i 📼 🚔  | Frames     |
| E 🕄    | Head       |
|        | Invisibles |
| 吉田 🛼   | Special    |

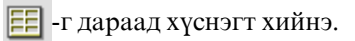

| Insert Tab | le  |               |   | X    |
|------------|-----|---------------|---|------|
| Rows:      | 1   | Cell Padding: | 0 | OK   |
| Columns:   | 4   | Cell Spacing: | 2 | Help |
| Width:     | 500 | Pixels 💌      |   |      |
| Border:    | 0   |               |   |      |
|            |     |               |   |      |

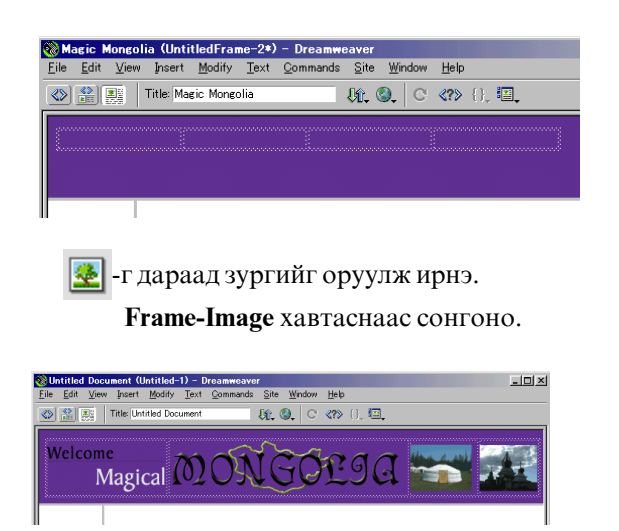

Тэгээд File>Save Frame сонгоно.

#### 7. Side-Frame хуудсыг хийнэ.

Доорхи Side-Frame хуудсыг сонгоно.

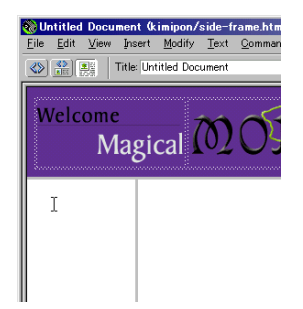

Side-Frame хуудаыг хадгална. File>Save Frame as... Өөрийн хавтас дотор side-frame гэж нэр өгөөд хадгална.

Modify>Page Properties... Title бичээд доорхийг сонгоно.

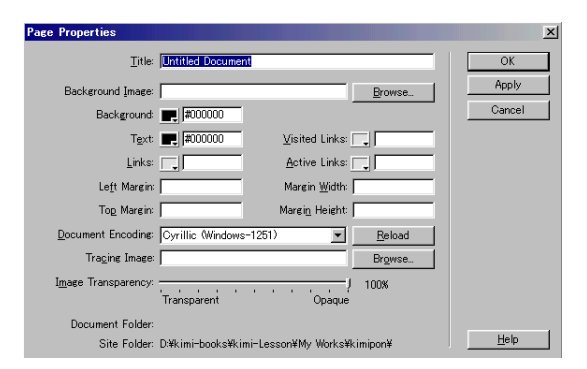

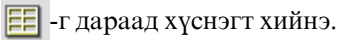

| Insert Tal | le  |               |   | ×            |
|------------|-----|---------------|---|--------------|
| Rows:      | ß   | Cell Padding: | D | OK<br>Cancel |
| Columns:   | 1   | Cell Spacing: | 0 | Help         |
| Width      | 100 | Percent 💌     |   |              |
| Border:    | 0   |               |   |              |

# Хүснэгтийн нүдийг бүгдийг нь идэвхжүүлнэ.

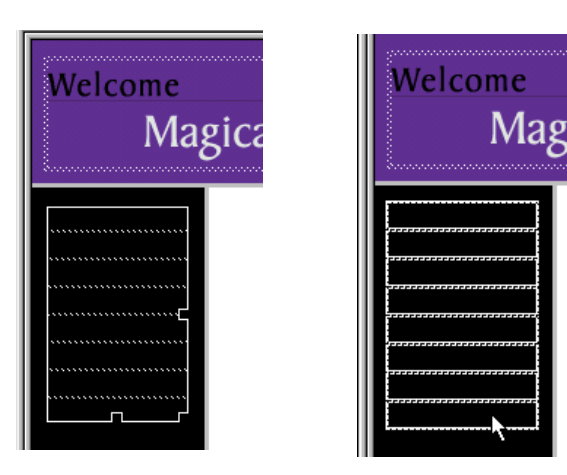

Нүдний өндрийг 20 pixel өгнө.

Row Horz Defaul Vert Defaul H 20

#### Нүдний өнгө сонгоно.

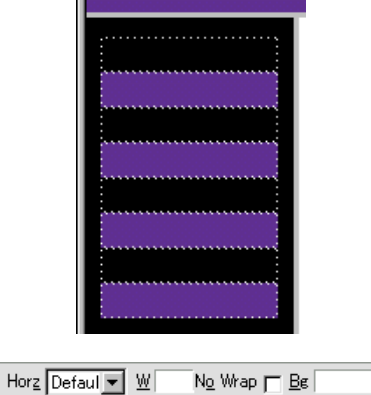

#### Modify>Page Properties...

Дээд ба зүүн талын зайд 0 өгнө.

| Page Properties              |                            |
|------------------------------|----------------------------|
| <u>T</u> itle:               | Untitled Document          |
| Background Image:            |                            |
| Background:                  | #000000                    |
| T <u>e</u> xt:               | <b>₩</b> 000000 <u>V</u> i |
| <u>L</u> inks:               |                            |
| Le <u>f</u> t Margin:        | 0 М.                       |
| To <u>p</u> Margin:          | 0  Ma                      |
| Document Encoding:           | Cyrillic (Windows-1251)    |
| Tra <u>c</u> ing Image:      |                            |
| I <u>m</u> age Transparency: | Transparent                |
|                              |                            |

#### Нүдний дотор текст бичнэ.

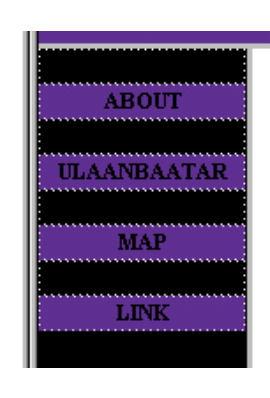

| jize 2 💌   | <b>B I E E E E</b> |   |
|------------|--------------------|---|
| 😳 🗋 Iarget |                    | 2 |

Тэгээд File>Save Frame сонгоно.

#### 8. Main-Frame дотор хуудсыг оруулж ирнэ. Main-Frame -г сонгоно.

File>Open in frame... mongol-tuhai.html сонгоно.

| Select HTMI                                                                                                    | . File 🛛 ? 🗙                                                                                                    |
|----------------------------------------------------------------------------------------------------|----------------------------------------------------------------------------------------------------|
| Look jn: 🧲                                                                                                    | about-mongol 💽 🖻 🌌 🧮 🥅                                                                                                    |
| mongol-tu                                                                                                    | hai htm                                                                                                    |
| File <u>n</u> ame:                                                                                                    | mongol-tuhai.htm Select                                                                                                    |
| Files of <u>type</u> :                                                                                                    | HTML Files (*.htm;*.html) Cancel                                                                                                    |
| Willaambaatar (abou       Eile     Edit       View     Ins       Image: State State S | tt-mongol/Jonegol-tuhaihtm) - Dreanmeaver<br>ert Modify Iost Commands Site Window Help<br>Ularibaster                                                                                                    |
| Welcome<br>Mag                                                                                                    | sical MONGOLIA 💳 🚟                                                                                                    |
| ABOUT<br>ULAANBAATAR<br>MAP                                                                                                    | MOHFOJILH TYXAŬ<br>The name Mongolu has slwaye stured up visions of the<br>iuntende and costo- the valord Cengbis Khan, canels<br>iandering in the Oolib cest and wild horse agold and wild horse<br>status the status and wild horse agold and wild horse agold and<br>across the steppes. Even today, Mongola sema like the<br>end of the event- outside Ulandatati you begin to worder |

Гадна талын хүрээ дараад Frameset-г сонгоно.

azaks (6%) hinese (2%) ussian (2%)

566,000 sq km (610,740 sq mi 7 million (51% live in urban area nalkha Mongols (86%)

x 391 \_ 47K / 14 sec

al 🕼 🔋 🕥 🍪

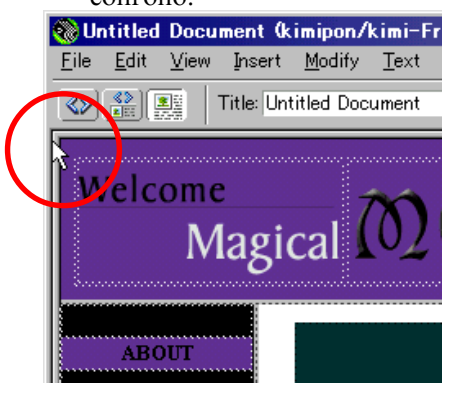

Тэгээд File>Save frameset

#### 9. Link (холболт) хийнэ.

Link (холболт) хийх текстийг идэвхжүүлнэ.

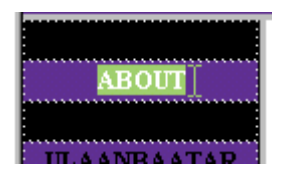

Link -aac 🛅 -г дараад холболт хийх хуудсыг сонгоно.

| Select File                                                                                                    |                  |     |         |          | ? ×  |
|----------------------------------------------------------------------------------------------------|------------------|-----|---------|----------|------|
| Look jn: 🔂                                                                                                    | about-mongol     | - 1 | <u></u> | <u>r</u> |      |
| _notes                                                                                                    |                  |     |         |          |      |
| map_small                                                                                                    | ·IPg             |     |         |          |      |
| Mongol_Fl                                                                                                    | ag.gif           |     |         |          |      |
| Construction (1997) (1997) (19977) (19977) (19977) (1997) (1997) (1997) (1997) (1997) | hai.htm          |     |         |          |      |
|                                                                                                    |                  |     |         |          |      |
|                                                                                                    |                  |     |         |          |      |
|                                                                                                    |                  |     |         |          |      |
| 1                                                                                                    |                  |     |         |          | _    |
| File <u>n</u> ame:                                                                                                    | mongol-tuhai.htm |     |         | Se       | lect |
| _                                                                                                    |                  |     |         |          |      |
| Files of type:                                                                                                    | All Files (*.*)  |     | •       | Ca       | ncel |
|                                                                                                    | ·                |     | _       |          |      |

# Тэгээд Target -aac mainFrame сонгоно.

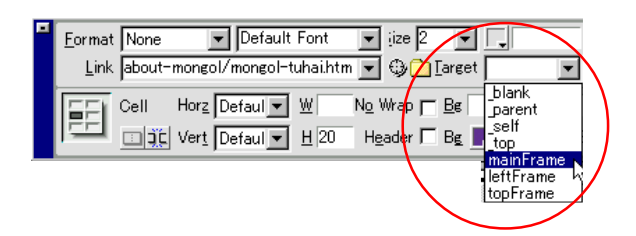

# Ингэж бүгдийг Link хийнэ.

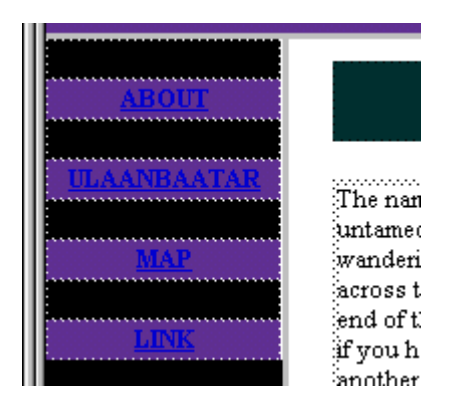

#### Link тавьсан текстийн өнгө харах хэцүү бол Modify>Page Properties... ороод Links-aac өнгө сонгоно.

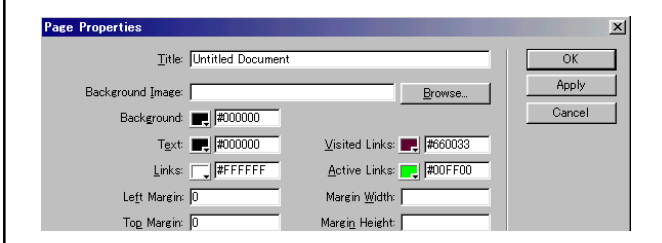

Сүүлд бүх Frame-г хадгална. File>Save All Frame

10.Internet Explore дээр хуудсыг шалгаж үзнэ.

F12 товчлуур дарна.

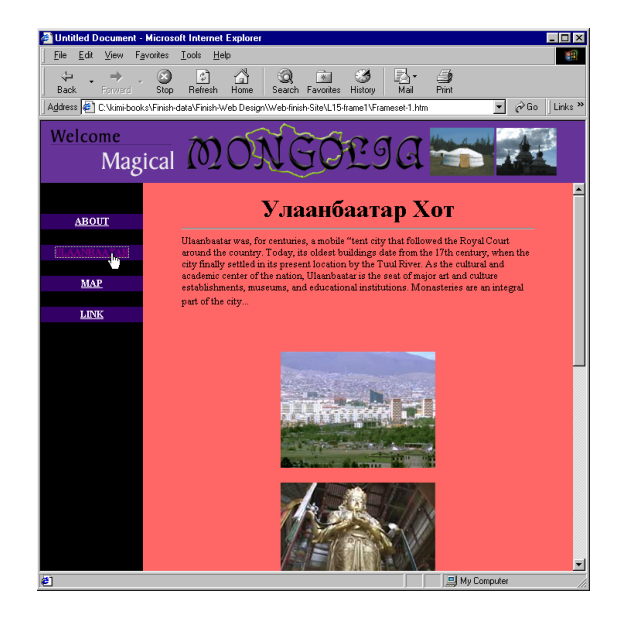

Хичээл- 17

Animation GIF (Хөдөлгөөнтэй зураг)

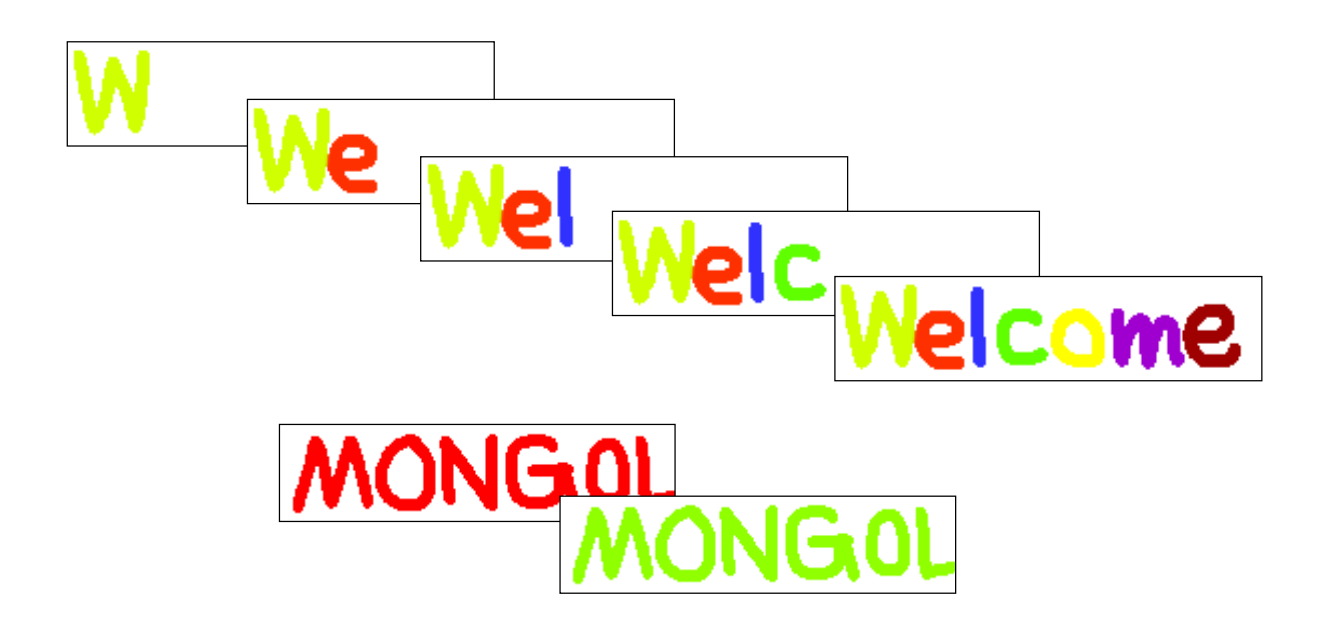

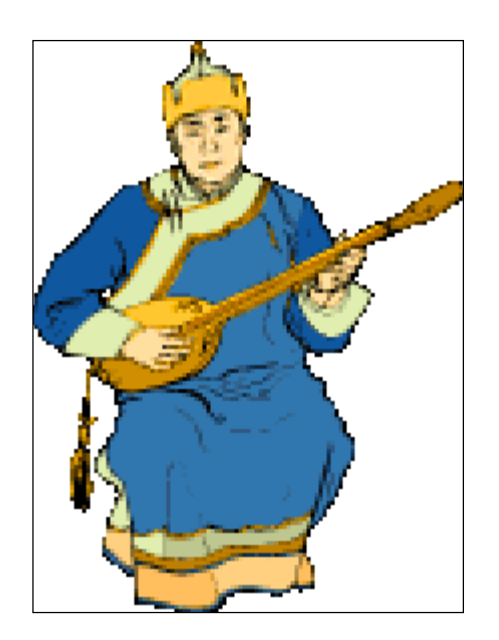

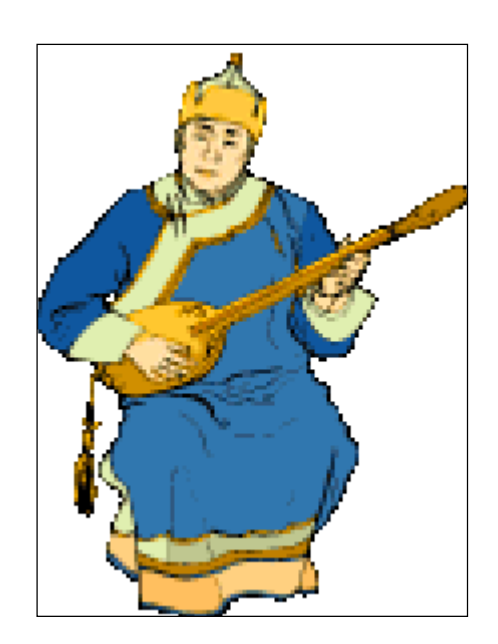

Хөдөлгөөнтэй зургийг хийх.

1. Adobe ImageReady-ийг ажиллуулна.

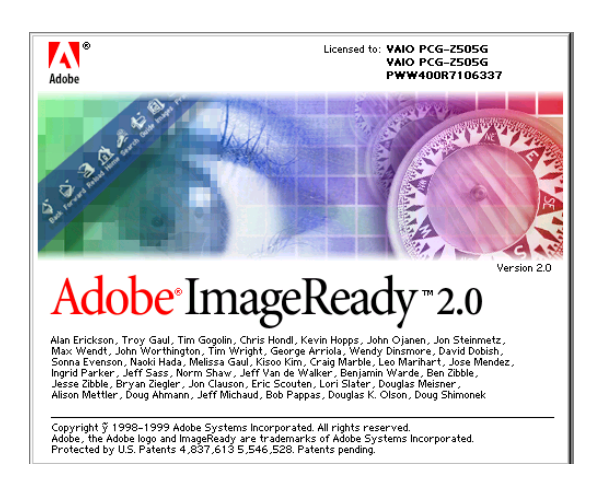

#### File>Open...

Kimi-Lesson/Web Design/WD-Lesson17-Animation-GIF/morin.eps

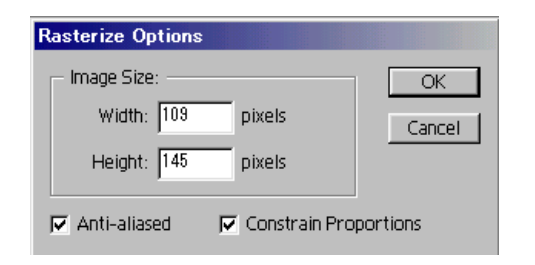

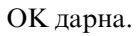

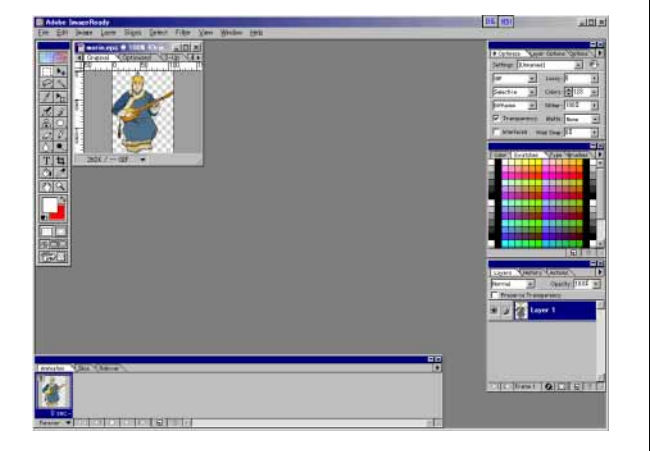

### 2. Өнгийг засна.

Image>Adjust>Hue/Saturation

| Hue/Saturation |             |                    |
|----------------|-------------|--------------------|
|                |             | OK                 |
| <u>H</u> ue:   | <b>\$</b> 0 | Cancel             |
|                | <b>+</b> 60 | L <u>o</u> ad      |
| Lightness:     | <br>₽0      | <u>S</u> ave       |
|                |             | 🗖 <u>C</u> olorize |
|                |             | 🔽 Preview          |

# 3. Хөдөлдөг хөгжимчний зургийг хийнэ.

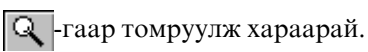

Layer>Duplicate Layer..

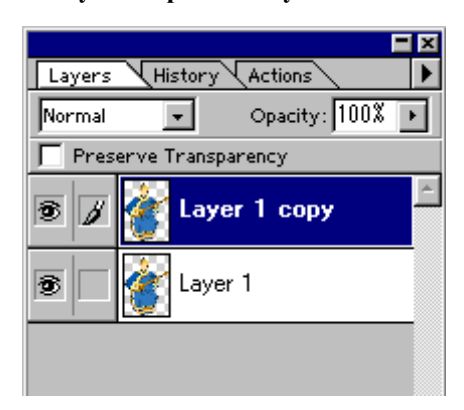

| 즞 -гаар толгойг тэмдэглээд           |    |
|--------------------------------------|----|
| <b>Ctrl-T</b> дараад жаахан эргүүлнэ | ). |

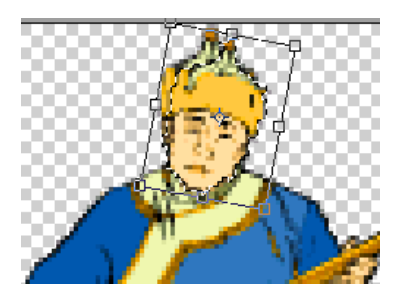

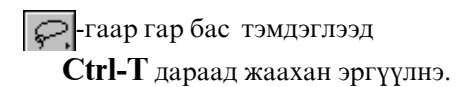

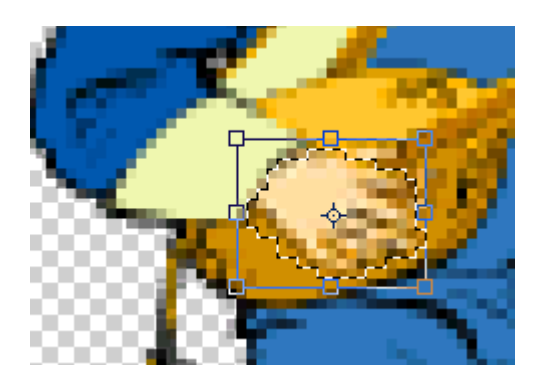

**Animation Цонх** дээр 1-р хүрээг сонгоод **Layer цонх** дээр **Layer 1 сору** -г нууна.

| Animation | Slice       | R      | ollover |                  |   |   |          |
|-----------|-------------|--------|---------|------------------|---|---|----------|
| 0 sec     |             |        |         |                  |   |   |          |
| Forever 💌 | $\lhd \lhd$ | $\leq$ |         | $\triangleright$ | > | 5 | <b>T</b> |

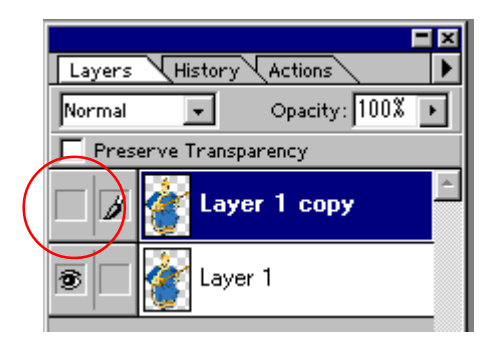

Animation Цонх дээр 🗔 -г дараад

шинэ хүрээ хийнэ. Тэгээд Layer цонх дээр Layer 1 сору -г үзүүлээд Layer 1 -г нууна.

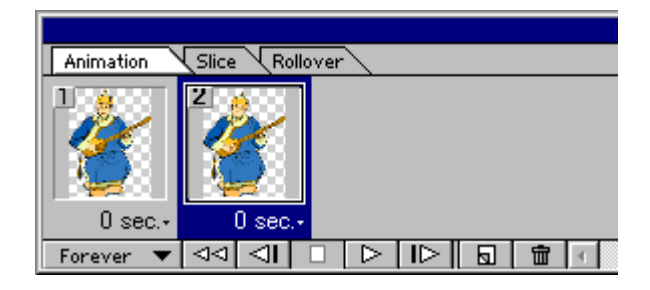

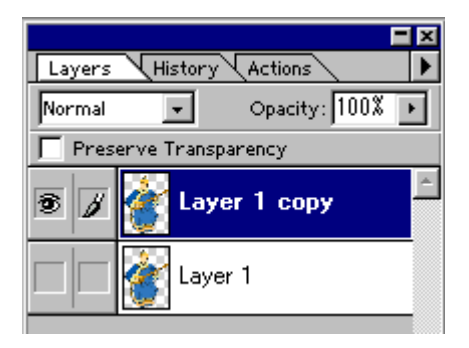

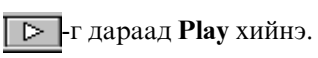

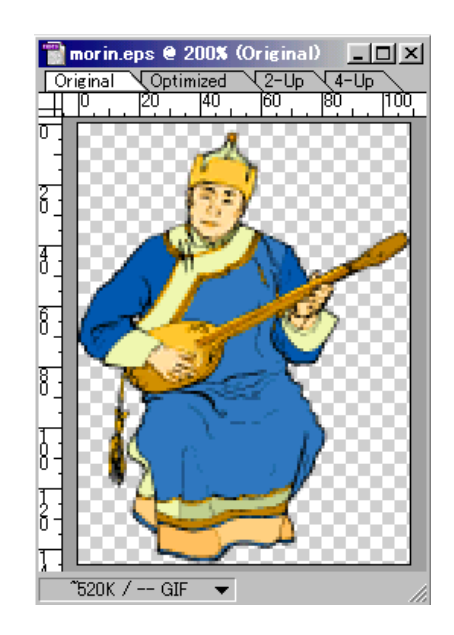

Хурдан хөдөлж байвал хүлээх секунд сонгоно.

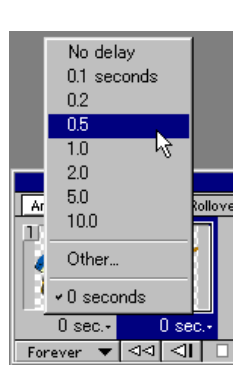

### Давталтаас Forever -г сонгоно.

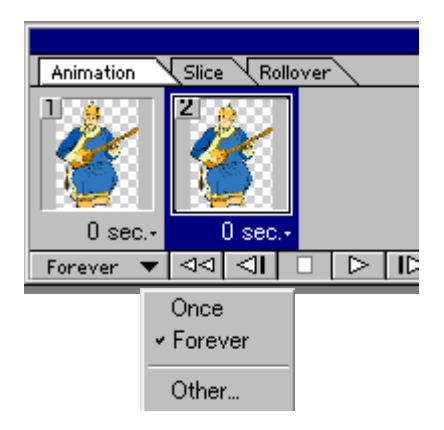

# Optimize цонх-аас GIF 32 Ditherd сонгоод

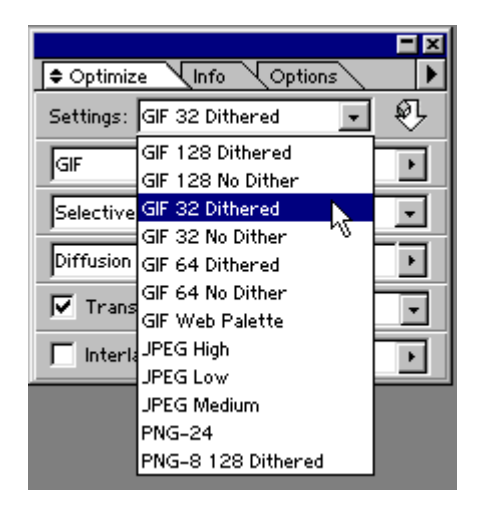

Matte-aac None сонгоно.

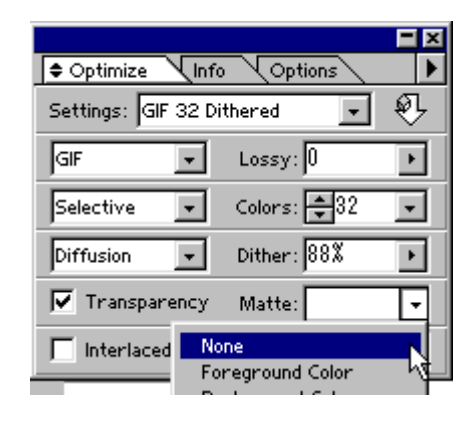

# File>Save Optimized as...

**GIF** -гаар өөрийн хавтас дотор хадгална.

| Save Optimiz       | ed As                  |       | ? ×          |
|--------------------|------------------------|-------|--------------|
| Save in: 🔂         | kimi-007               | - 🗈 💈 | 1 🖻 🔳        |
|                    |                        |       |              |
|                    |                        |       |              |
|                    |                        |       |              |
|                    |                        |       |              |
|                    |                        |       |              |
| I                  |                        |       |              |
| File <u>n</u> ame: | morin.gif              |       | <u>S</u> ave |
| Save as type:      | Compuserve GIF (*.gif) | •     | Cancel       |

### 4. Хөдлөх гарчигийн зургийг хийнэ.

File>New...

| New | Document                      |        |
|-----|-------------------------------|--------|
|     | Name: <mark>Untitled-1</mark> | OK     |
| Γ   | - Image Size                  | Cancel |
|     | Width: 🚽 200 pixels           |        |
|     | Height: 🗲 50 pixels           |        |
| Γ   | - Contents of First Layer     |        |
|     | 🔿 Wh <u>i</u> te              |        |
|     | C Background Color            |        |
|     | Transparent                   |        |
|     |                               |        |

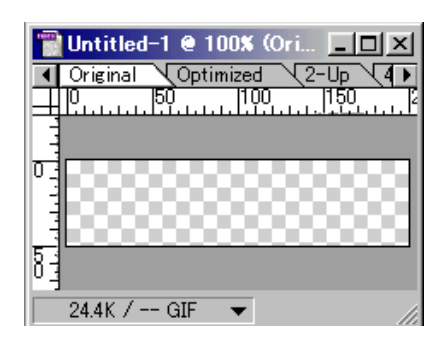

-гаар дуртай өнгө бас зохиомжтой хэмжээг сонгоод нэг үсэг зурна.

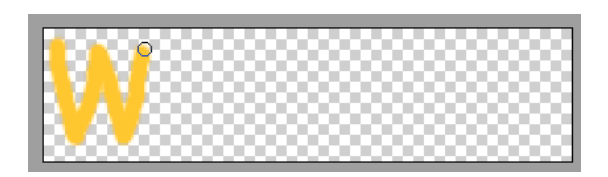

Layer цонхноос जि-г дараад шинэ Layer-г нэмнэ.

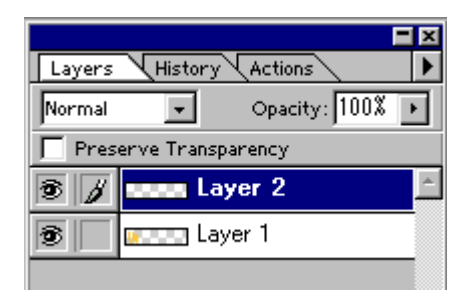

Layer 2 дээр нэг үсэг зурна.

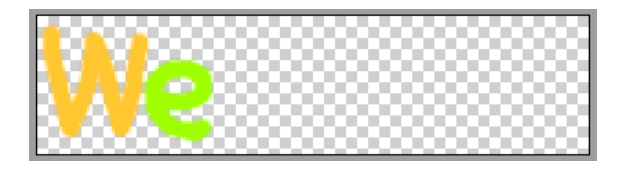

Дахиад 🔄-г дараад шинэ Layer-г нэмнэ.

| Layers | KHistory Actions  | - ×<br>▶ |
|--------|-------------------|----------|
| Normal | Opacity: 100%     | ŀ        |
| 🔲 Pres | erve Transparency |          |
| 3 /    | NUMB Layer 3      | 4        |
| 3      | Layer 2           |          |
| 6      | 🚛 💷 Layer 1       |          |

Layer 3 дээр нэг үсэг зурна.

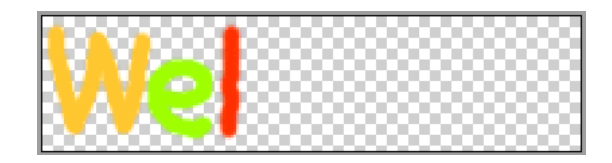

Ингээд тус тус шинэ Layer дээр нэг үсэг зурна.

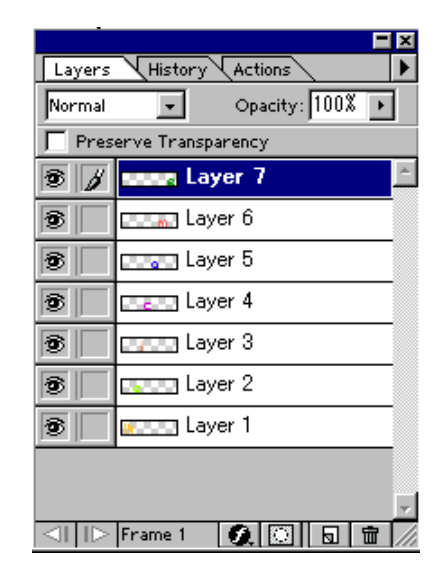

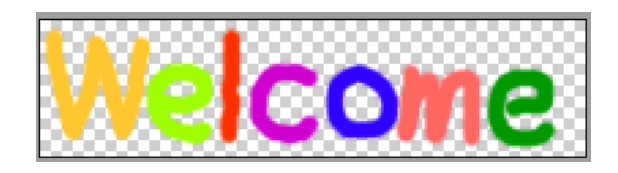
Дахиад 🔄 -г дараад шинэ Layer-г нэмээд MONGOL гэж зурна.

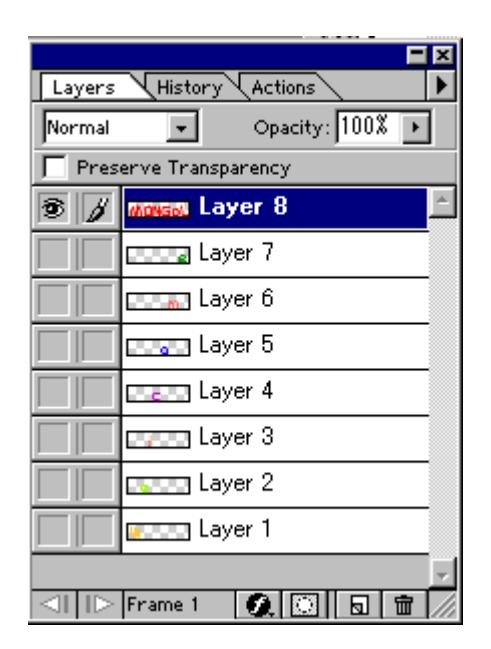

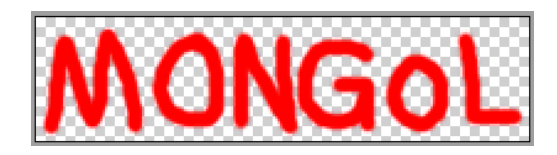

# Layer>Duplicate Layer

Layer 8 сору хийнэ.

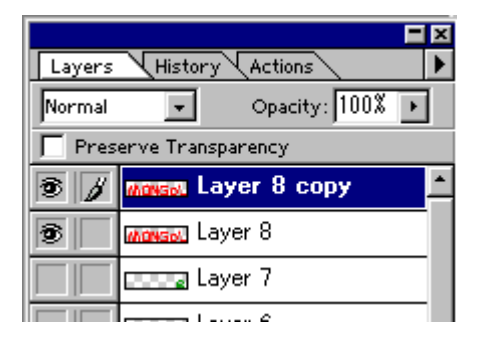

### Image>Adjust>Hue/saturation ороод Өнгө өөрчилнө .

| Hue/Saturation      |                 |                                         |
|---------------------|-----------------|-----------------------------------------|
|                     |                 | OK                                      |
| <u>H</u> ue:        | <b>\$</b> 85    | Cancel                                  |
| <u>S</u> aturation: | ▲<br><b>▲</b> 0 | L <u>o</u> ad                           |
| ⊥ightness:          | <b>\$</b> 0     | Save                                    |
| A                   |                 | ☐ <u>C</u> olorize<br>☑ <u>P</u> review |

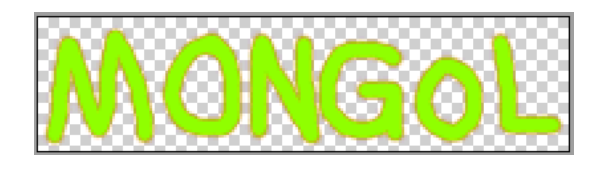

# Animation Цонх дээр 1-р хүрээг сонгоод Layer цонх дээр зөвхөн Layer 1 -г харуулна.

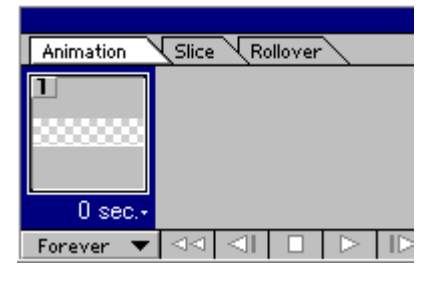

|                                    |              |               | <b>-</b> × |
|------------------------------------|--------------|---------------|------------|
| Layers                             | History      | Actions       |            |
| Normal                             | -            | Opacity: 100% | ۰          |
| 🔲 Pres                             | erve Transpa | arency        |            |
|                                    | ETTER Lay    | er 6          |            |
|                                    | 📖 Lay        | er 5          |            |
|                                    | Lay          | er 4          |            |
|                                    | Lay          | er 3          |            |
|                                    | Lay          | er 2          |            |
| 3                                  | 📰 💷 Lay      | er 1          | •          |
| $\triangleleft     \triangleright$ | Frame 1      | Ø. 🔝 🖬 🕯      | 7          |

**Animation Цонх** дээр **—**-г дараад шинэ хальс хийнэ.

| Animation | Slice                | R      | ollover | $\overline{\mathbf{x}}$ |  |
|-----------|----------------------|--------|---------|-------------------------|--|
| 1         | 2                    |        | ٦       |                         |  |
| Watting   | w                    |        |         |                         |  |
|           |                      |        |         |                         |  |
| 0 sec.+   |                      | O sec  |         |                         |  |
| Forever 💌 | $\triangleleft \lhd$ | $\leq$ |         |                         |  |

Тэгээд Layer цонх дээр Layer 2-г бас харуулна.

|   | Lay     | er b |   |                  |
|---|---------|------|---|------------------|
|   | Lay     | er 4 |   |                  |
|   | Lay     | er 3 |   |                  |
| 6 | Lay     | er 2 |   |                  |
| 1 | 🚛 😳 Lay | er 1 |   |                  |
|   | Frame 2 | 0.   | 5 | <b> <b> </b></b> |

# **Animation Цонх** дээр 🔂-г дараад шинэ хальс хийнэ.

| Animation | Slice Rollo | ver     |  |
|-----------|-------------|---------|--|
| 1         | 2           | 3       |  |
| W000000   | Wetter      | We      |  |
|           |             |         |  |
| 0 sec.+   | 0 sec.+     | 0 sec.+ |  |
| Forever 🔻 |             |         |  |

Тэгээд Layer цонх дээр Layer 3-г бас харуулна.

|   | Layer U           |
|---|-------------------|
|   | Layer 5           |
|   | Layer 4           |
| 3 | Layer 3           |
| 3 | Layer 2           |
| 3 | 🚛 Layer 1 🗸 🗸     |
|   | Frame 3 🔗 🔯 🗟 🛱 🖊 |

Ингэж Animation Цонх дээр7-р хальс хүртэл хийнэ.

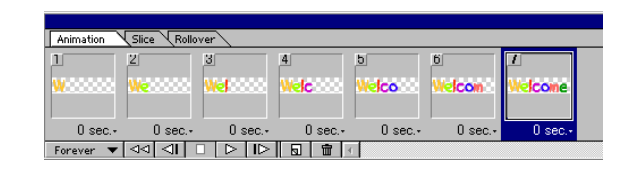

|                  |                    | 0000 |
|------------------|--------------------|------|
|                  |                    | ×    |
| Layers           | History Actions    | Þ    |
| Normal           | ✓ Opacity: 100% ▶  |      |
| 🔲 Pres           | erve Transparency  |      |
|                  | Magga Layer 8 copy | *    |
|                  | Monaw Layer 8      |      |
| 3                | Layer 7            |      |
| 3                | 💷 🚛 Layer 6        |      |
| 3                | Layer 5            |      |
| 3                | Layer 4            |      |
| 3                | Layer 3            |      |
| 3                | Layer 2            |      |
| <b>®</b><br>⊲II⊳ | Frame 7 🗶 🔯 🖬 💼    | -    |

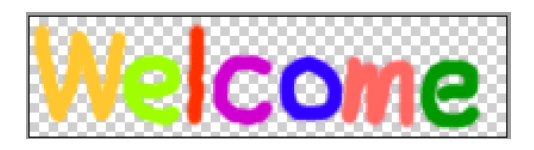

8-р хальсан дээр зөвхөн Layer 8 -г харуулна.

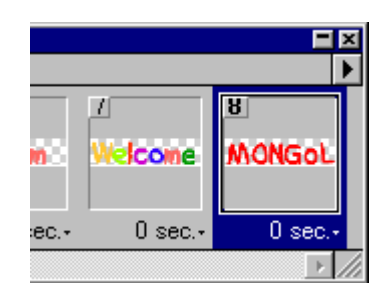

| Layers | History Actions    | × |
|--------|--------------------|---|
| Normal | ▼ Opacity: 100% ▶  |   |
| 🔲 Pres | erve Transparency  |   |
|        | magan Layer 8 copy | • |
| •      | Manada Layer 8     |   |
|        | Layer 7            |   |
|        | recent laver 6     |   |

9-р хальсан дээр зөвхөн Layer 8 сору -г харуулна.

|         |             | <b>-</b> ×  |
|---------|-------------|-------------|
| come    | 8<br>MONGOL | y<br>MONGOL |
| 0 sec.+ | 0 sec.+     | 0 sec.+     |

|        |                     | × |
|--------|---------------------|---|
| Layers | History Actions     | ۲ |
| Normal | ▼ Opacity: 100% ▶   |   |
| 🔲 Pres | erve Transparency   |   |
| 3 /    | Marina Layer 8 copy | * |
|        | Manasa Layer 8      | · |
|        | Ettera Layer 7      |   |
|        | 📖 Layer 6           |   |

## 10-р хальсан дээр зөвхөн Layer 8 -г харуулна.

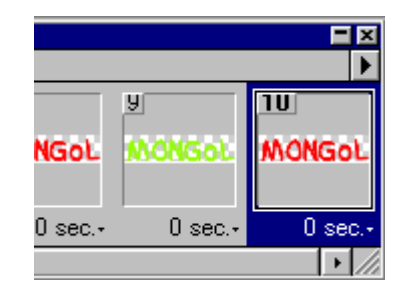

|        |                    | × |
|--------|--------------------|---|
| Layers | History Actions    | ► |
| Normal | ✓ Opacity: 100% ►  |   |
| 🔲 Pres | erve Transparency  |   |
|        | magan Layer 8 copy | * |
| 3      | Manasa Layer 8     | l |
|        | Layer 7            | l |
|        | Laura 6            |   |

11-р хальсан дээр зөвхөн Layer 8 сору -г харуулна.

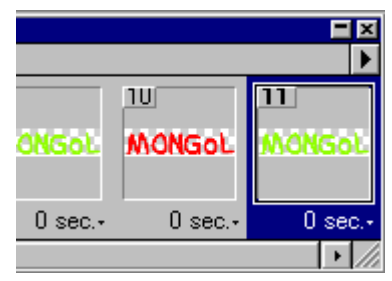

|        | <u> </u>           | × |
|--------|--------------------|---|
| Layers | History Actions    | Þ |
| Normal | ✓ Opacity: 100% ▶  |   |
| 🔲 Pres | erve Transparency  |   |
| 3 /    | manan Layer 8 copy | • |
|        | Manasa Layer 8     |   |
|        | Layer 7            |   |

- 7-р хальсан дээр жаахан хүлээх нь дээр.
- 0.5 хүлээх секунд сонгоно.

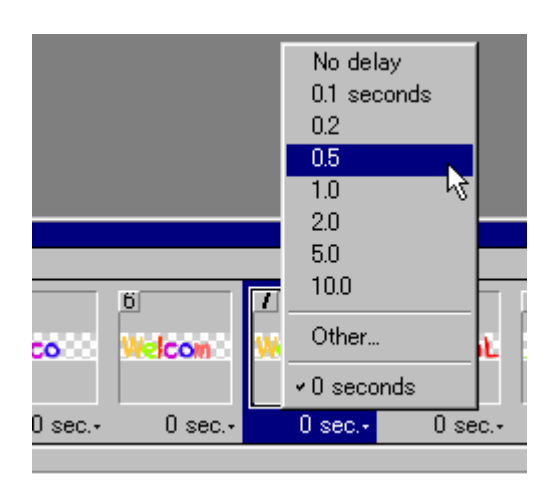

# Optimize цонх-оос GIF 32 Ditherd сонгоод

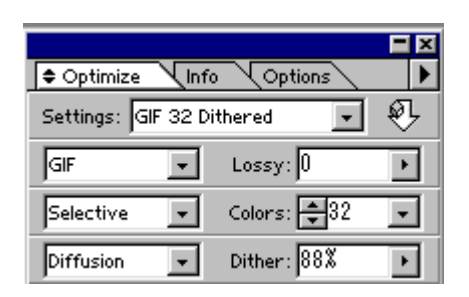

# Matte-aac None сонгоно.

| ♦ Optimize Info Options      |      |
|------------------------------|------|
| Settings: [Unnamed]          | • •  |
| GIF 💽 Lossy: 0               | Þ    |
| Selective 💌 Colors: 🗮        | 32 💽 |
| Diffusion 💽 Dither: 882      |      |
| Transparency Matte: No       | ne 💌 |
| 🔲 Interlaced – Web Snap: 🛛 🕅 | Þ    |

# File>Save Optimized as...

GIF -гаар өөрийн хавтас дотор хадгална.

| Save Optimiz       | ed As                  |   |         |             | ? ×          |
|--------------------|------------------------|---|---------|-------------|--------------|
| Save jn: 🔁         | kimi-007               | - | <u></u> | <b>ri</b> k | <b></b>      |
| 🛃 morin. gif       |                        |   |         |             | _            |
|                    |                        |   |         |             |              |
|                    |                        |   |         |             |              |
|                    |                        |   |         |             |              |
|                    |                        |   |         |             |              |
|                    |                        |   | _       |             | _            |
| File <u>n</u> ame: | anime                  |   | -1      |             | <u>S</u> ave |
| Save as type:      | Compuserve GIF (*.gif) |   | •       |             | Cancel       |

# 5. Dreamweaver-ийг ажиллуулна.

Site>New Site... С -г дараад өөрийн хавтас сонгоно.

| S | ite Definition for Unna                                                                       | amed Site 3                                                    |                                                                                                    |          | × |
|---|-----------------------------------------------------------------------------------------------|----------------------------------------------------------------|----------------------------------------------------------------------------------------------------|----------|---|
|   | Category<br>Local Info<br>Remote Info<br>Design Notes<br>Site Map Layout<br>File View Columns | Local Info<br>Site <u>N</u> ame:<br>Local Root <u>F</u> older: | Animation Mongolia<br>D¥kimi-books¥kimi-lesson¥My Works¥anime<br>IØ Befresh Local File List Automatically | <u> </u> |   |
|   |                                                                                               | HTTP Address:                                                  | http://<br>This address enables the Link Checker to<br>detect HTTP links that refer to your own site.     |          |   |

# File>Save as...

Өөрийн хавтас дотор хадгална.

| Save As            |                                                 |     | ? ×          |
|--------------------|-------------------------------------------------|-----|--------------|
| Save jn: 🔁         | kimi-007 💌 🖻 💆                                  | l 💣 |              |
|                    |                                                 |     |              |
|                    |                                                 |     |              |
|                    |                                                 |     |              |
|                    |                                                 |     |              |
|                    |                                                 |     |              |
| File <u>n</u> ame: | anime-page                                      |     | <u>S</u> ave |
| Save as type:      | All Documents (*.htm;*.html;*.shtm;*.shtml;*.sl |     | Cancel       |

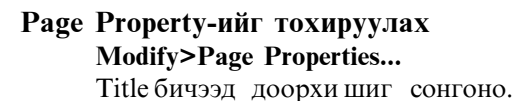

**Page Properties** X Title: Animation Mongolia OK Apply Background Image: <u>B</u>rowse... Background: 🗾 #00CCFF Cancel T<u>e</u>xt: **III** #000000 Visited Links: 🗔 Links: Active Links: Le<u>f</u>t Margin: Margin Width: Top Margin: Margi<u>n</u> Height Document Encoding: Oyrillic (Windows-1251) -<u>R</u>eload Tracing Image: Browse Image Transparency: 100% Transparent Opaque Document Folder: D:¥kimi-books¥kimi-Lesson¥My Works¥anime¥ <u>H</u>elp Site Folder: D:¥kimi-books¥kimi-Lesson¥My Works¥anime¥

🛃 -г дараад зургийг оруулж ирнэ.

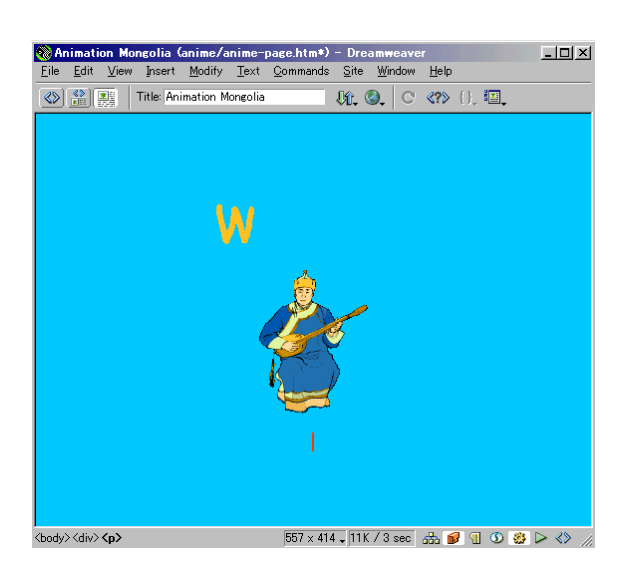

# 6.Internet Explore дээр хуудсыг шалгаж үзнэ.

F12 товчлуур дарна.

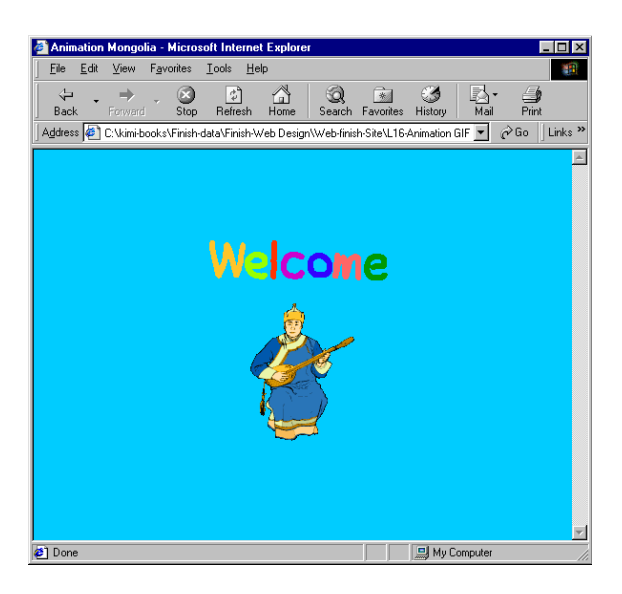

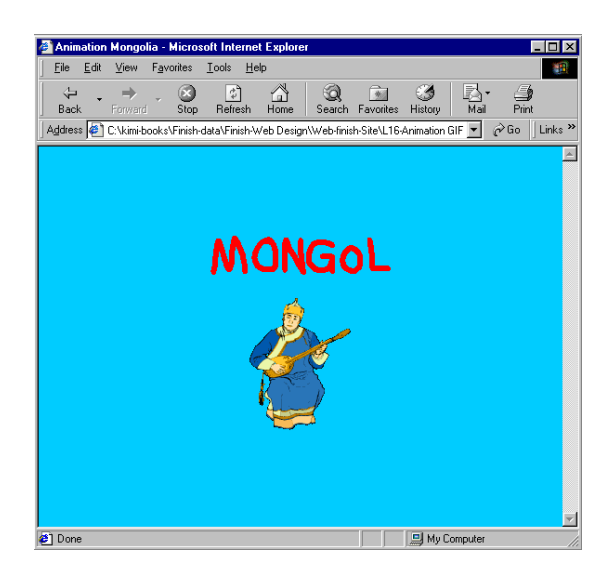

# Хичээл- 18

# Upload (Интернэтэд файлыг суулгах)

Өөрийн компьютер дээр хийсэн вэб сайтыг Интернэтэд суулгахын тулд:

# 1.Интернэтэд холбох хэрэгтэй.

| 🛓 Connect To          |               | ? ×             |
|-----------------------|---------------|-----------------|
| Been My               | Connection    |                 |
| <u>U</u> ser name:    | hayashi       |                 |
| Password:             | ****          |                 |
|                       | Save password |                 |
| Phone <u>n</u> umber: | 1633          |                 |
| Dialing <u>f</u> rom: | New Location  | Dial Properties |
|                       | Connect       | Cancel          |

**2.Internet Provider** (Интернэт холболт компани) эсвэл үнэгүй вэб сайттай гэрээ хийгээд

-URL (вэб сайтын хаяг) -FTP server name -User ID -Password авах хэрэгтэй.

### Жишээ

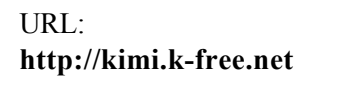

FTP server name: **ftp.kimi.k-free.net** 

User ID:**kimi** Password:\*\*\*\*\*\*

### 3. Dreamweaver-ийг ажиллуулна.

SITE (сайт) - г тодорхойлох Site>Open Site... Өөрийн компьютерийн дээр хийсэн вэб сайтыг сонгоно.

HTTP Adress: -д http://kimi.k-free.net -г бичнэ.

| Site Definition for Mag                                                           | ical-Mongolia                                    | ×                                                                                                    |
|-----------------------------------------------------------------------------------|--------------------------------------------------|----------------------------------------------------------------------------------------------------|
| Category                                                                          | Local Info                                       |                                                                                                    |
| Local Info<br>Remote Info<br>Design Notes<br>Site Map Layout<br>File View Columns | Site <u>N</u> ame:<br>Local Root <u>F</u> older: | Magical-Mongolia<br>D¥kimi-books¥Magical Mongolia¥<br>☑ Befresh Local File List Automatically                                                              |
|                                                                                   | HTTP Address:                                    | http://kimik-free.net/]<br>This address enables the Link Checker to<br>detect HTTP links that refer to your own site.                                      |
|                                                                                   | Cache:                                           | ☞ Enable Cache<br>The cache maintains file and asset information<br>in the site. This speeds up the Asset panel<br>link management, and Site Map features. |
|                                                                                   |                                                  | OK Cancel <u>H</u> elp                                                                                                    |

# Remote Info сонгоод Ассеss-аас FTP сонгоно. FTP Host: -д ftp.kimi.k-free.net -г бичнэ. Login: -д kimi Password: -д \*\*\*\*\*\*\*\* Нууц үг бичнэ.

| Category                                  | Remote Info                                        |
|-------------------------------------------|----------------------------------------------------|
| Local Info<br>Remote Info<br>Design Notes |                                                    |
| Site Map Layout<br>File View Columns      | FTP Host [ftp.kimik-free.net                       |
|                                           | Host Directory:                                    |
|                                           | Login: kimi                                        |
|                                           | Password *******                                   |
|                                           | Use Passive ETP                                    |
|                                           | 🔽 Use Firewall (in Preferences)                    |
|                                           | Check In/Out: F Enable File Check In and Check Out |
|                                           |                                                    |
|                                           |                                                    |
|                                           |                                                    |
|                                           |                                                    |
|                                           | OK Cancel H                                        |

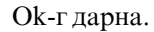

# 4. Нүүр хуудасын нэр өөрчилнө.

Вэб сайтын нүүр хуудасны нэр index.htm эсвэл index.html гэж байх ёстой.

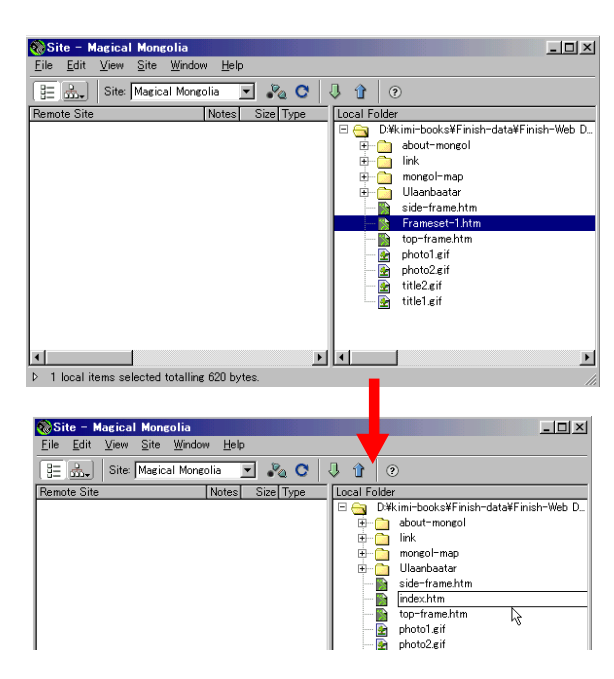

**5.** -г дараад гэрээ хийсэн вэб сайттай холболт

# хийнэ

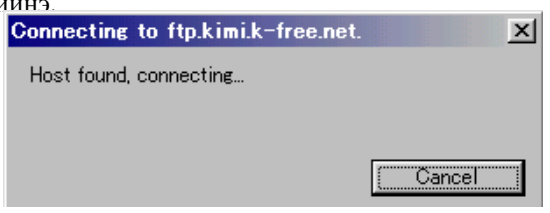

Одоо гэрээ хийсэн вэб сайтыг хайж байна.

| 6. ( | Суулгах | файлыг | бүгдийг | нь | сонгоод |
|------|---------|--------|---------|----|---------|
|------|---------|--------|---------|----|---------|

# дарна.

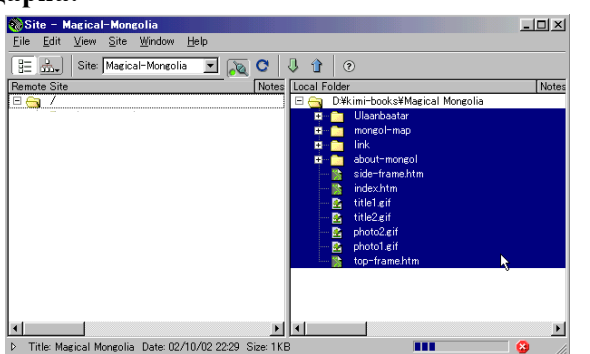

7. Бүх файлыг суулгасан бол 🔊 -г дараад холболт унтраана.

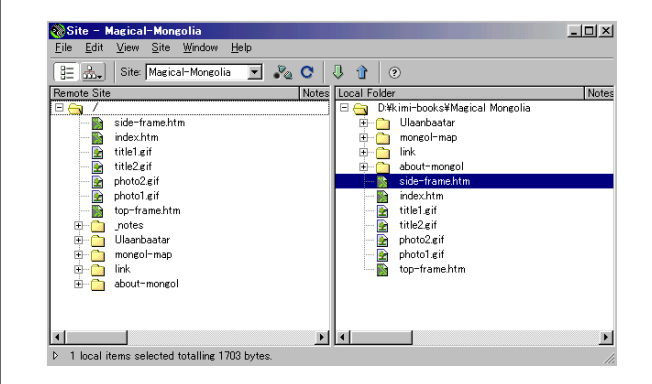

8.Internet Explore дээр вэб сайтыг шалгаж үзнэ.

# URL-г бичнэ.

Address 🥘 http://kimi.k-free.net/

| File Edit View Favorites        | Tools Help                                                                                                 |                                                                                                    |
|---------------------------------|----------------------------------------------------------------------------------------------------|----------------------------------------------------------------------------------------------------|
| Back Forward Sto                | p Refresh Home                                                                                             | Search Favorites History Mail Print                                                                                                    |
| (galess 🙋 http://kimi.k-free.ne | 90                                                                                                    |                                                                                                    |
| Welcome<br>Magica               | MO                                                                                                    | NGOLIA 📷 📶                                                                                                    |
| ABOUT                           |                                                                                                    | Монголын тухай                                                                                                    |
| ULAANBAATAR<br>MAP              | The name Mongo<br>untamed and exot<br>wandering in the 0<br>across the steppe<br>end of the earth -        | hish has always stirred up visions of the<br>ic- the waterd Genghis Khan, canals<br>Jobi Desert and with Grosse galloping<br>5. Even today, Mongola seems like the<br>outside Ulashabara you begin to water water and the second second |
| LINK                            | if you haven't step<br>another country. I                                                                  | oped into another century, rather than<br>it remains one of the last great adventure                                                                                                    |
| LINK                            | if you haven't step<br>another country. I<br>destinations in As                                            | in another centrary, rather than<br>in a construction of the last great adventure<br>in a construction                                                                                                    |
| LINK                            | f you haven't ster<br>another country. I<br>destinations in As                                             | Information L 566 000 on bry (610 740 on pro)                                                                                                    |
| LINK                            | ff you haven't ste<br>another country. I<br>destinations in Ar<br>Area<br>Population                       | Information  I.566,000 sq km (610,740 sq m)  Z million (51% live in urban areas)                                                                                                    |
| LINK                            | rf you haven't steg<br>another country. I<br>destinations in Ar<br>Area<br>Population<br>People            | Information     Information     Informati                  |
| LINK                            | if you haven i sign<br>another country. I<br>destinations in Ar<br>Area<br>Population<br>People<br>Regions | Information     Information     I.566,000 sq km (610,740 sq m)     Z.7 million (51% fee in urban areas)     Khalkha Mongols (86%)     Kazaka (6%)     Chanese (2%)     Chanese (2%)     Source (2%)     about a dozen other ethnic groups     21 Anmage (provaces), Anmage subdivided into Sums     (comon)                                                                                                    |

👚 -г

# Компьютерийн график дизайн

Өөрөө сурах бичиг 4 - Web Design

Зохиогч: Хаяши Кимихико

Тусласан хүмүүс :

Б.Гантулга, Б.Батзориг, Э.Сансартуяа, Г.Аззаяа, Э.Болортуяа, А.Оюунгэрэл, Г.Чинзориг, Б.Энхнайрамдал

С.Чулуун-Эрдэнэ, Б.Цэндсүрэн, Ч.Оюунцэцэг

Соёлын Коллеж

Улаанбаатар 2002

Уг номыг бүхэлд нь болон хэсэгчлэн зөвшөөрөлгүйгээр хувилан олшруулж, худалдаалахыг хориглоно.